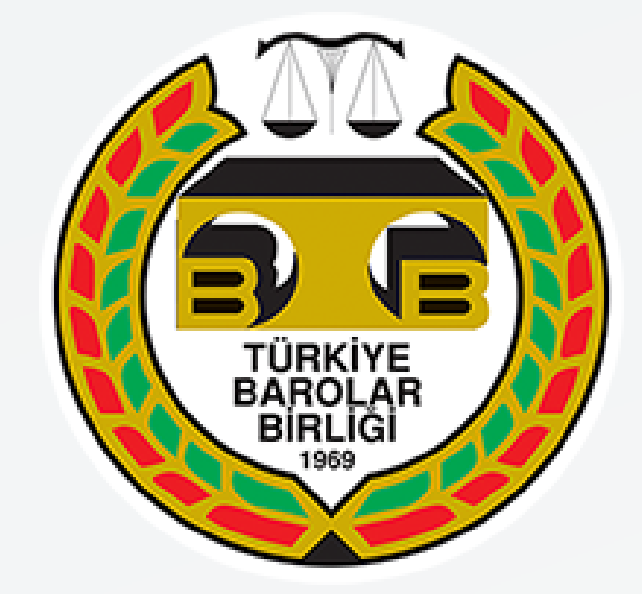

### TÜRKİYE BAROLAR BIRLİĞİ YENİ UYAP ARAYÜZ KULLANIM KILAVUZU

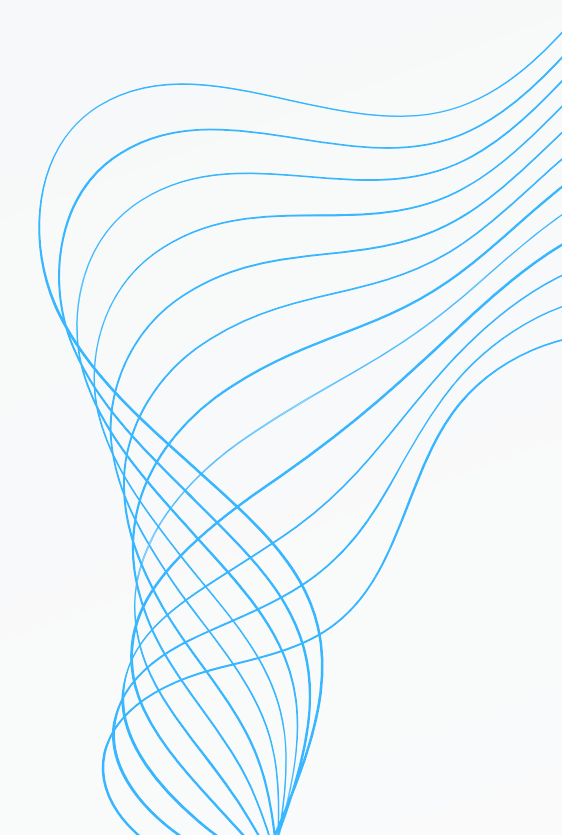

### İÇİNDEKİLER

| KURULUM                       | 5 - 22  |
|-------------------------------|---------|
| YENİ UYAP ARAYÜZ TANITIMI     | 23 - 32 |
| UYAP BİLGİLERİ EKRAN ANLATIMI | 33 - 43 |
| YENİ UYAP DOSYA SORGULAMA     | 44 - 61 |
| YENİ UYAP DOSYA GÖRÜNTÜLEME   | 62 - 81 |

Yeni UYAP Avukat Portal, 1 Ekim 2024 tarihinden itibaren sadece yeni arayüzü ile hizmet vermeye başlayacaktır. Bu tarihten itibaren yalnızca yeni UYAP Avukat Portal kullanılabilecek olup, eski arayüze erişim yapılamayacaktır.

Belirtilen tarihten itibaren <u>https://avukat.uyap.gov.tr/</u> adresinden yeni UYAP arayüzü kullanılabilecektir.

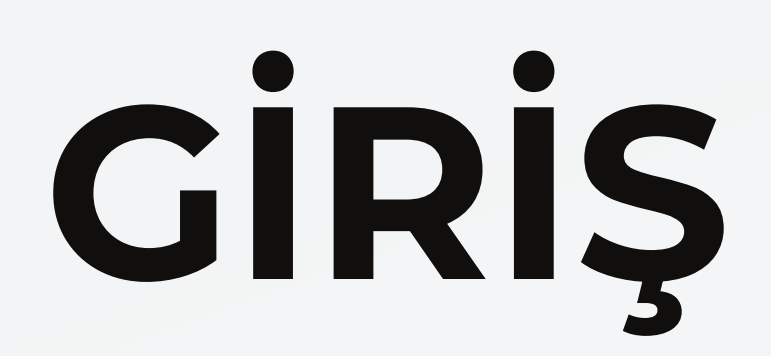

### Eski Sürüm

| 🍰 UYAP E-İmza Girişi - 23.07.0                                                                         | 05                                                                                                    |                                                                                                    | _                                |             | ×                              |
|----------------------------------------------------------------------------------------------------|----------------------------------------------------------------------------------------------------|----------------------------------------------------------------------------------------------------|----------------------------------|-------------|--------------------------------|
| Giriş Yapılacak Uygulama<br>Avukat Portal<br>Arabulucu Portal<br>Uzlaştırmacı Portal<br>Portal Yönetim | Giriş Yapacak Sertifi<br>Sertifika Sahibi<br>Sertifikayı Veren<br>Kimlik Numarası<br>Başlangıç Tarihi<br>Bitiş Tarihi | ka<br>[TBB-TÜRKTRUST Nitelikli<br>Elektronik Sertifika Hizmetleri H7]<br>19/02/2024 14:40:00<br>18/02/2027 14:40:00 | Pin<br>1<br>4<br>7<br>0<br>iptal | 2<br>5<br>8 | 3<br>6<br>9<br><b>X</b><br>ala |

### İmzalanacak Metin

- UYAP Uygulamaları kullanım sözleşmesi;
- UYAP uygulamaları üzerinden verilen hizmetleri kullanırken;
- UYAP uygulamalarında, kendisince verilen talimatların yazılı talimatı yerine geçeceğini,
- İşbu taahhütname çerçevesinde UYAP uygulamaları tarafından verilecek hizmetlerden yararlanma hakk
- UYAP hizmetlerini kullanırken ortaya çıkabilecek cihaz arızası, iletişim kesintisi, iletişim yavaşlığı, hat yoğ
- UYAP uygulamaları tarafından izah ve tavsiye edilen güvenlik önlemlerini uygulamayı, güncellemeyi, uyç

kabul ettiğimi GAYRİKABİLİ RÜCU OLARAK KABUL, BEYAN VE TAAHHÜT EDERİM.

Bilgisayarınıza takılı akıllı kartlar bulunuyor...

### Yeni Sürüm

• Uyap E-imza İle Giriş

Mobil İmza İle Giriş

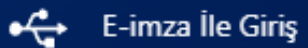

ይ

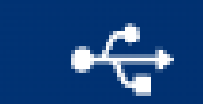

• Uyap E-imza İle Giriş

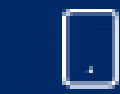

Mobil İmza İle Giriş

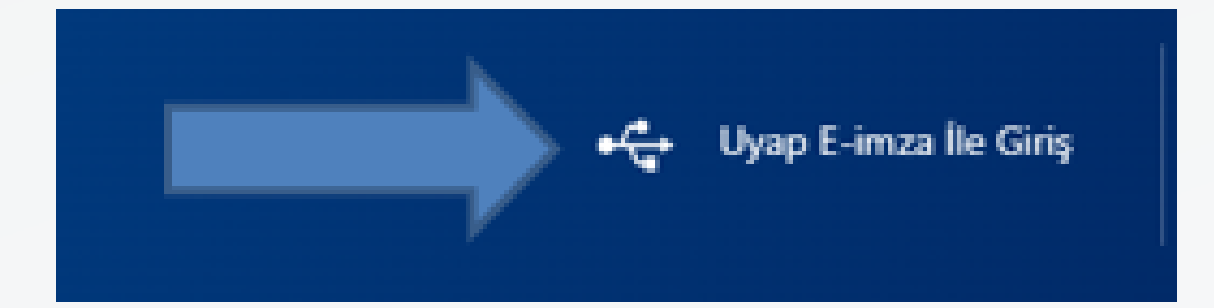

### UYAP E-imza ile Giriş sekmesine tıklayınız.

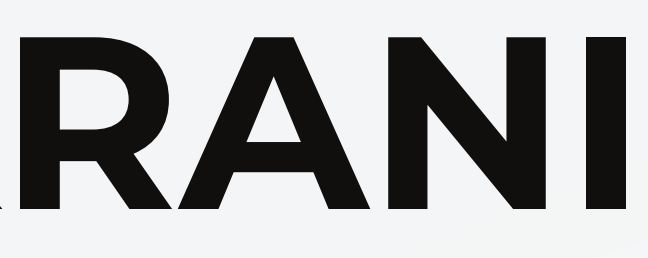

### E-İmza ile Giriş

### E-İmza Pin İşlemleri

### Nasıl Kullanırım?

Bilgisayarınızda Microsoft Edge, Google Chrome veya Mozilla Firefox tarayıcınızın olduğuna emin olunuz. Ardından UYAP E-İmza uygulamasını indirin ve yönlendirmeleri takip ederek kurulumu gerçekleştiriniz. Elektronik imzanızı bilgisayarınızın usb girişine taktıktan sonra E-İmza seçimini yapıp E-İmza pin kodu ile sisteme giriş yapabilirsiniz.

### Cihaz

Cihaz Seçiniz...

### Sertifika

Sertifika Seçiniz

### Pin Kodu

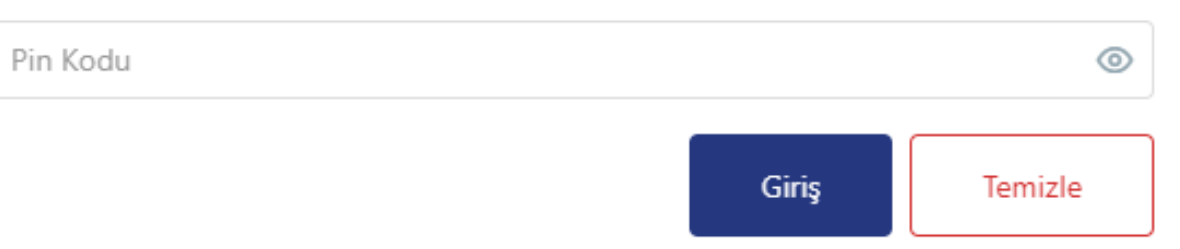

Gelen ekranda "UYAP E-imza uygulamasını indirin" seçeneğine tıklayınız. Bu aşamada Cihaz ve Sertifika seçenekleri aktif olmayacaktır.

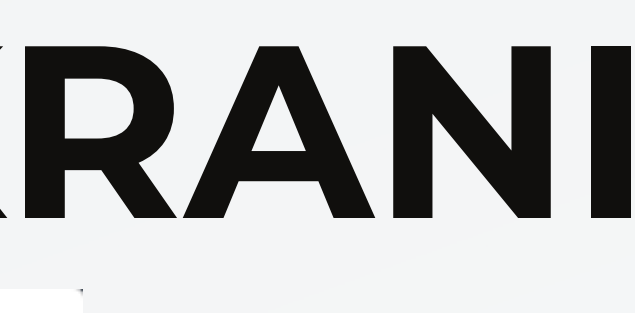

×

-

### 7

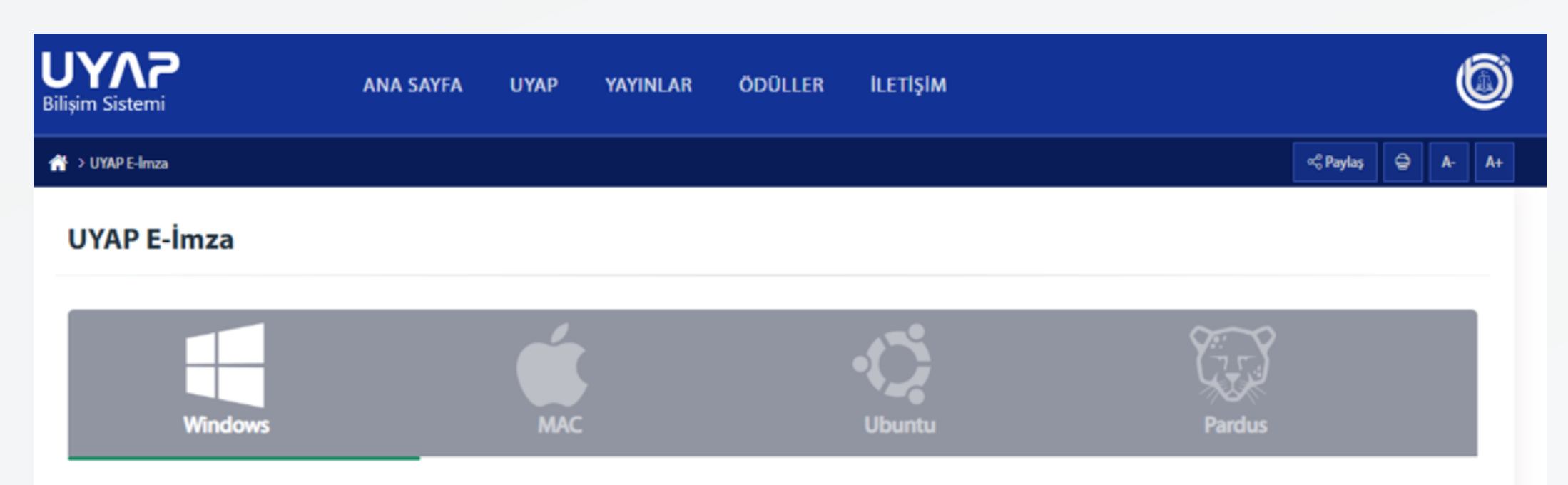

Windows işletim sisteminde e-imza atabilmek için ihtiyacınız olan UYAP e-imza uygulamasını buradan indirebilirsiniz.

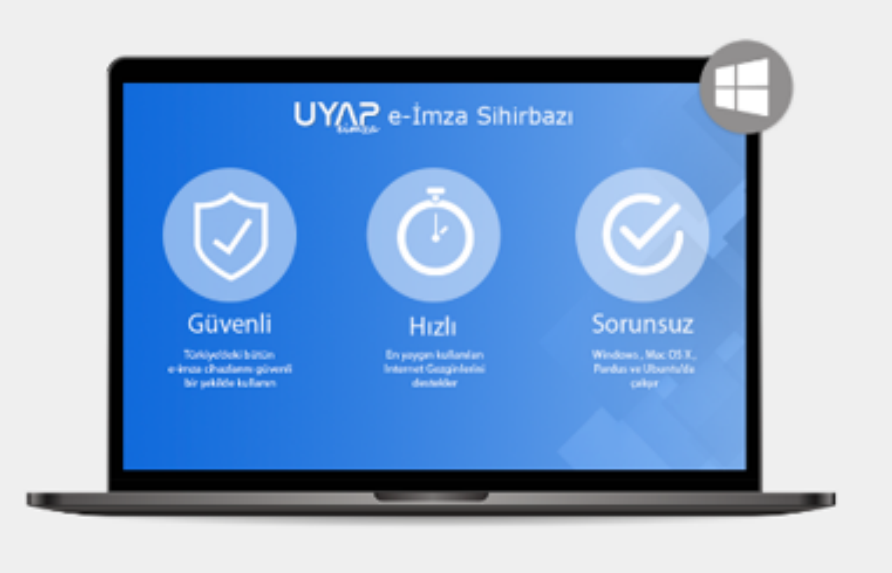

Aynı anda tek bir kullanıcı tarafından e-imza kullanılacaksa idealdir. Yönetici yetkilerine ihtiyaç olmadan internet üzerinden kurulabilecek sürümdür.

Windows Icin Indir

Özellikler:

Versiyon: 2.2.10 Desteklenen Versiyonlar: XP, Vista, 7, 8.1, 10 Desteklenen Kartlar: ESHS'lerden temin edilen bütün kartlar Sürücüsü Otomatik Yüklenen Kartlar: KamuSM, Turktrust, e-Tuğra, e-İmzaTR (e-Güven tarafından verilen kartların sürücüleri ilgili sayfadan kurulmalıdır)

Açılan sayfada, bilgisayarınızın ve işletim sisteminizin özelliklerine göre indirme işlemini başlatın.

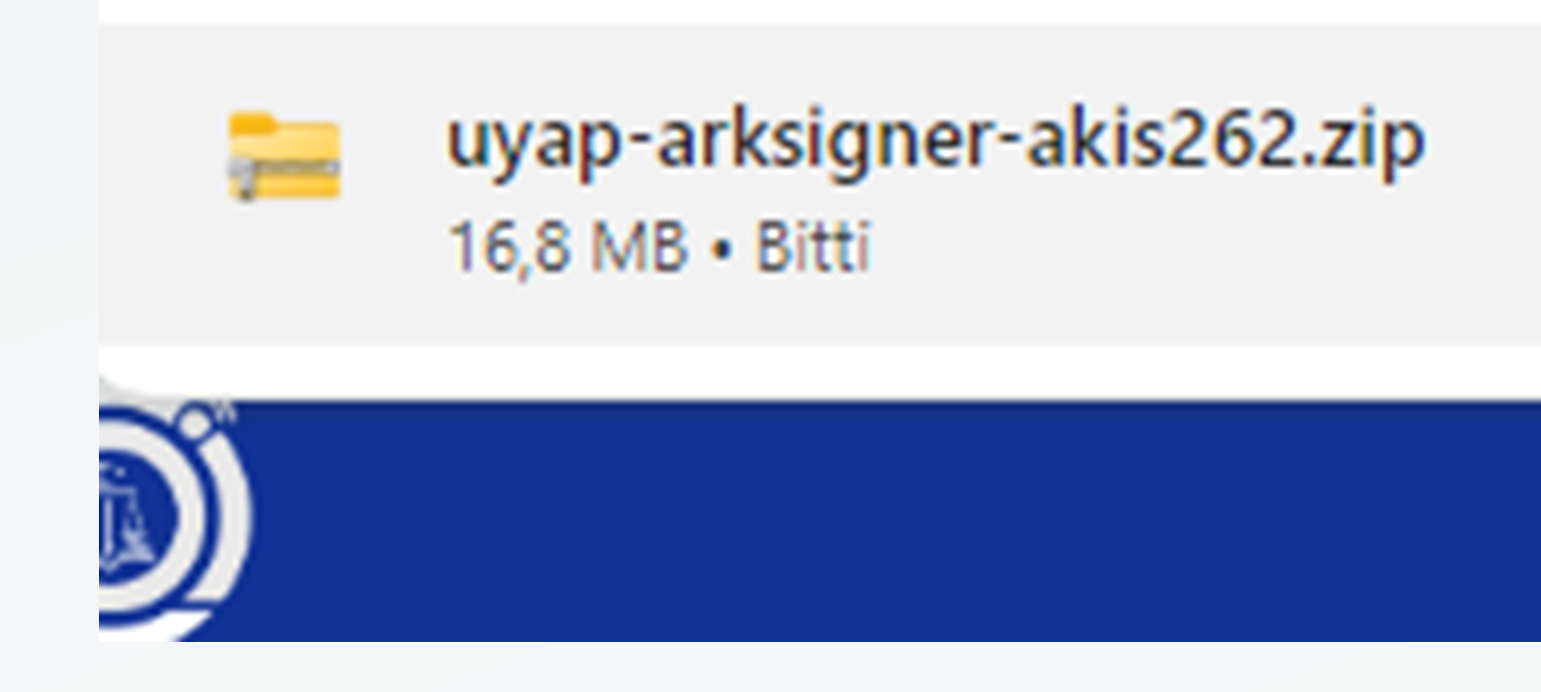

### Bilgisayarınıza yüklenen dosyayı açın.

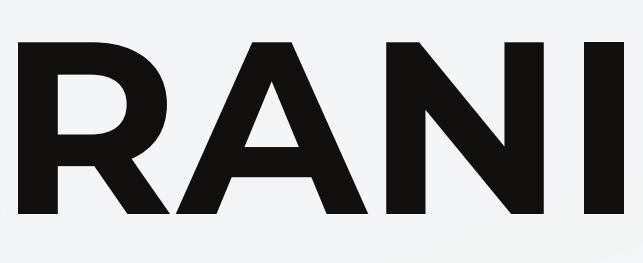

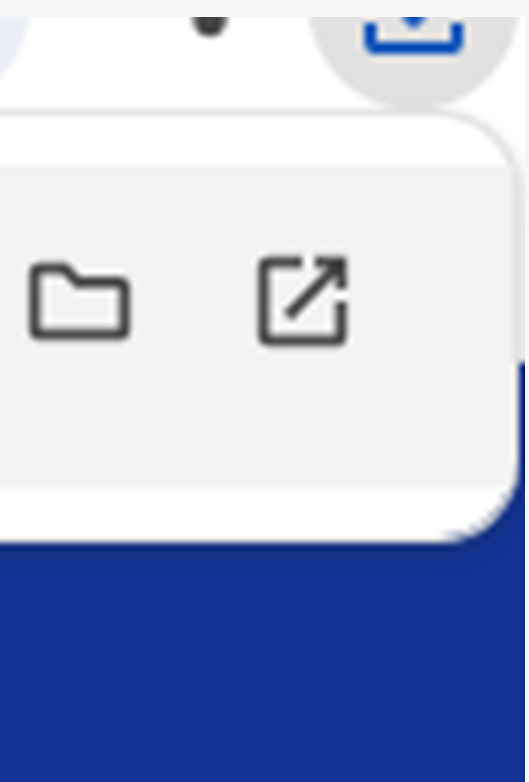

m

### Windows kişisel bilgisayarınızı korudu

Microsoft Defender SmartScreen tanınmayan bir uygulamanın başlamasını engelledi. Bu uygulamayı çalıştırmak bilgisayarınızın güvenliğini tehlikeye sokabilir. Ek bilgi

Çalıştırma

Windows işletim sistemlerinde yukarıdaki gibi bir uyarı gelirse "Ek Bilgi" seçeneğine tıklayın.

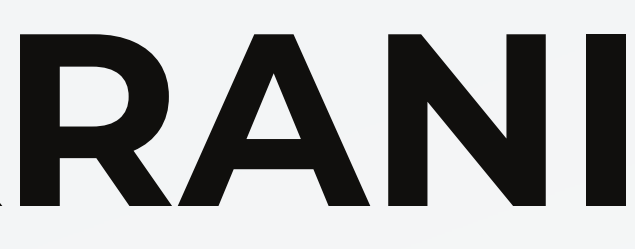

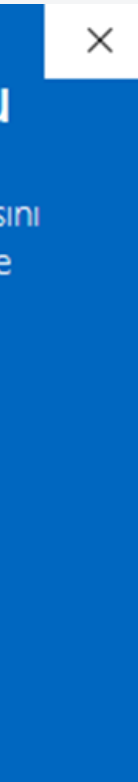

### Windows kişisel bilgisayarınızı korudu

Microsoft Defender SmartScreen tanınmayan bir uygulamanın başlamasını engelledi. Bu uygulamayı çalıştırmak bilgisayarınızın güvenliğini tehlikeye sokabilir.

Uygulama: UYAP Standart User.exe Yayımcı: Bilinmeyen yayıncı

Yine de çalıştır

Ardından "Yine de çalıştır" seçeneği aktif olacaktır. Bu seçeneği tıklayın.

Çalıştırma

🐵 UYAP e-İmza - Kurulumu

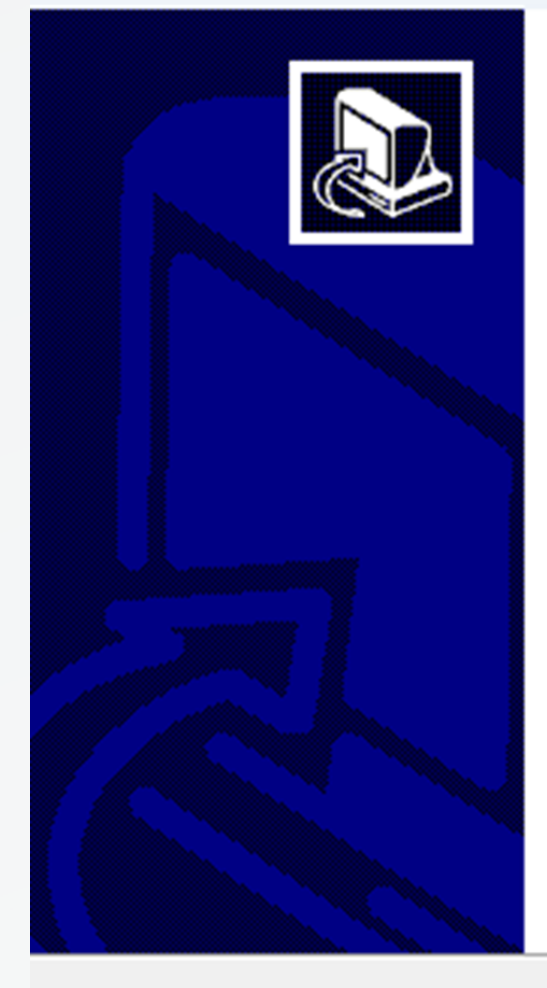

### UYAP e-İmza Kurulum Yardımcısına Hoşgeldiniz.

Bilgisayarınıza UYAP e-İmza 2.2.10 sürümü yazılımı kurulacak.

Devam etmeden önce çalışan diğer tüm programları kapatmanız önerilir.

Devam etmek için İleri, çıkmak için İptal düğmesine basın.

| Long St. |   |
|----------|---|
|          |   |
|          |   |
|          | - |

### İleri seçeneğine tıklayın.

X

İptal

🤓 UYAP e-İmza - Kurulumu

Bileşenleri Seçin Hangi bileşenler kurulacak?

> Kurmak istediğiniz bileşenleri seçin; kurmak istemediğiniz bileşenlerin işaretini kaldırın. Devam etmeye hazır olduğunuzda İleri düğmesine tıklayın.

| Tam Kurulum                                    |                 | ~      |
|------------------------------------------------|-----------------|--------|
| UYAP e-İmza Sihirbazı                          |                 |        |
| UYAP e-İmza Servisi                            |                 | 2,5 MB |
| 🕑 UYAP e-İmza Tarayıcı Eklentileri             |                 | 1,2 MB |
|                                                |                 |        |
|                                                |                 |        |
| Seçili bileşenler için diskte en az 58,6 MB bo | s alan gerekli. |        |
|                                                |                 |        |

| < Ger | i 🗌 | İleri > |  |
|-------|-----|---------|--|
|       |     |         |  |

### "Tam Kurulum" seçeneğini değiştirmeden, "İleri" seçeneğini tıklayın.

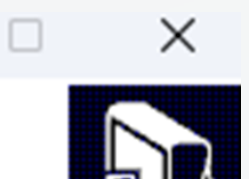

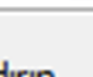

🤓 UYAP e-İmza - Kurulumu

Kurulmaya Hazır

UYAP e-İmza bilgisayarınıza kurulmaya hazır.

Kuruluma devam etmek için İleri düğmesine, ayarları gözden geçirip değiştirmek için Geri düğmesine tıklayın.

| Seçilmiş bile<br>UYAP e | şenler:<br>-İmza Sihirbazı        |             |  |
|-------------------------|-----------------------------------|-------------|--|
| UYAP e<br>UYAP e        | -Imza Servisi<br>-İmza Tarayıcı B | Eklentileri |  |
|                         |                                   |             |  |
|                         |                                   |             |  |
| 4                       |                                   |             |  |

Ayarlarınızı gözden geçirmek adına açılan sayfada "Kurun" seçeneğine tıklayın

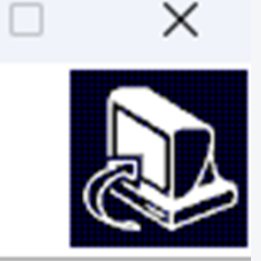

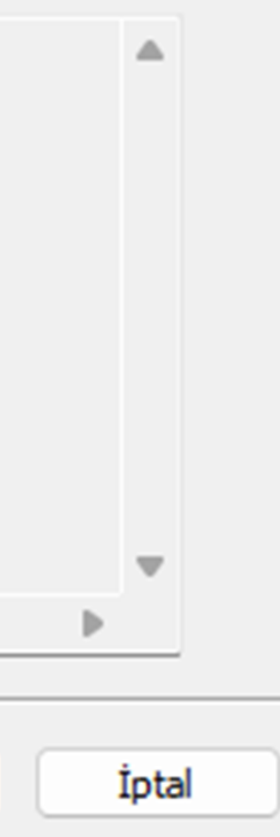

🤓 UYAP e-İmza - Kurulumu

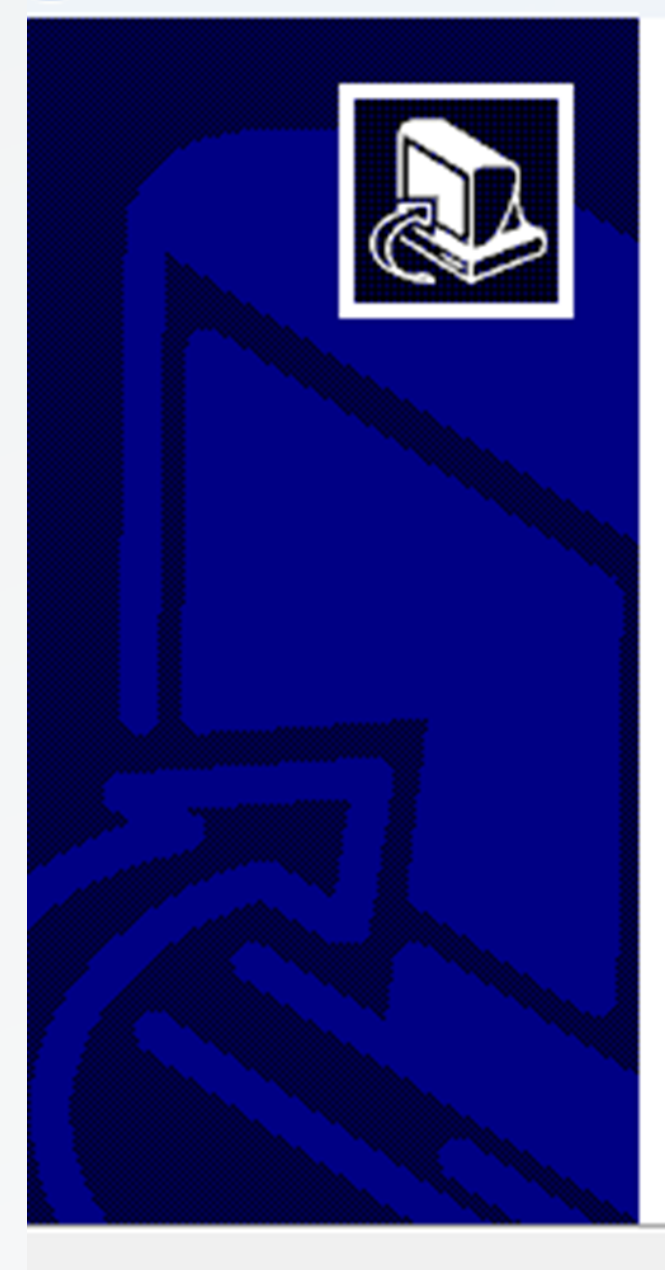

### UYAP e-İmza kurulum yardımcısı tamamlanıyor

Bilgisayarınıza UYAP e-İmza kurulumu tamamlandı. Simgeleri yüklemeyi seçtiyseniz, uygulamayı simgelere tıklayarak baslatabilirsiniz.

Kurulumdan çıkmak için Bitti düğmesine tıklayın.

Bitti

Kurulum tamamlandıktan sonra "Bitti" seçeneğine tıklayın.

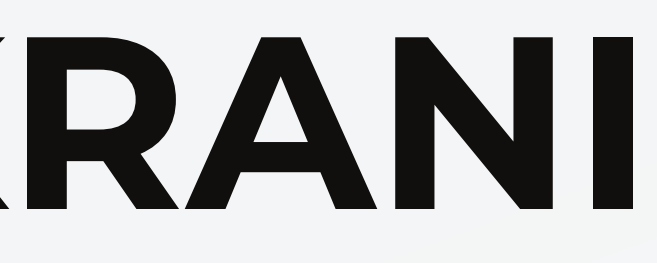

 $\times$ 

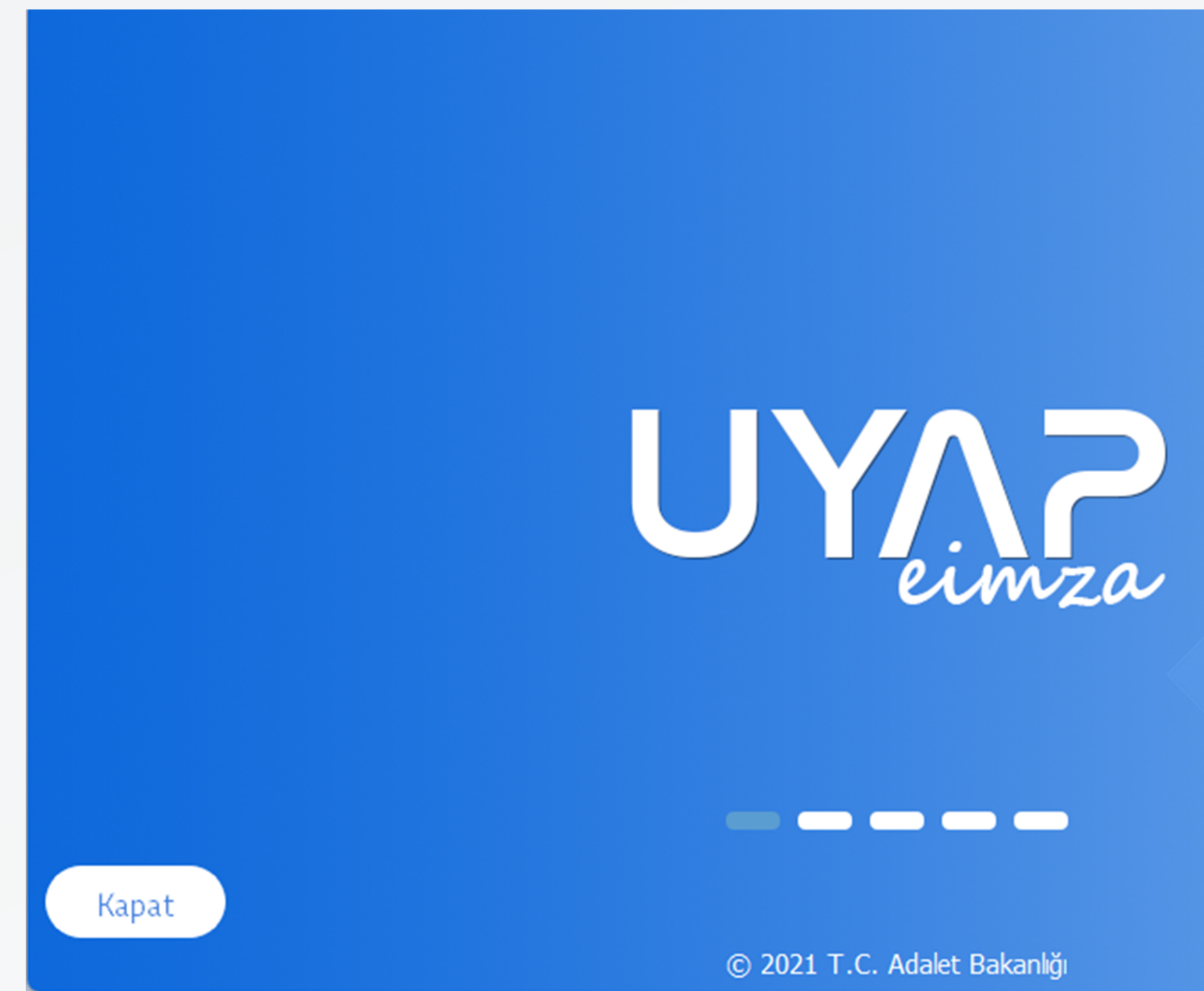

Yükleme tamamlandıktan sonra yukarıdaki gibi program arayüzü açılacaktır. Eğer açılmaz ise Masaüstüne otomatik olarak yüklenen UYAP E-imza programını açın. İleri seçeneğine tıklayın.

lleri

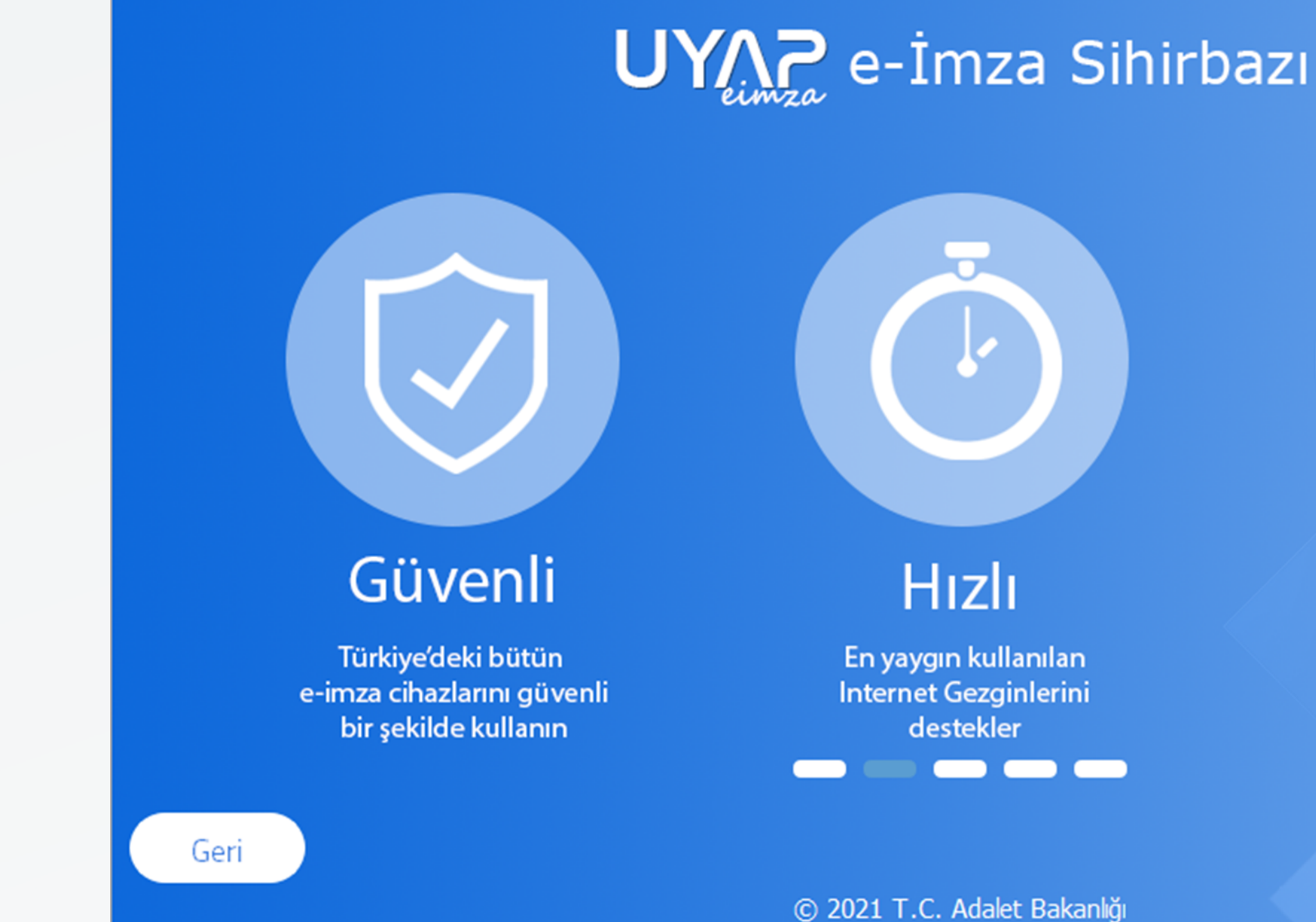

İleri seçeneğine tıklayın.

### Sorunsuz

Windows, Mac OS X, Pardus ve Ubuntu'da çalışır

İleri

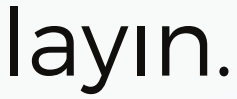

### UYAP e-İmza Sihirbazı

Şimdi bilgisayarınızda takılı olan akıllı kartlar ve sürücüler kontrol edilecektir. Lütfen kullanmak istediğiniz akıllı kart okuyucuları bilgisayarınıza takınız ve **İleri** tuşuna basınız.

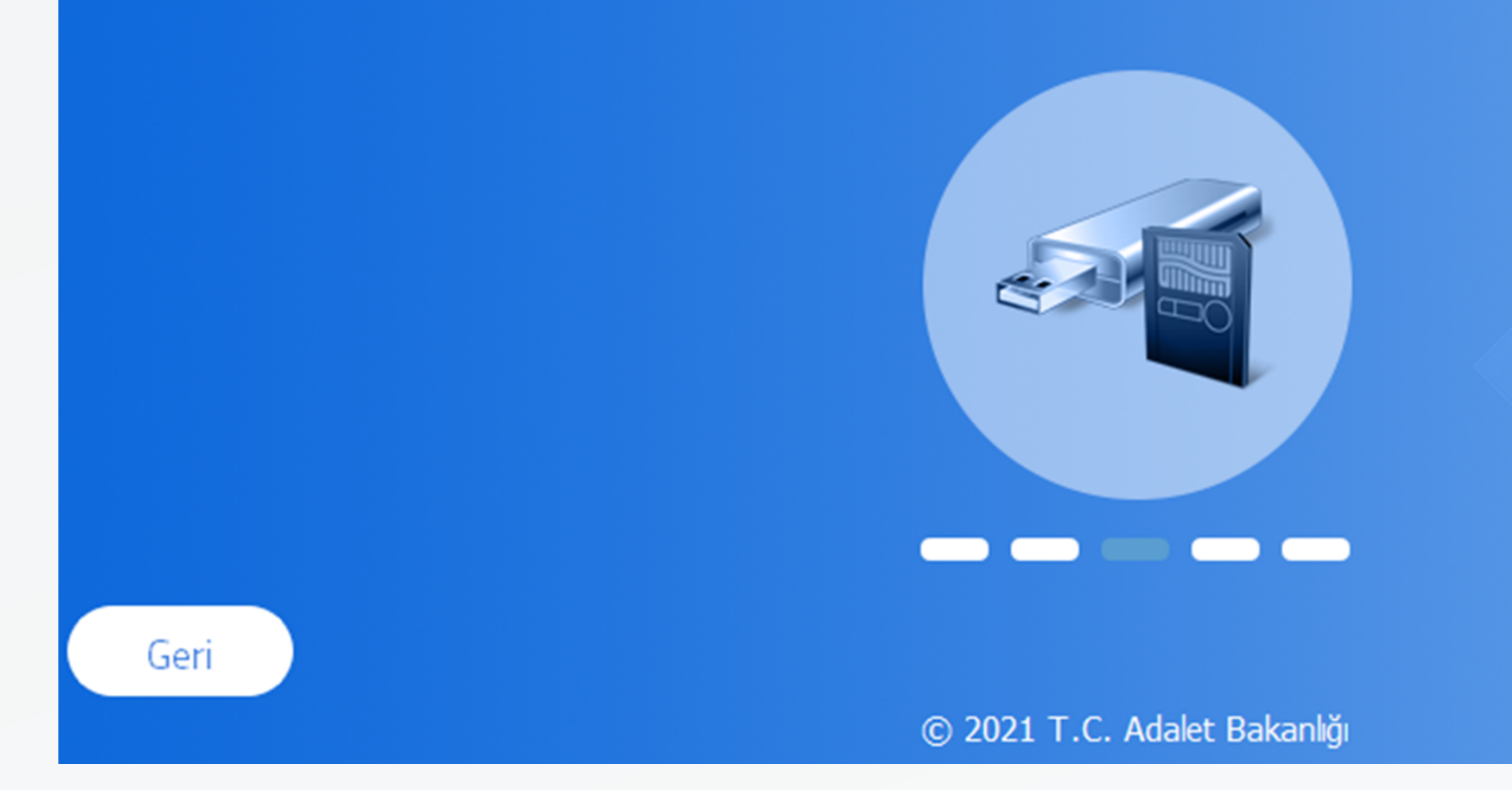

Yükleme ekranı yukarıda görüntülenen aşamaya geldiğinde, elektronik imza akıllı kartınızın bilgisayarınıza takılı olduğuna emin olun ve İleri seçeneğine tıklayın

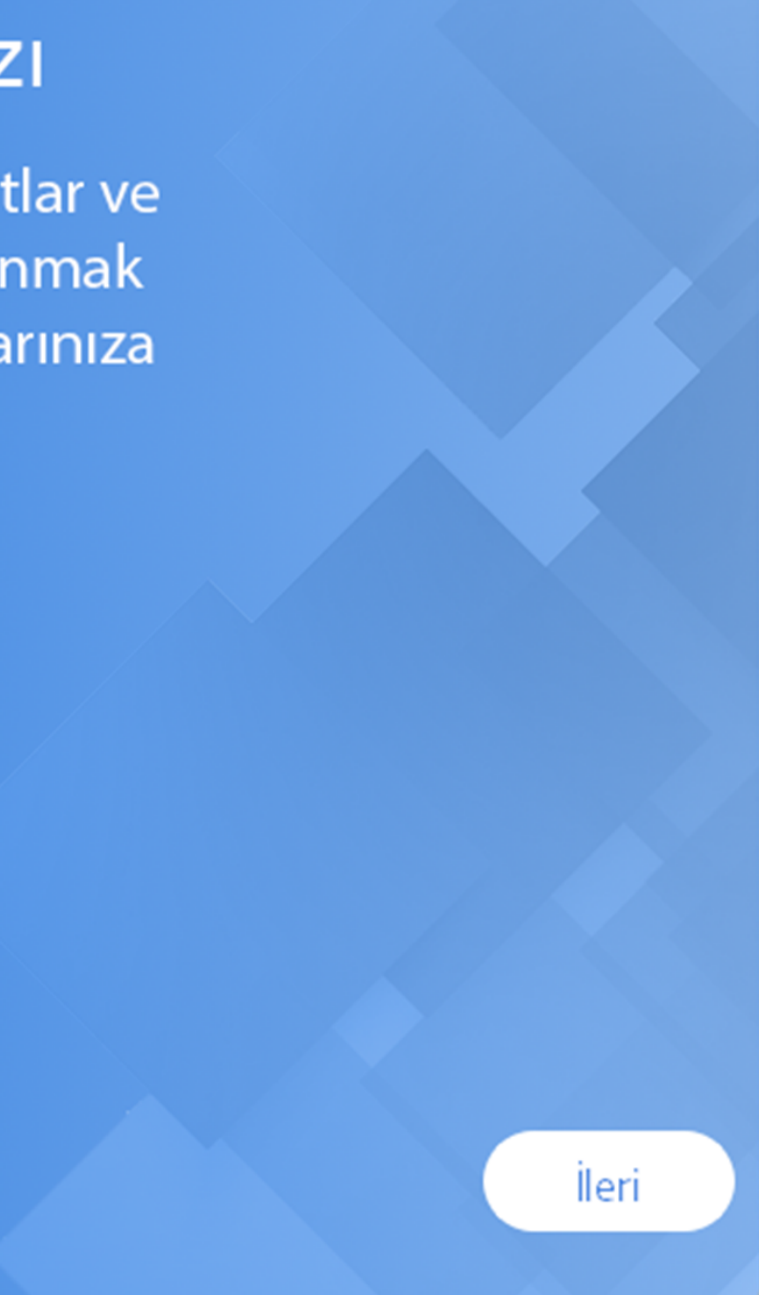

|                                     | UYA e-İmza Sihirba<br>Takılı Akıllı Kartlar |
|-------------------------------------|---------------------------------------------|
| ACS ACR39U ICC Reader 0<br>Kurulu 🖌 |                                             |
| ACS ACR39U ICC Reader 1<br>Kurulu 🖌 |                                             |
|                                     |                                             |
|                                     | Yenile                                      |
| Geri                                | © 2021 T.C. Adalet Bakanlığı                |

Bu aşamada program, bilgisayarınıza takılı akıllı kartları tespit edecektir. Akıllı kart (elektronik-imza) yukarıdaki şekilde gözükmüyorsa, "Yenile" butonunu kullanın.

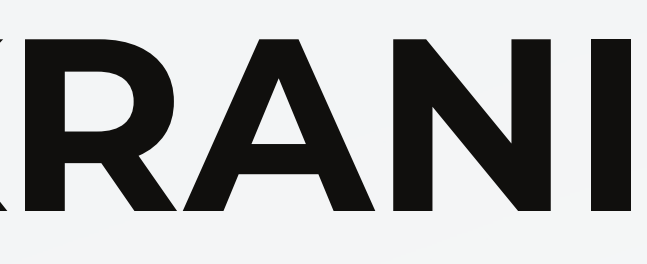

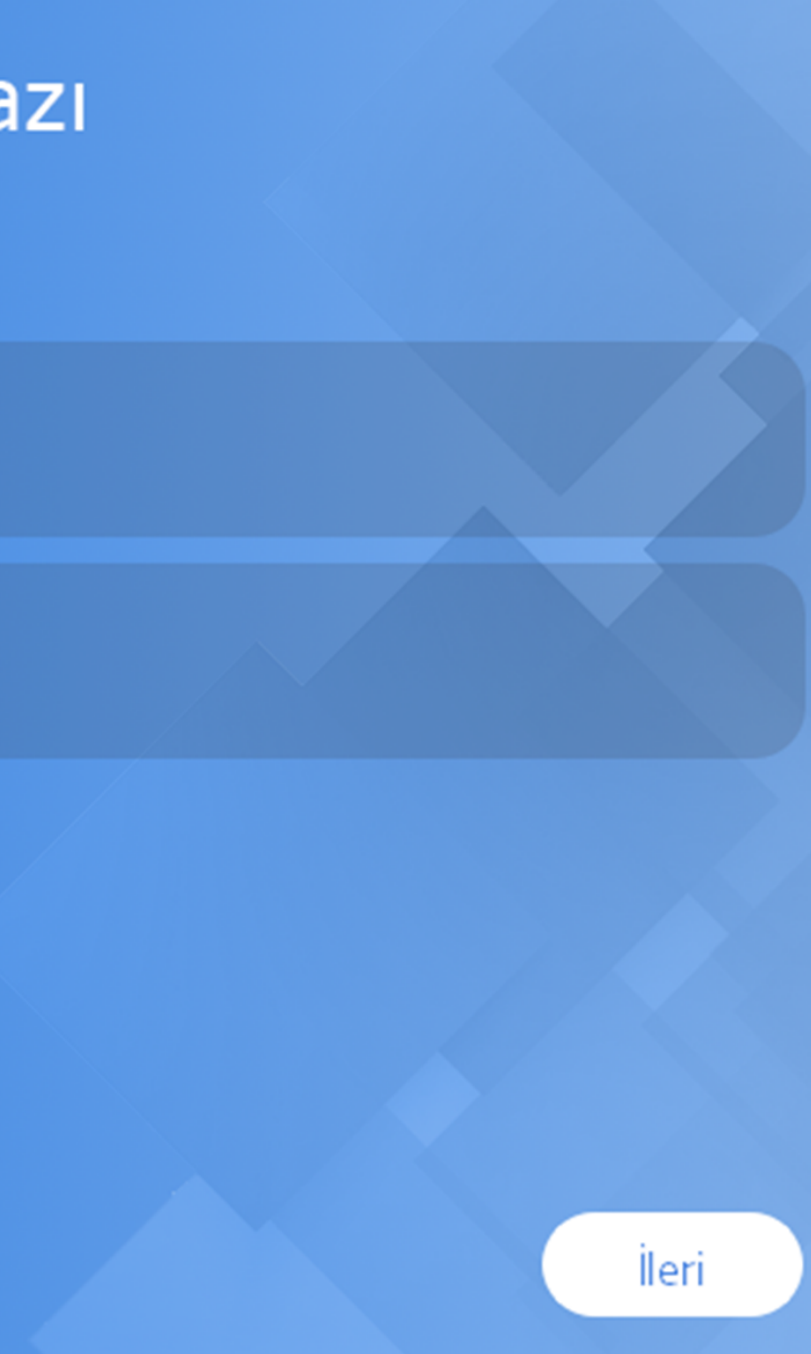

### UYAP e-İmza Sihirbazı

e-İmza Atmaya Hazırsınız

### e-İmza'nızı Güvenle Kullanmak İçin

- Şayet e-İmza Kartınızın sürücüsünü yüklememişseniz, UYAP eimza uygulaması üzerinde listelendiğini göremezsiniz. Öncelikle e-İmza Kartınızın sürücüsünün yüklü olduğundan emin olunuz.
- Belirli aralıklarla e-İmza kartınızın sürücüsünü güncelleyiniz. Güncelleme işlemini e-İmza Hizmet Sağlayıcınızın web sitesinden yapınız. Başka web sitelerine itibar etmeyiniz.
- e-İmza Kartınızı e-imza atmanız gerektiği zaman takınız. Sürekli bilgisayarınıza takılı bırakmayınız.
- e-İmza Kartınızın PIN kodunu kimse ile paylaşmayınız.
- e-İmza PIN kodunu hatalı girme durumunda e-İmzanız kilitlenebilir. Böyle bir durumda e-İmza Hizmet Sağlayıcınız ile iletişime geçiniz.
- e-İmza Kartı üzerinde sizin adınıza üretilmiş olan sertifikaların geçerlilik süreleri belirlenmiştir. Süresi geçen sertifikalar ile imzalama işlemi gerçekleştiremezsiniz.

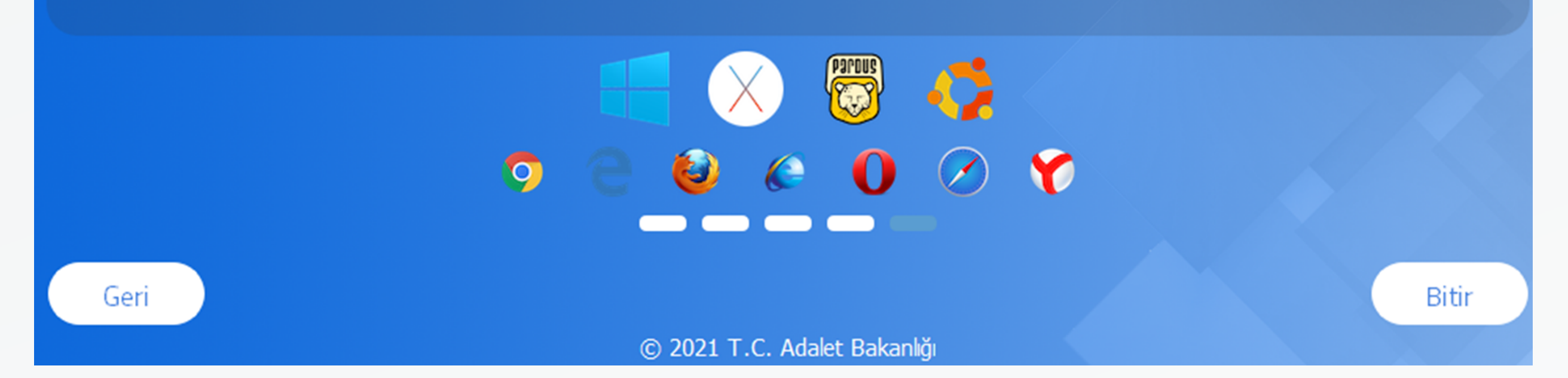

Bir önceki ekranda İleri seçeneği seçildikten sonra, yukarıdaki ekran gelecektir. Bu aşamada Bitir butonu ile programı kapatın.

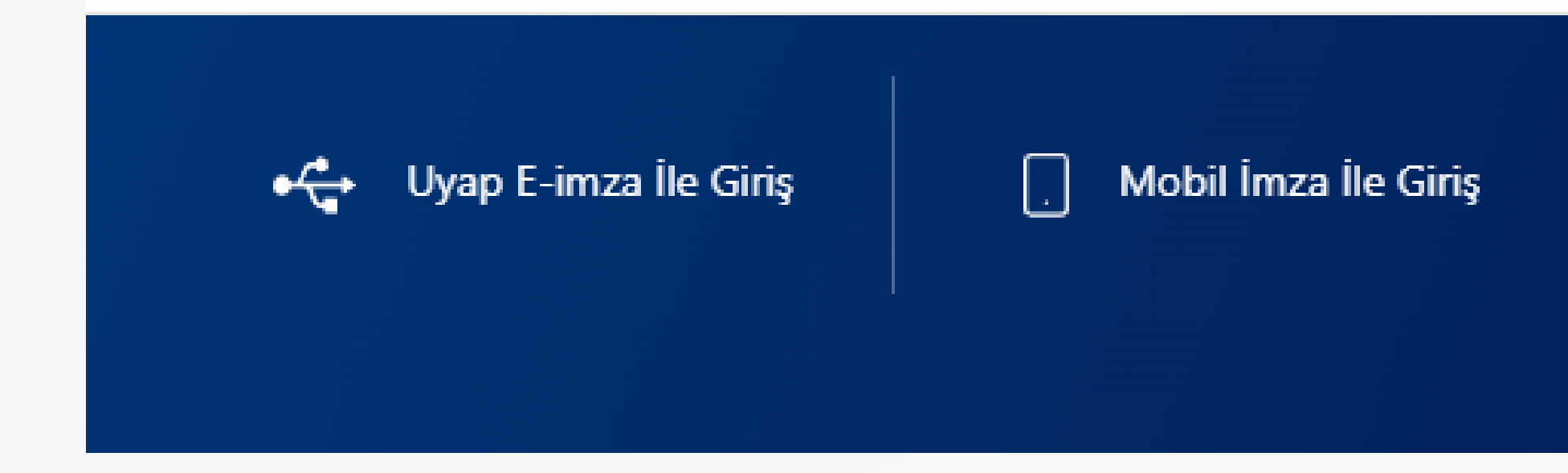

Yükleme işleminden sonra tekrar giriş ekranına gelip, "UYAP E-imza ile Giriş" seçeneği ile devam edin.

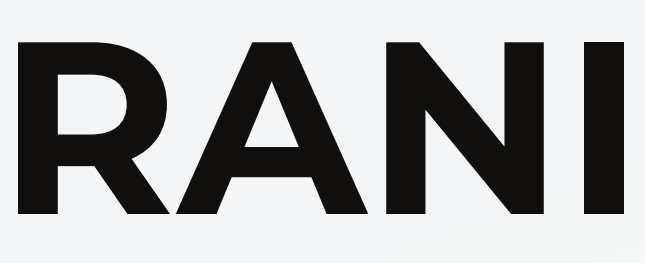

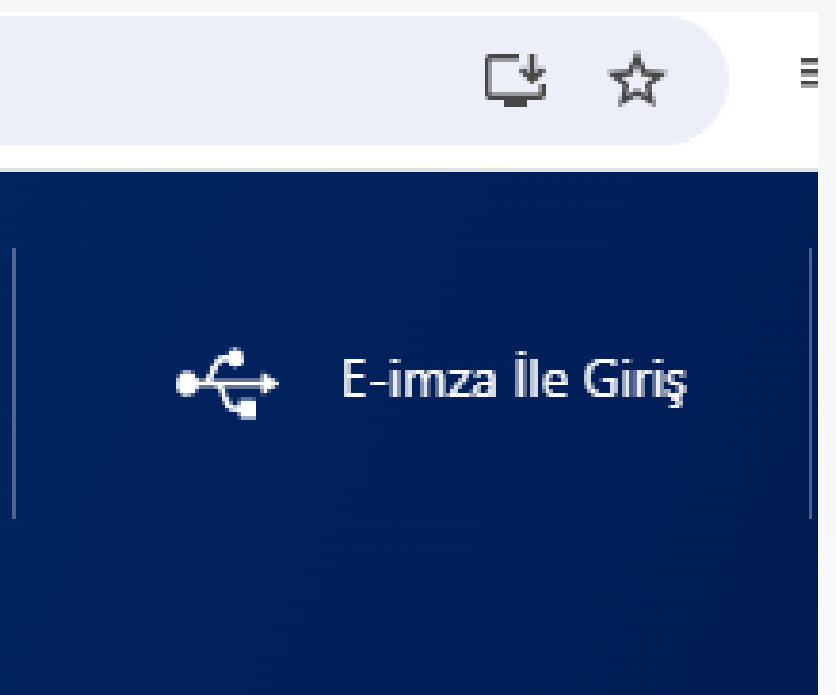

### E-İmza ile Giriş

### 🕑 E-İmza Pin İşlemleri

### Nasıl Kullanırım?

Bilgisayarınızda Microsoft Edge, Google Chrome veya Mozilla Firefox tarayıcınızın olduğuna emin olunuz. Ardından UYAP E-İmza uygulamasını indirin ve yönlendirmeleri takip ederek kurulumu gerçekleştiriniz. Elektronik imzanızı bilgisayarınızın usb girişine taktıktan sonra E-İmza seçimini yapıp E-İmza pin kodu ile sisteme giriş yapabilirsiniz.

### Cihaz

ACS ACR39U ICC Reader 0

### Sertifika

352 \*\*\*\*\* AVUKAT \*\*\*\*\* KAN

### Pin Kodu

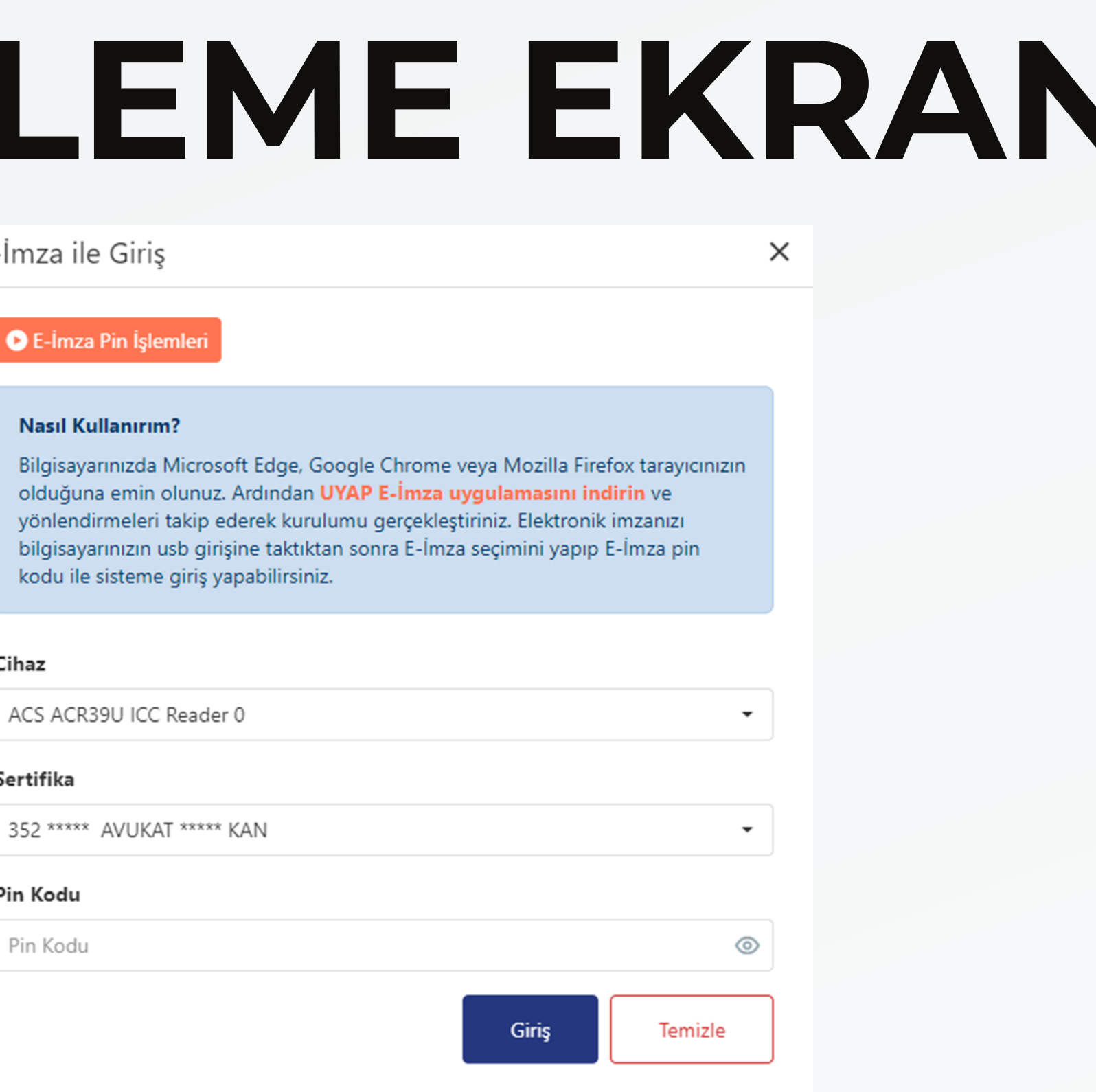

Elektronik imzanızın tanımlı olduğu akıllı kart otomatik olarak tespit edilecektir. PIN kodunuzu yazarak giriş yapabilirsiniz. Bir sonraki girişlerde, bir önceki programı bir daha kullanmanız gerekmemektedir. (Bilgisayarınızdan silmeyin) 22

|                                    |               |  |                  | Arama                             | Үар                                   |                     |
|------------------------------------|---------------|--|------------------|-----------------------------------|---------------------------------------|---------------------|
| ☆ Sık Kullanılanlar                |               |  |                  | 0 Örnek: Dog                      | -<br>Va Numarası Ririm Adı            |                     |
| Sık kullanılan menü eklenmemiştir. | klenmemiştir. |  |                  | Contex. Dosj                      | a Numarasi, birin Aur                 |                     |
| Q Arama Yap                        | $\square$     |  |                  | Yapmak istediğiniz                | ışleme ulaşmak ıçın birkaç basit keli | ime ile arama yapab |
| 은 UYAP Bilgilerim                  | ~             |  | DUYURULAR Yeni A | vukat Portal Duyurusu - 04.07.202 | 24 14:15:52                           |                     |
| 🕒 Dava Açılış İşlemleri            | ~             |  |                  |                                   |                                       |                     |
| 😂 Tamamlanmayan Dosyalar           | ~             |  | Bildirimler      |                                   |                                       |                     |
| Q Dosya Sorgulama İşlemleri        | ~             |  |                  |                                   | <u> </u>                              |                     |
| 🗋 Evrak Gönderme İşlemleri         | ~             |  |                  |                                   |                                       |                     |
| IVAP İşlemlerim                    | ~             |  |                  |                                   | Hulade                                | Co                  |
| % Hesaplama İşlemleri              | ~             |  |                  |                                   | Dosyalarım                            | Dosy                |
| (iii) Duyurular                    |               |  |                  |                                   |                                       |                     |
| 🗋 Ödeme Durum Raporu               |               |  |                  | <u> </u>                          |                                       |                     |
| (••) Muhafazasına Gerek Kalmaya    | a             |  | Gösteril         | ecek bildirim yok                 |                                       |                     |
|                                    |               |  |                  |                                   |                                       |                     |
|                                    |               |  |                  |                                   | i                                     |                     |
|                                    |               |  |                  |                                   | Dosvalarım                            | Dosv                |
|                                    |               |  |                  |                                   |                                       |                     |
|                                    |               |  |                  | Tümünü Listele                    | »                                     |                     |
|                                    |               |  |                  |                                   |                                       |                     |
|                                    |               |  | Oyan             |                                   | Hukuk                                 | (+) Icra            |

Giriş yaptıktan sonra yeni UYAP sürümü açılacaktır.

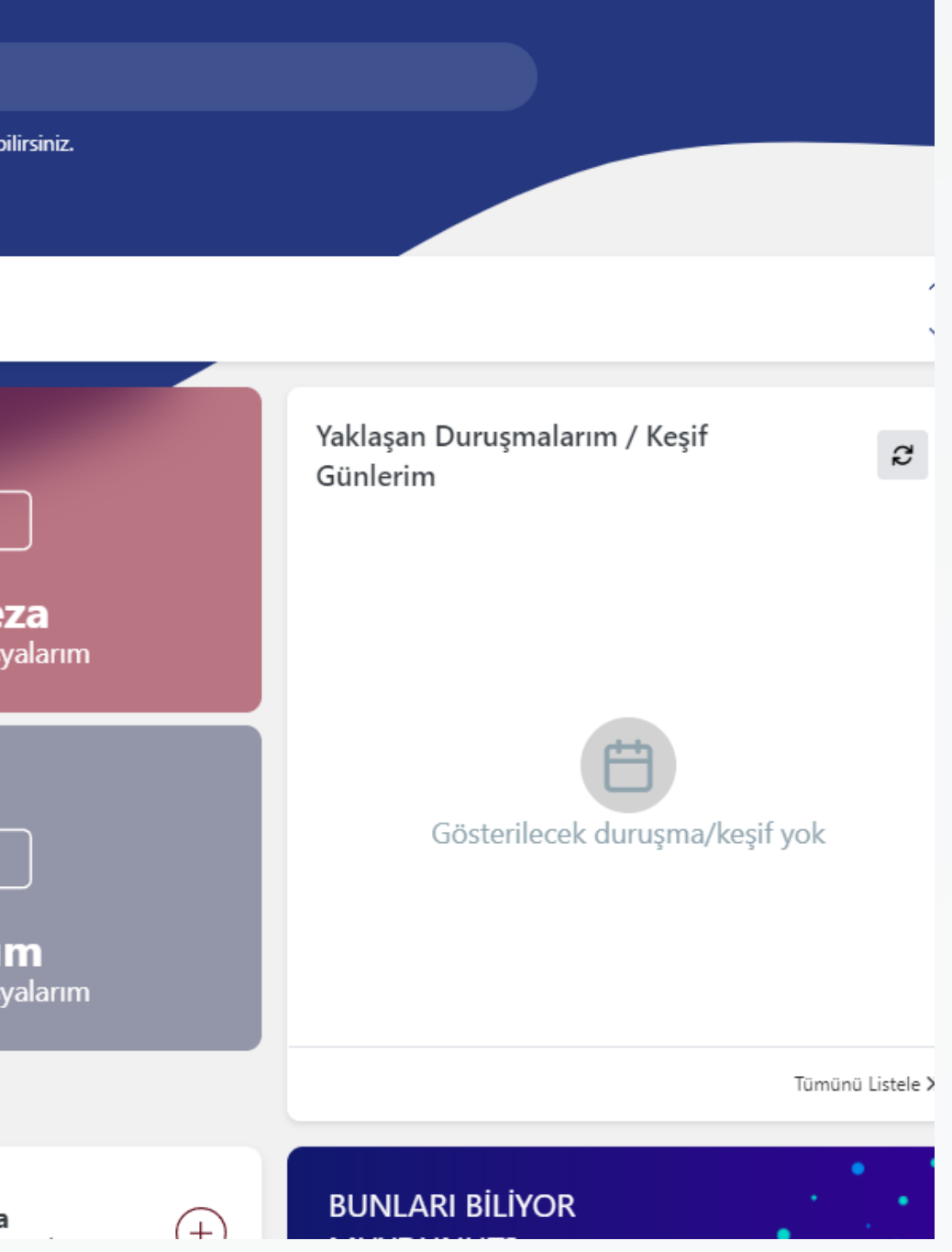

|                                    |   |                             | Arama Ya                     | p                           |                 |           |
|------------------------------------|---|-----------------------------|------------------------------|-----------------------------|-----------------|-----------|
| Sık Kullanılanlar                  |   |                             | Q Örnek: Dosva Nu            | ımarası. Birim Adı          |                 |           |
| Sık kullanılan menü eklenmemiştir. | • |                             | Vanmak istodičiniz islama    | ulasmak isin birkas basit l | kalima ila aran | na vanahi |
| Q Arama Yap                        |   |                             | таршак ізтейідініг ізгенте   | ulaşınak için birkay basır  |                 | па уарар  |
| O UYAP Bilgilerim                  | ~ | DUYURULAR Yeni Avukat Porta | al Duyurusu - 04.07.2024 14: | 15:52                       |                 |           |
| 🔁 Dava Açılış İşlemleri            | ~ |                             |                              |                             |                 | _         |
| 😂 Tamamlanmayan Dosyalar           | ~ | Bildirimler                 |                              |                             |                 |           |
| Q Dosya Sorgulama İşlemleri        | ~ |                             |                              |                             |                 |           |
| 🗋 Evrak Gönderme İşlemleri         | ~ |                             |                              |                             |                 |           |
| IVYAP İşlemlerim                   | ~ |                             |                              | Hubule                      |                 | Co        |
| % Hesaplama İşlemleri              | ~ |                             |                              | Dosyalarım                  |                 | Dosy      |
| (🕪) Duyurular                      |   |                             |                              |                             |                 |           |
| 🗋 Ödeme Durum Raporu               |   | ( <u>f</u> )                |                              |                             |                 |           |
| (🛯) Muhafazasına Gerek Kalmaya     | a | Gösterilecek bild           | irim yok                     |                             |                 |           |
|                                    |   |                             |                              |                             |                 |           |
|                                    |   |                             |                              |                             |                 |           |
|                                    |   |                             |                              | I <b>Cra</b><br>Dosvalarim  |                 |           |
|                                    |   |                             |                              | Dosyalarini                 |                 | 003       |
|                                    |   |                             | Tümünü Listele »             |                             |                 |           |
|                                    |   | () Uyarı                    |                              | Hukuk                       | (+)             | İcra      |

İşaretli yer ile gösterilen yeşil buton ile yeni UYAP arayüzünün basit hatlarıyla kullanımı görüntülenmektedir.

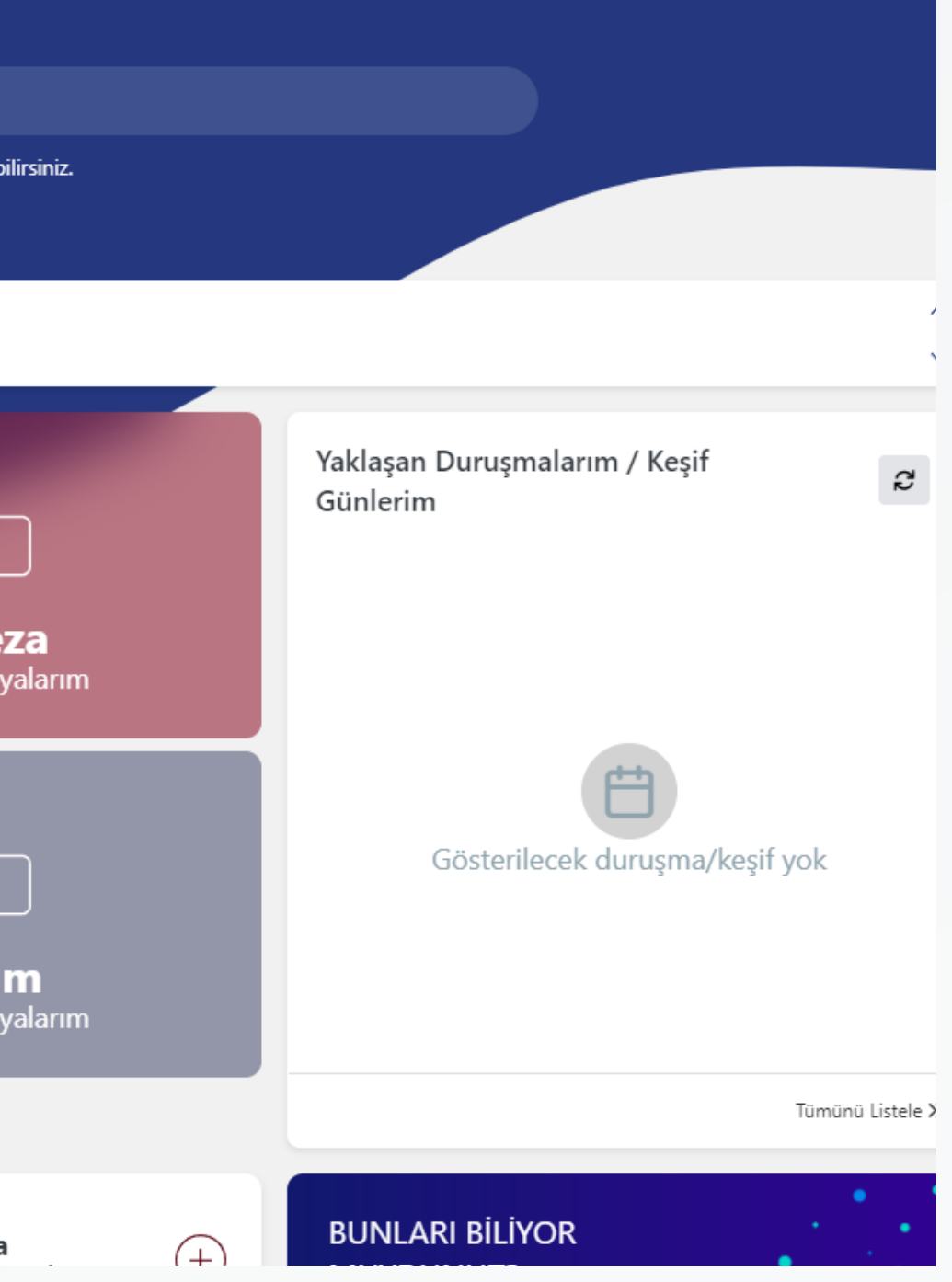

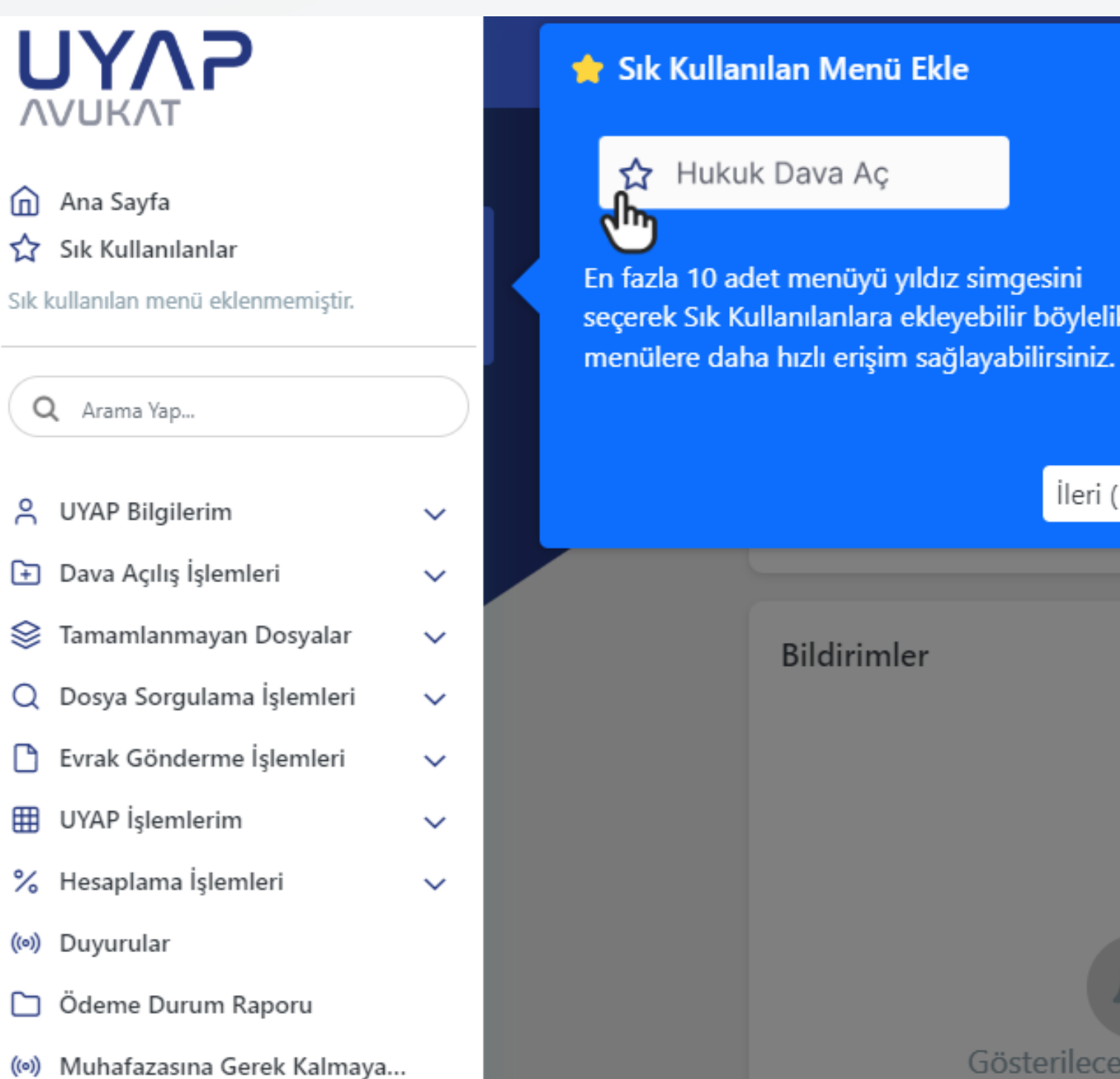

### 🐈 Sık Kullanılan Menü Ekle

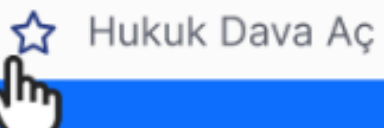

En fazla 10 adet menüyü yıldız simgesini seçerek Sık Kullanılanlara ekleyebilir böylelikle

Bildirimler

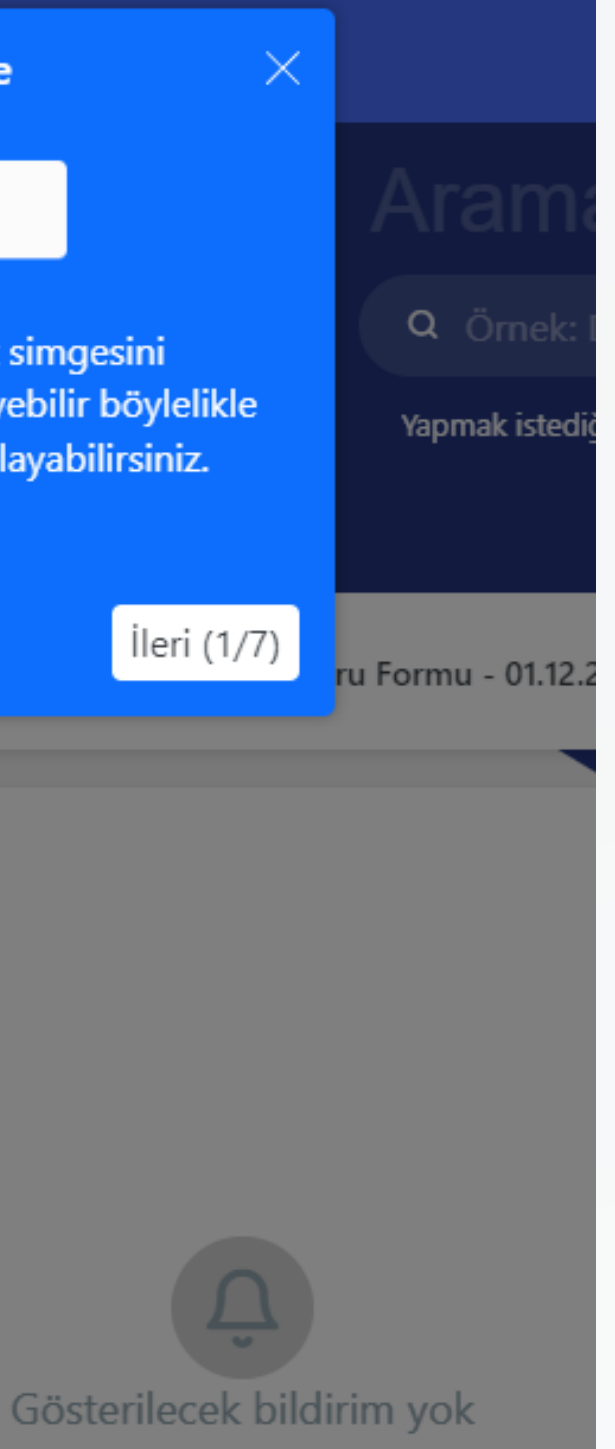

### Arama Yap

Q Örnek: Dosya Numarası, Birim Adı ...

Yapmak istediğiniz işleme ulaşmak için birkaç basit kelime ile arama yapabilirsiniz.

🔎 Arama alanı

### vuru Formu - 01.12.2023 15:18:47

Vekili bulunduğunuz dosyaları; dosya numarası, birim adı, müvekkilin ad-soyad ve T.C. kimlik numarası ile arama işlemini gerçekleştirebilir ve menülere hızlı erişim sağlayabilirsiniz.

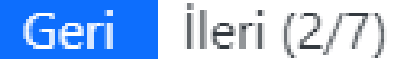

 $\times$ 

Dosyalarım

Dosyalarim

Yaklaşan Duruşmalarım / Keşi Günlerim

| DUYURULAR Adli Yardım Başvuru Formu - 01.12.2023 1 | 5:18:47                                                                                                    |                                                              |
|----------------------------------------------------|----------------------------------------------------------------------------------------------------|--------------------------------------------------------------|
| Bildirimler                                        | Duyurular     UYAP Bilişim Sistemi il<br>duyurular yer almaktar<br>başlığını seçerek duyu<br>gidilebilmektedir. | e ilgili yayımlanan<br>dır. Listelenen duyuru<br>ru detayına |
| Gösterilecek bildirim yok                          | <b>İcra</b><br>Dosyalarım                                                                                       | Geri İleri (3/7)                                             |

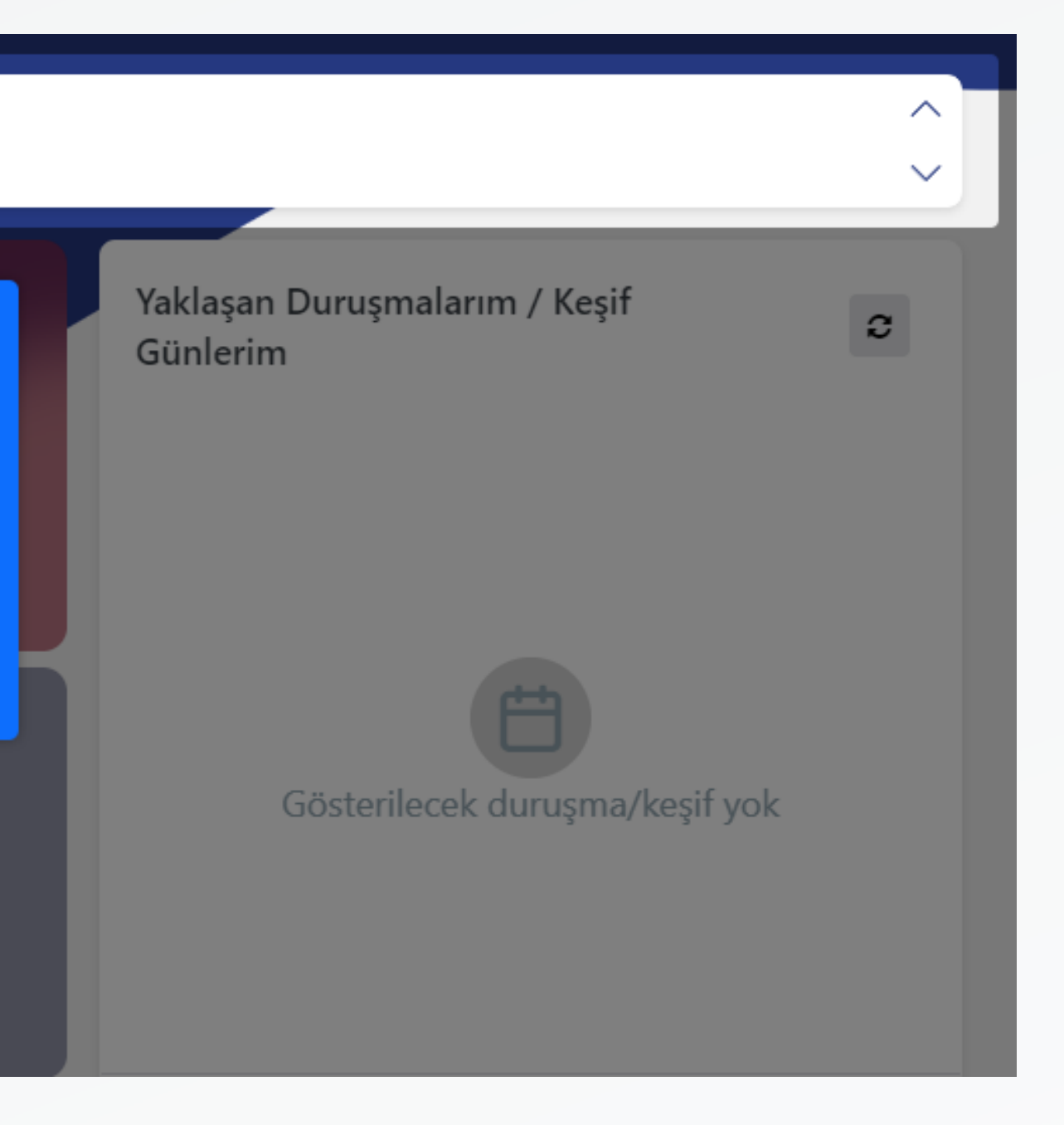

| Bildirimler | Gösterilecek bildirim yok | <text></text> |
|-------------|---------------------------|---------------|
|             | Tümünü Listele »          |               |

### ler

il Uygulamasında bulunan istelenmektedir, burada yer alan CELSE Mobil Uygulamasıyla eş sterilmektedir.

Geri İleri (4/7)

 $\times$ 

Dosyalarım

| Bildirimler                                                                               |                           |            |
|-------------------------------------------------------------------------------------------|---------------------------|------------|
|                                                                                           |                           |            |
|                                                                                           | Hukuk                     | Ceza       |
| Dosya Hızlı Erişim ×                                                                      | Dosyalarim                | Dosyalarim |
| Hukuk, Ceza, İcra ve Tüm Birimlerde bulunan<br>dosyalara hızlı erişim sağlanabilmektedir. |                           |            |
| Geri İleri (5/7)                                                                          |                           |            |
|                                                                                           | <b>İcra</b><br>Doşvalarım | Tüm        |
|                                                                                           | Dosydianin                | Dosydianin |
| Tümünü Listele                                                                            | >                         |            |
| () Uvarı                                                                                  |                           | - i        |

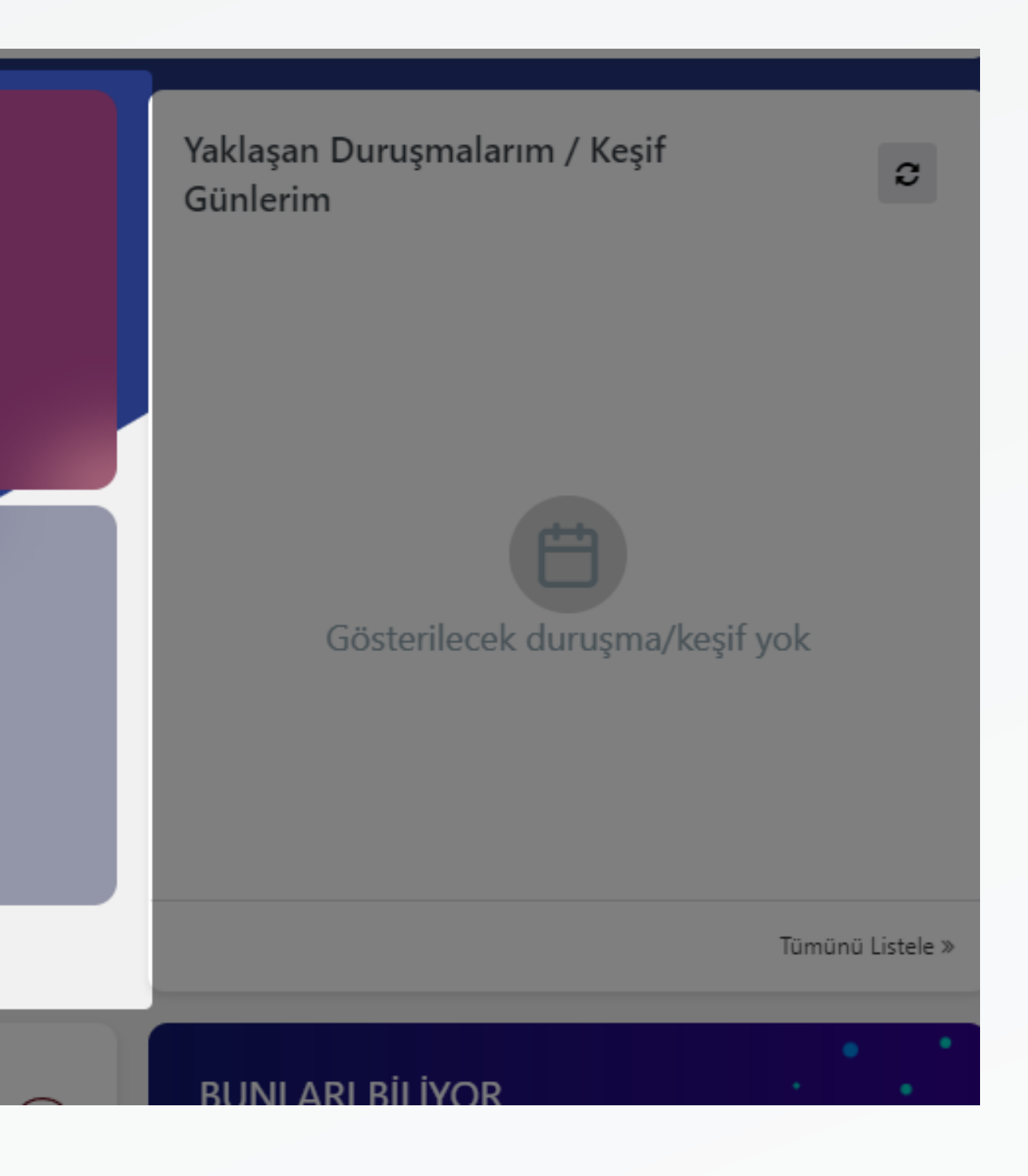

Yaklaşan Duruşmalarım / Keşif Günlerim

С

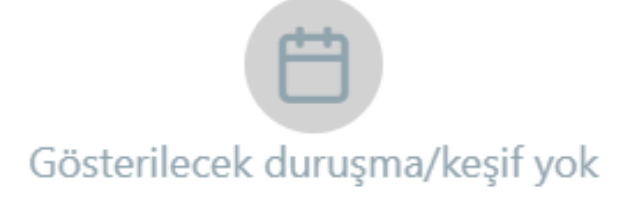

Tümünü Listele »

 $\times$ 

### III Yaklaşan Duruşma/Keşif

Yaklaşan duruşma/keşif günleri görüntülenebilir ve "Tümünü Listele" seçeneği seçilerek "Duruşma Sorgula" menüsüne hızlı erişim sağlanabilmektedir.

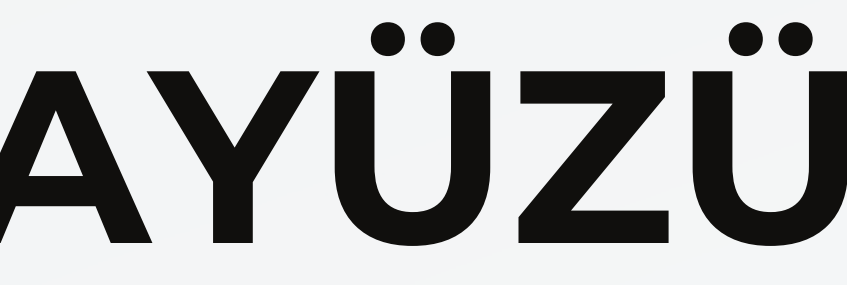

🛗 Çarşamba | 25 Eylül 2024 - 14:07:23 🛛 🕓

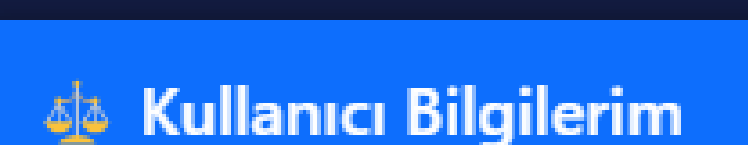

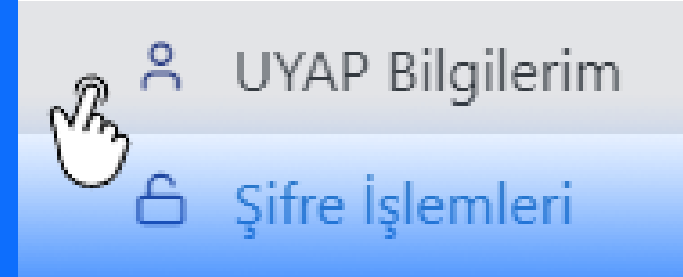

### O Oturum Bilgileri

Kullanıcı Bilgileri menüsü ile, UYAP Bilgilerim, Mobil Şifre İşlemleri ve Mobil Oturum Bilgileri alanlarına erişim sağlayabilirsiniz.

an Duruşmaları rim

Geri

Sonlandır (7/7)

 $\times$ 

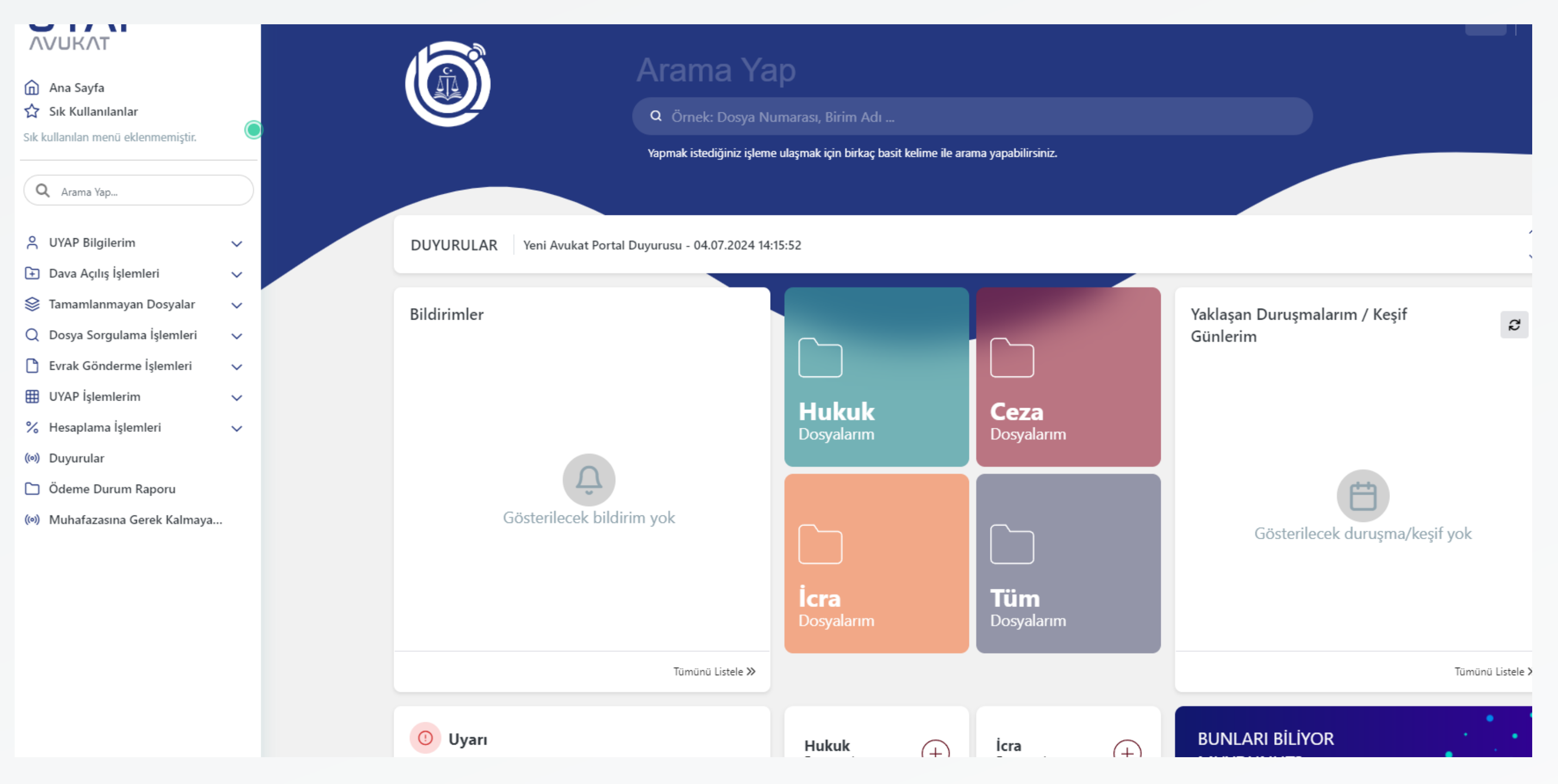

### Yeni UYAP arayüzünün ana sayfası görseldeki gibidir.

### Eski Sürüm

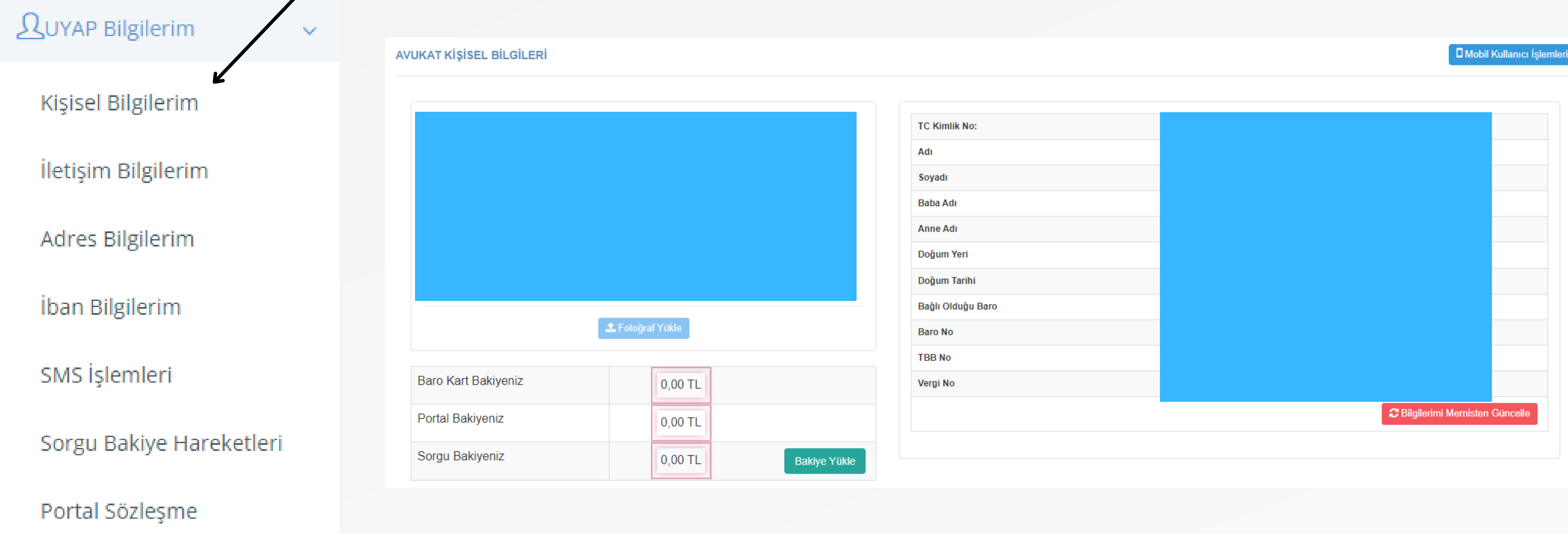

### Yeni Sürüm

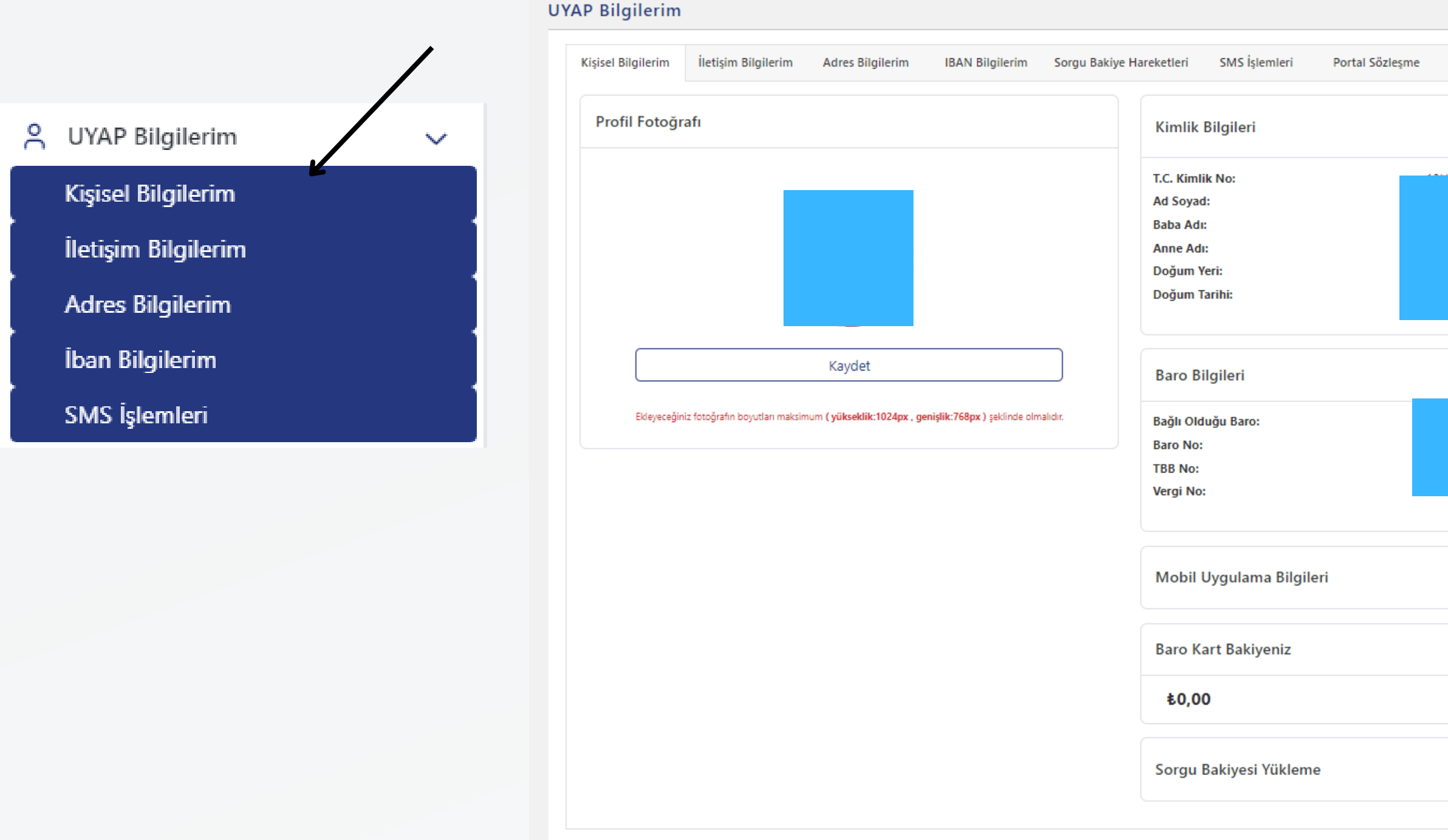

Yeni sürümde sol menüden işaretlenen her seçenekte, sağda örneği verilen "Bilgiler" kısmı açılmaktadır. Bu bölümde diğer seçeneklere, sağ tarafta yer verilen örnek görseldeki üst menü kullanılarak erişim sağlanabilmektedir. 34

| ınlatma Metni    |                             |
|------------------|-----------------------------|
|                  |                             |
|                  | Nernisten Güncelle          |
|                  |                             |
|                  |                             |
|                  |                             |
|                  |                             |
|                  |                             |
|                  |                             |
|                  |                             |
|                  |                             |
|                  |                             |
|                  |                             |
|                  |                             |
|                  |                             |
|                  | 📮 Mobil Kullanıcı İşlemleri |
|                  |                             |
| Portal Bakiyeniz | Sorgu Bakiyeniz             |
| *0.00            |                             |
| 50,00            |                             |
|                  |                             |
|                  | Odeme Yap                   |
|                  |                             |

### Yeni Sürüm

| el Bilgilerim İletişim Bilgilerim Adres Bilgilerim IBAN Bilgilerim So                                                  | orgu Bakiye Hareketleri SMS İşlemleri Portal Sözleşme Aydı                                               | nlatma Metni     |                                          |
|----------------------------------------------------------------------------------------------------|----------------------------------------------------------------------------------------------------|------------------|------------------------------------------|
| rofil Fotoğrafı                                                                                                    | Kimlik Bilgileri<br>T.C. Kimlik No:<br>Ad Soyad:<br>Baba Adı:<br>Anne Adı:                               |                  | Mernisten Güncelle                       |
| Kaydet<br>Ekleyeceğiniz fotoğrafın boyutları maksimum <b>( yükseklik:1024px , genişlik:768px )</b> şeklinde olmalıdır. | Doğum Yeri:<br>Doğum Tarihi:<br>Baro Bilgileri<br>Bağlı Olduğu Baro:<br>Baro No:<br>TBB No:<br>Vergi No: |                  |                                          |
|                                                                                                    | Mobil Uygulama Bilgileri<br>Baro Kart Bakiyeniz                                                          | Portal Bakiyeniz | Mobil Kullanıcı İşlemler Sorgu Bakiyeniz |
|                                                                                                    | <b>€0,00</b>                                                                                             | <b>€0,00</b>     |                                          |
|                                                                                                    | Connu Balinasi Vüldanas                                                                                  |                  | 🕞 Ödeme Var                              |

### Yeni Sürüm

| isel Bilgilerim İletişim Bilgilerim Adres Bilgilerim IBAN Bilgilerim Sorgu B                                 | akiye Hareketleri SMS İşlemleri Portal Sözleşme                                        | Aydınlatma Metni                       |                              |                                            |
|----------------------------------------------------------------------------------------------------|----------------------------------------------------------------------------------------|----------------------------------------|------------------------------|--------------------------------------------|
| Profil Fotoğrafı                                                                                             | Kimlik Bilgileri                                                                       |                                        |                              | 🔇 🎜 Mernisten Güncelle                     |
|                                                                                                    | T.C. Kimlik No:<br>Ad Soyad:<br>Baba Adı:<br>Anne Adı:<br>Doğum Yeri:<br>Doğum Tarihi: | 10*******<br>AR**                      | Kişisel bilgile<br>hale geti | eriniz açık veya gizli<br>rilebilmektedir. |
| Ekleyeceğiniz fotoğrafın boyutları maksimum <b>( yükseklik:1024px , genişlik:768px )</b> şeklinde olmalıdır. | Baro Bilgileri<br>Bağlı Olduğu Baro:<br>Baro No:<br>TBB No:<br>Vergi No:               | AN************************************ |                              |                                            |
|                                                                                                    | Mobil Uygulama Bilgileri                                                               |                                        |                              | Mobil Kullanıcı İşlemler                   |
|                                                                                                    | Baro Kart Bakiyeniz                                                                    | Portal Bakiyeniz                       | S                            | orgu Bakiyeniz                             |
|                                                                                                    | <b>€0,00</b>                                                                           | <b>₺0,00</b>                           |                              |                                            |
|                                                                                                    | Sorgu Bakiyesi Yükleme                                                                 |                                        |                              | 🗇 Ödeme Yap                                |

Kişisel bilgilerinizin sadece tarayıcı ekranında görünmesini gizlemektedir. Kalabalık çalışma ortamlarında kişisel bilgilerinizin üçüncü kişiler tarafından görünmesini engellemek için kullanabilirsiniz. İstediğinizde tekrar görünümü açabilirsiniz. 36
|                    | lletişim Bilgilerim    | Adres Bilgilerim | IBAN Bilgilerim | Sorgu Bakiye Hareketleri | SMS İşlemleri | Portal Sözleşme | Aydınlatma Metni |
|--------------------|------------------------|------------------|-----------------|--------------------------|---------------|-----------------|------------------|
| letişim bilgilerin | iz tüm UYAP sisteminde | güncellenir      |                 |                          |               |                 |                  |
|                    |                        |                  |                 |                          |               |                 |                  |
|                    |                        |                  |                 | Kaydet                   |               |                 |                  |
|                    |                        |                  |                 | Kaydet                   |               |                 |                  |
|                    |                        |                  |                 |                          |               |                 |                  |
|                    |                        |                  |                 |                          |               |                 |                  |

İletişim Bilgilerim ekranında, UYAP sisteminde yer alacak bilgilerinizi kaydedebilirsiniz. Eski UYAP sisteminde bu alanı doldurduysanız, yeni UYAP sisteminde de otomatik olarak bilgileriniz yer alacaktır.

| UYAP Bilgilerim                                                                                  |                                                                                                    |
|--------------------------------------------------------------------------------------------------|----------------------------------------------------------------------------------------------------|
| Kişisel Bilgilerim İletişim Bilgilerim Adres Bilgilerim                                          | IBAN Bilgilerim Sorgu Bakiye Hareketleri SMS İşlemleri Portal Sözleşme Aydınlatma Metni                                                                       |
| Avukatlık Adres Bilgileri Hakkında<br>Avukatlık Elektronik Tebligat Adresi UYAP sisteminden tara | fınıza yapılacak tebligat işlemlerinde dikkate alınacaktır. Avukatlık Adresi, UYAP ta hazırlanan şablonlarda (Takip Talebi / Ödeme Emri vs.) gösterilecektir. |
|                                                                                                  |                                                                                                    |
|                                                                                                  | + Yeni Adres Ekle                                                                                                    |
|                                                                                                  |                                                                                                    |

# Adres Bilgilerim menüsünden, tebligat işlemlerine istinaden kullanılacak adresinizi ve elektronik tebligat adresinizi kayıt edebilirsiniz.

|      | erim İletişim Bilgilerim Adres Bilgilerim IBAN Bilgilerim | Sorgu Bakiye Hareketleri SMS İşlemleri Portal Sözleşme Aydınlatma Metni |   |       |   |         |
|------|-----------------------------------------------------------|-------------------------------------------------------------------------|---|-------|---|---------|
| N No | +                                                         | kle                                                                     |   |       |   |         |
| No   | Banka                                                     | T Iban No                                                               | Y | Durum | T | Sil     |
| 1    | 🖉 VakıfBank                                               | TR61************************8109                                        |   | Aktif |   | $\odot$ |
|      |                                                           |                                                                         |   |       |   |         |

# Tarafınıza yapılacak ödemelere istinaden IBAN Bilgilerim menüsünden, tarafınıza ait banka IBAN bilgilerini kaydedebilirsiniz.

| Bilgilerim | İletişim Bilgilerim | Adres Bilgilerim | IBAN Bilgilerim | Sorgu Bakiye Hareketleri | SMS İşlemleri | Portal Sözleşme   | Aydınlatma Metni   |                    |                    |                         |
|------------|---------------------|------------------|-----------------|--------------------------|---------------|-------------------|--------------------|--------------------|--------------------|-------------------------|
| Sorgu Bak  | iyeniz              |                  |                 |                          |               |                   |                    |                    |                    |                         |
| 0,00       |                     |                  |                 |                          |               |                   |                    |                    |                    |                         |
|            |                     |                  |                 |                          |               |                   |                    | İşlem Tarihine Gör | e Bugün Son Bir Ha | fta Son İki Hafta Son I |
| h Aralığı  |                     |                  |                 |                          |               |                   |                    |                    |                    |                         |
| .08.2024   |                     | 8                | 23.08.2024      |                          | ⊗ ⊡           |                   | Sorgula            |                    |                    |                         |
|            |                     |                  |                 |                          |               |                   |                    |                    |                    | G                       |
| No Sor     | rgu Türü            |                  |                 | <b>Т</b> а               | rih           |                   | Tutar              | Y Açıklama         |                    |                         |
|            |                     |                  |                 |                          | Gösteril      | ecek herhangi bir | veri mevcut değil. |                    |                    |                         |
|            |                     |                  |                 |                          |               |                   |                    |                    |                    |                         |
| 10 20      | ) Tümü              |                  |                 |                          |               |                   |                    |                    |                    | Sayfa 1 / 1 (0 Kayıt)   |
|            |                     |                  |                 |                          |               |                   |                    |                    |                    |                         |
|            |                     |                  |                 |                          |               |                   |                    |                    |                    |                         |
|            |                     |                  |                 |                          |               |                   |                    |                    |                    |                         |

# Hareketleri menüsünde yer almaktadır.

| Kışısel Bilgilerim     | lletişim Bilgilerim         | Adres Bilgilerim      | IBAN Bilgilerim           | Sorgu Bakiye Hareketleri      | i SMS İşle       |
|------------------------|-----------------------------|-----------------------|---------------------------|-------------------------------|------------------|
| Adli süreci takip      | etmek için <b>4060 UYAP</b> | SMS servisine abone o | olabilirsiniz. Bu takdird | e dava veya takibinizin her s | afhası cep telef |
| Detaylı Bilgi İçi      | n Tiklayınız                |                       |                           |                               |                  |
|                        |                             |                       |                           |                               |                  |
| TC Kimlik No *         |                             |                       |                           |                               |                  |
| 10735293516            |                             |                       |                           |                               |                  |
| Operatör Adı *         |                             |                       |                           |                               |                  |
| Seçiniz                |                             |                       |                           | -                             |                  |
| Telefon Numarası*      |                             |                       |                           |                               |                  |
| ()                     |                             |                       |                           |                               |                  |
| GSM numarasını 10 hane | eli giriniz.                |                       |                           |                               |                  |
|                        |                             |                       |                           |                               |                  |

Portal Sözleşme

Aydınlatma Metni

uza otomatik olarak gönderilecektir.

| Sözleşme Onay Tarihi:<br>Sözleşme Kayıt Tarihi:<br>Sözleşme Kayıt Tarihi:<br>Sözleşme kullanıcı tarafından, UYAP Avukat Portal Bilgi Sistemine erişim ve portal kullanımı ve sunulan hizmetlere dair sözleşme kapsamındaki şart ve yükümlülükleri, kabul, beyan ve taahhüt ile; bu<br>Bu sözleşmede;<br>Bakanlık; TC Adalet Bakanlığı'n,<br>Kullanıcı; Avukat fortal Bilgi Sistemini,<br>Sistem; UYAP Bilişim Sistemini, ifade eder.<br>Kullanıcı; işbu sözleşme hükümlerini kabul etmekle, portalda yer alan, kullanıma ve hizmetlere ilişkin Bakanlıkça belirlenen bilgi ve sistem güvenliği, kişisel verilerin korunması, portala giriş ve kullanım şa<br>Kullanıcı;<br>1- Kendi elektronik imzası ile imzalayarak sistem üzerinden gönderdiği her türlü talep, bilgi ve belgenin kendisine ait olduğunu,<br>2- Portaldan lokal bilgisayarlarına indirilmesine izin verilen ve aşağıdaki menülerde portal tarafından sunulan belgelerin dışındaki tüm e-belge olabilecek içerikleri (xml, html, ekran kopyası vb.) yasalarla<br>kopyalamayacağın, kullanımayacağını, paylaşmayacağını, eklemeler yapmayacağını,<br><b>MENÜLER</b><br>a. Devam Eden İştemlerim ve İptal ve Tamamlanan İşlemlerim menüsü altında aşağıdaki işlemler,<br>Kaydet/Görüntüle<br>b. Dosya Görüntüle menüsü altında aşağıdaki işlemler,<br>Evrak: Kaydet/Görüntüle<br>Borçiu Bilgileri -> EGM - Görüntüle: Yazdır / PDF<br>Borçiu Bilgileri -> EGM - Görüntüle: Yazdır / PDF                                                                                                    | özleşme Onay Tar                                                                                                    |                                                                                                    |                                                                                                    |                                                                                                    |                                                                                                    | SIVIS Işlemleri                                                           | Portal Sozieşine                                                              | Ayumatma Meth                                                                                                    |
|----------------------------------------------------------------------------------------------------|----------------------------------------------------------------------------------------------------|----------------------------------------------------------------------------------------------------|----------------------------------------------------------------------------------------------------|----------------------------------------------------------------------------------------------------|----------------------------------------------------------------------------------------------------|---------------------------------------------------------------------------|-------------------------------------------------------------------------------|----------------------------------------------------------------------------------------------------|
| Avukat Portal Kullanım Sözleşmesi         İşbu sözleşme kullanıcı tarafından, UYAP Avukat Portal Bilgi Sistemine erişim ve portal kullanımı ve sunulan hizmetlere dair sözleşme kapsamındaki şart ve yükümlülükleri, kabul, beyan ve taahhüt ile; bu         Bu sözleşmed;         Bakanlış Tr. Adalet Bakanlığı'nı,         Kullanıcı; Avukatı (müdafi, vekil),         Portal (VAP Parukat Portal Bilgi Sistemini,         Sistem; UYAP Bilişim Sistemini ifade eder.         Kullanıcı; Isbu sözleşme hükümlerini kabul etmekle, portalda yer alan, kullanıma ve hizmetlere ilişkin Bakanlıkça belirienen bilgi ve sistem güvenliği, kişisel verilerin korunması, portala giriş ve kullanım şa         Kullanıcı;         1- Kendi elektronik imzası ile imzalayarak sistem üzerinden gönderdiği her türlü talep, bilgi ve belgenin kendisine ait olduğunu,         2- Portaldan lokal bilgisayarlarına indirilmesine izin verilen ve aşağıdaki menülerde portal tarafından sunulan belgelerin dışındaki tüm e-belge olabilecek içerikleri (xml, html, ekran kopyası vb.) yasalarla kopyalamayacağını, kullanmayacağını, kelemeler yapmayacağını,         MENÜLER       a. Devam Eden İşlemlerim ve İptal ve Tamamlanan İşlemlerim menüsü altında aşağıdaki işlemler, Kaydet/Görüntüle         b. Dosya Görüntüle menüsü altında aşağıdaki işlemler, Evrak: Kaydet/Görüntüle       PDF         b. Dosya Görüntüle menüsü altında aşağıdaki işlemler, Evrak: Kaydet/Görüntüle       PDF         b. Dosya Görüntüle menüsü altında aşağıdaki işlemler, Evrak: Kaydet/Görüntüle       PDF         b. Dosya Görüntüle menüsü altında aşağıdaki işlemle                                                                                                    | OTESTIE RAVIT TAL                                                                                                    | rihi:<br>rihi:                                                                                                    |                                                                                                    |                                                                                                    |                                                                                                    |                                                                           | _                                                                             |                                                                                                    |
| İşbu sözleşme kullanıcı tarafından, UYAP Avukat Portal Bilgi Sistemine erişim ve portal kullanımı ve sunulan hizmetlere dair sözleşme kapsamındaki şart ve yükümlülükleri, kabul, beyan ve taahhüt ile; bu<br>Bu sözleşmede;<br>Bakanlık; TC Adalet Bakanlığı'nı,<br>Kullanıcı; Avukatı (müdafi, vekil),<br>Portal; UYAP Xuvkat Portal Bilgi Sistemini,<br>Sistem; UYAP Biligim Sistemini ifade eder.<br>Kullanıcı; İşbu sözleşme hükümlerini kabul etmekle, portalda yer alan, kullanıma ve hizmetlere ilişkin Bakanlıkça belirlenen bilgi ve sistem güvenliği, kişisel verilerin korunması, portala giriş ve kullanım şa<br>Kullanıcı; 1- Kendi elektronik imzası ile imzalayarak sistem üzerinden gönderdiği her türlü talep, bilgi ve belgenin kendisine ait olduğunu, 2- Portaldan lokal bilgisayarlarına indirilmesine izin verilen ve aşağıdaki menülerde portal tarafından sunulan belgelerin dışındaki tüm e-belge olabilecek içerikleri (xml, html, ekran kopyası vb.) yasalarla<br>kopyalamayacağını, kullanmayacağını, paylaşmayacağını, çoğaltmayacağını, eklemeler yapmayacağını,<br>Kaydet/Görüntüle b. Dosya Görüntüle menüsü altında aşağıdaki işlemler,<br>Evrak: Kaydet/Görüntüle b. Dosya Görüntüle menüsü altında aşağıdaki işlemler,<br>Evrak: Kaydet/Görüntüle b. Dosya Görüntüle menüsü altında aşağıdaki işlemler,<br>Evrak: Kaydet/Görüntüle b. Osya Görüntüle menüsü altında aşağıdaki işlemler,<br>Evrak: Kaydet/Görüntüle b. Osya Görüntüle menüsü altında aşağıdaki işlemler,<br>Evrak: Kaydet/Görüntüle b. Osya Görüntüle menüsü altında aşağıdaki işlemler,<br>Evrak: Kaydet/Görüntüle b. Osya Görüntüle menüsü altında aşağıdaki işlemler,<br>Evrak: Kaydet/Görüntüle b. Osya Görüntüle Yazdır / PDF Borçlu Bilgileri -> Görüntüle: Yazdır / PDF                                                                                                    | ozicșine Rayie la                                                                                                    |                                                                                                    |                                                                                                    |                                                                                                    |                                                                                                    |                                                                           | Avukat Portal Kullanı                                                         | ım Sözleşmesi                                                                                                    |
| c. Duruşmalarım menüsü altında aşağıdaki işlemler,<br>Excel'e Aktar<br>Evrak: Kaydet/Görüntüle                                                                                                    | u sözleşmede;<br>akanlık; TC Adalet i<br>ullanıcı; Avukatı (m<br>ortal; UYAP Avukat<br>istem; UYAP Bilişim<br>ullanıcı, işbu sözleş<br>ullanıcı;<br>- Kendi elektronik<br>- Portaldan lokal b<br>opyalamayacağını,<br><b>MENÜLER</b><br>a. Devam Eden İşle<br>Kaydet/Görüntü<br>b. Dosya Görüntül<br>Evrak: Kaydet/G<br>Borçlu Bilgileri -<br>Borçlu Bilgileri -<br>c. Duruşmalarım n<br>Excel'e Aktar<br>Evrak: Kaydet/G | Bakanlığı'nı,<br>nüdafi, vekil),<br>t Portal Bilgi Sistemini,<br>n Sistemini ifade eder.<br>şme hükümlerini kabul o<br>imzası ile imzalayarak s<br>bilgisayarlarına indirilme<br>kullanmayacağını, payl<br>emlerim ve İptal ve Tam<br>üle<br>le menüsü altında aşağı<br>Görüntüle<br>-> EGM -> Görüntüle: Y<br>nenüsü altında aşağıdak<br>Görüntüle | etmekle, portalda yer a<br>istem üzerinden gönde<br>isine izin verilen ve aşaı<br>aşmayacağını, çoğaltm<br>amlanan İşlemlerim me<br>daki işlemler,<br>'Yazdır / PDF<br>'azdır / PDF<br>ki işlemler, | ılan, kullanıma ve hizn<br>erdiği her türlü talep, t<br>ğıdaki menülerde port<br>ayacağını, eklemeler y<br>enüsü altında aşağıdal | netlere ilişkin Bakanlıkça belirle<br>bilgi ve belgenin kendisine ait (<br>tal tarafından sunulan belgeler<br>yapmayacağını,<br>ki işlemler, | enen bilgi ve sistem g<br>olduğunu,<br>in dışındaki tüm e-be              | üvenliği, kişisel verilerir<br>Ige olabilecek içerikleri                      | n korunması, portala giriş ve kullanım şa<br>i (xml, html, ekran kopyası vb.) yasalarla                                      |
|                                                                                                    | <ul> <li>Sisteme erişim sa<br/>ararlara dair sorum</li> </ul>                                                                                                    | ağlayan cihazların donar<br>nluluğu yüklendiğini,                                                                                                    | nımsal ve yazılımsal gü                                                                                                    | venliği ile varsa depol                                                                                                    | lanan bilgilerin üçüncü kişilere                                                                                                    | karşı güvenliğinin sağ                                                    | ilanması konusunda so                                                         | rumluluğun kendisine ait olduğunu ve l                                                                                       |
| 3- Sisteme erişim sağlayan cihazların donanımsal ve yazılımsal güvenliği ile varsa depolanan bilgilerin üçüncü kişilere karşı güvenliğinin sağlanması konusunda sorumluluğun kendisine ait olduğunu ve t<br>zararlara dair sorumluluğu yüklendiğini,                                                                                                    | - Sisteme erişimde<br>ullanarak giriş, sorç<br>edeniyle üçüncü ki                                                                                                    | e başkasına ait e-imza kı<br>gu ve benzeri işlemler y<br>işi ya da kurumun depo                                                                                                    | ullanmayacağını, kendi<br>apmayacağını, adil kull<br>ılamayacağını ve kullan                                                                                                    | yetkileri dışındaki bilg<br>anım ilkelerine aykırı l<br>mayacağını,                                                               | gilere erişim sağlamayacağını, s<br>hareket etmeyeceğini, portal iç                                                                          | sistemin genel güvenl<br>;eriğinde yer alan bilg                          | iğini ve mevcut yazılım<br>ileri değiştirip ekleme y                          | ların çalışmasını yavaşlatacak veya enge<br>yapmayacağını, eriştiği kişisel verileri hu                                      |
| <ul> <li>3- Sisteme erişim sağlayan cihazların donanımsal ve yazılımsal güvenliği ile varsa depolanan bilgilerin üçüncü kişilere karşı güvenliğinin sağlanması konusunda sorumluluğun kendisine ait olduğunu ve k<br/>zararlara dair sorumluluğu yüklendiğini,</li> <li>4- Sisteme erişimde başkasına ait e-imza kullanmayacağını, kendi yetkileri dışındaki bilgilere erişim sağlamayacağını, sistemin genel güvenliğini ve mevcut yazılımların çalışmasını yavaşlatacak veya enge<br/>kullanarak giriş, sorgu ve benzeri işlemler yapmayacağını, adil kullanım ilkelerine aykırı hareket etmeyeceğini, portal içeriğinde yer alan bilgileri değiştirip ekleme yapmayacağını, eriştiği kişisel verileri hu<br/>nedeniyle üçüncü kişi ya da kurumun depolamayacağını ve kullanmayacağını,</li> </ul>                                                                                                    | - Kendisine ait her                                                                                                    | türlü yazılım ve donanı                                                                                                    | mdan kaynaklı eksiklik                                                                                                    | , arıza ve kesinti ile int                                                                                                    | ternet servis sağlayıcılarından k                                                                                                    | aynaklanan kesinti ve                                                     | ya arızadan dolayı hizr                                                       | metlerden faydalanamaması veya süresi                                                                                        |
| <ul> <li>3- Sisteme erişim sağlayan cihazların donanımsal ve yazılımsal güvenliği ile varsa depolanan bilgilerin üçüncü kişilere karşı güvenliğinin sağlanması konusunda sorumluluğun kendisine ait olduğunu ve k<br/>zararlara dair sorumluluğu yüklendiğini,</li> <li>4- Sisteme erişimde başkasına ait e-imza kullanmayacağını, kendi yetkileri dışındaki bilgilere erişim sağlamayacağını, sistemin genel güvenliğini ve mevcut yazılımların çalışmasını yavaşlatacak veya enge<br/>kullanarak giriş, sorgu ve benzeri işlemler yapmayacağını, adil kullanım ilkelerine aykırı hareket etmeyeceğini, portal içeriğinde yer alan bilgileri değiştirip ekleme yapmayacağını, eriştiği kişisel verileri hu<br/>nedeniyle üçüncü kişi ya da kurumun depolamayacağını ve kullanmayacağını,</li> <li>5- Kendisine ait her türlü yazılım ve donanımdan kaynaklı eksiklik, arıza ve kesinti ile internet servis sağlayıcılarından kaynaklanan kesinti veya arızadan dolayı hizmetlerden faydalanamaması veya süresi</li> </ul>                                                                                                    |                                                                                                    | ıımı, sistem güvenliğine                                                                                                    | yönelik çalışmalar ve g<br>Bakanlığın herhangi b                                                                                                    | jüncellemeler sırasındı<br>ir sorumluluğunun olı                                                                                  | a ortaya çıkabilecek kısıtlama,<br>madığını,                                                                                                 | cihaz arızası, iletişim l                                                 | cesintisi, iletişim yavaşlı                                                   | ğı, hat yoğunluğu vb. teknik nedenlerde                                                                                      |
| <ul> <li>3- Sisteme erişim sağlayan cihazların donanımsal ve yazılımsal güvenliği ile varsa depolanan bilgilerin üçüncü kişilere karşı güvenliğinin sağlanması konusunda sorumluluğun kendisine ait olduğunu ve li zararlara dair sorumluluğu yüklendiğini,</li> <li>4- Sisteme erişimde başkasına ait e-imza kullanmayacağını, kendi yetkileri dışındaki bilgilere erişim sağlamayacağını, sistemin genel güvenliğini ve mevcut yazılımların çalışmasını yavaşlatacak veya enge kullanarak giriş, sorgu ve benzeri işlemler yapmayacağını, adil kullanım ilkelerine aykırı hareket etmeyeceğini, portal içeriğinde yer alan bilgileri değiştirip ekleme yapmayacağını, eriştiği kişisel verileri hu nedeniyle üçüncü kişi ya da kurumun depolamayacağını ve kullanmayacağını,</li> <li>5- Kendisine ait her türlü yazılım ve donanımdan kaynaklı eksiklik, arıza ve kesinti ile internet servis sağlayıcılarından kaynaklanan kesinti veya anzadan dolayı hizmetlerden faydalanamaması veya süresi</li> <li>6- Sisteminin kullanımı, sistem güvenliğine yönelik çalışmalar ve güncellemeler sırasında ortaya çıkabilecek kısıtlama, cihaz arızası, iletişim kesintisi, iletişim yavaşlığı, hat yoğunluğu vb. teknik nedenlerde hizmetin yerine getirilememesi durumunda Bakanlığın herhangi bir sorumluluğunun olmadığını,</li> </ul>                                                                                                    | - Sisteminin kullan<br>izmetin yerine geti                                                                                                    | iniememesi durumunda                                                                                                    |                                                                                                    |                                                                                                    |                                                                                                    |                                                                           |                                                                               |                                                                                                    |
| <ul> <li>3- Sisteme erişim sağlayan cihazların donanımsal ve yazılımsal güvenliği ile varsa depolanan bilgilerin üçüncü kişilere karşı güvenliğinin sağlanması konusunda sorumluluğun kendisine ait olduğunu ve zararlara dair sorumluluğu yüklendiğini,</li> <li>4- Sisteme erişimde başkasına ait e-imza kullanmayacağını, kendi yetkileri dışındaki bilgilere erişim sağlamayacağını, sistemin genel güvenliğini ve mevcut yazılımların çalışmasını yavaşlatacak veya enge kullanarak giriş, sorgu ve benzeri işlemler yapmayacağını, adil kullanım ilkelerine aykın hareket etmeyeceğini, portal içeriğinde yer alan bilgileri değiştirip ekleme yapmayacağını, eriştiği kişisel verileri hu nedeniyle üçüncü kişi ya da kurumun depolamayacağını ve kullanmayacağını,</li> <li>5- Kendisine ait her türlü yazılım ve donanımdan kaynaklı eksiklik, arıza ve kesinti ile internet servis sağlayıcılarından kaynaklanan kesinti veya anızadan dolayı hizmetlerden faydalanamaması veya süresi</li> <li>6- Sisteminin kullanımı, sistem güvenliğine yönelik çalışmalar ve güncellemeler sırasında ortaya çıkabilecek kısıtlama, cihaz arızası, iletişim kesintisi, iletişim yavaşlığı, hat yoğunluğu vb. teknik nedenlerd hizmetin yerine getirilememesi durumunda Bakanlığın herhangi bir sorumluluğunun olmadığını,</li> <li>7- Bakanlığın teknik zorunluluklar ve hizmet gereği nedeniyle, tek taraflı olarak sistemi sürekli veya geçici olarak durdurmak, servisin içeriğini değiştirmek veya iptal etmek hakkının saklı olduğunu kabul</li> </ul>                                                                                                    | - Sisteminin kullan<br>izmetin yerine geti<br>- Bakanlığın teknik                                                                                                    | rnememesi durumunda<br>czorunluluklar ve hizme                                                                                                    | t gereği nedeniyle, tek                                                                                                    | taraflı olarak sistemi s                                                                                                    | sürekli veya geçici olarak durdı                                                                                                    | urmak, servisin içeriği                                                   | ni değiştirmek veya ipt                                                       | al etmek hakkının saklı olduğunu kabul                                                                                       |
| <ul> <li>3- Sisteme erişim sağlayan cihazların donanımsal ve yazılımsal güvenliği ile varsa depolanan bilgilerin üçüncü kişilere karşı güvenliğinin sağlanması konusunda sorumluluğun kendisine ait olduğunu ve zararlara dair sorumluluğu yüklendiğini,</li> <li>4- Sisteme erişimde başkasına ait e-imza kullanmayacağını, kendi yetkileri dışındaki bilgilere erişim sağlamayacağını, sistemin genel güvenliğini ve mevcut yazılımların çalışmasını yavaşlatacak veya eng kullanarak giriş, sorgu ve benzeri işlemler yapmayacağını, adı kullanım ilkelerine aykırı hareket etmeyeceğini, portal içeriğinde yer alan bilgileri değiştirip ekleme yapmayacağını, eriştiği kişisel verileri hı nedeniyle üçüncü kişi ya da kurumun depolamayacağını ve kullanmayacağını,</li> <li>5- Kendisine ait her türlü yazılım ve donanımdan kaynaklı eksiklik, arıza ve kesinti ile internet servis sağlayıcılarından kaynaklanan kesinti veya arızadan dolayı hizmetlerden faydalanamaması veya süresi</li> <li>6- Sisteminin kullanımı, sistem güvenliğine yönelik çalışmalar ve güncellemeler sırasında ortaya çıkabilecek kısıtlama, cihaz arızası, iletişim kesintisi, iletişim yavaşlığı, hat yoğunluğu vb. teknik nedenlerd hizmetin yerine getirilememesi durumunda Bakanlığın herhangi bir sorumluluğunun olmadığını,</li> <li>7- Bakanlığın teknik zorunluluklar ve hizmet gereği nedeniyle, tek taraflı olarak sistemi sürekli veya geçici olarak durdurmak, servisin içeriğini değiştirmek veya iptal etmek hakkının saklı olduğunu kabul</li> <li>8- Bakanlığın sunduğu bu hizmetin sürekliliğini sağlamak için, işbu sözleşmede tek taraflı değişliklik yapma hakkına sahip olduğunu, sözleşmede gerçekleştirilecek değişiklikler kullanıcı tarafından onayla</li> </ul>                                                                                                    | - Sisteminin kullan<br>izmetin yerine geti<br>- Bakanlığın teknik<br>- Bakanlığın sundu                                                                                                    | riiememesi aurumunda<br>: zorunluluklar ve hizme<br>iğu bu hizmetin süreklil                                                                                                    | et gereği nedeniyle, tek<br>iğini sağlamak için, işb                                                                                                    | taraflı olarak sistemi :<br>u sözleşmede tek tara                                                                                 | sürekli veya geçici olarak durdı<br>ıflı değişiklik yapma hakkına sa                                                                         | urmak, servisin içeriği<br>hip olduğunu, sözleşı                          | ni değiştirmek veya ipt<br>mede gerçekleştirilecek                            | al etmek hakkının saklı olduğunu kabu<br>c değişiklikler kullanıcı tarafından onaylı                                         |
| <ul> <li>3- Sisteme erişim sağlayan cihazların donanımsal ve yazılımsal güvenliği ile varsa depolanan bilgilerin üçüncü kişilere karşı güvenliğinin sağlanması konusunda sorumluluğun kendisine ait olduğunu ve zararlara dair sorumluluğu yüklendiğini,</li> <li>4- Sisteme erişimde başkasına ait e-imza kullanmayacağını, kendi yetkileri dışındaki bilgilere erişim sağlamayacağını, sistemin genel güvenliğini ve mevcut yazılımların çalışmasını yavaşlatacak veya enç kullanarak giriş, sorgu ve benzeri işlemler yapmayacağını, adil kullanım ilkelerine aykın hareket etmeyeceğini, portal içeriğinde yer alan bilgileri değiştirip ekleme yapmayacağını, eriştiği kişisel verileri h nedeniyle üçüncü kişi ya da kurumun depolamayacağını ve kullanmayacağını,</li> <li>5- Kendisine ait her türlü yazılım ve donanımdan kaynaklı eksiklik, arıza ve kesinti ile internet servis sağlayıcılarından kaynaklanan kesinti veya arızadan dolayı hizmetlerden faydalanamaması veya süres</li> <li>6- Sisteminin kullanımı, sistem güvenliğine yönelik çalışmalar ve güncellemeler sırasında ortaya çıkabilecek kısıtlama, cihaz arızası, iletişim kesintisi, iletişim yavaşlığı, hat yoğunluğu vb. teknik nedenlere nizmetin yerine getirilememesi durumunda Bakanlığın herhangi bir sorumluluğunun olmadığını,</li> <li>7- Bakanlığın teknik zorunluluklar ve hizmet gereği nedeniyle, tek taraflı olarak sistemi sürekli veya geçici olarak durdurmak, servisin içeriğini değiştirmek veya iptal etmek hakkının saklı olduğunu kabu</li> <li>8- Bakanlığın sunduğu bu hizmetin sürekliliğini sağlamak için, işbu sözleşmede tek taraflı değişiklik yapma hakkına sahip olduğunu, sözleşmede gerçekleştirilecek değişiklikler kullanıcı tarafından onayl</li> <li>9- Sisteme saldırı mahiyetinde eylemlerinin tespiti halinde sisteme erişim ve portala giriş güvenliği yönünden gerekli inceleme yapılarak sonucuna göre tedbirler alınıp sistem güvenliği sağlanıncaya ka</li> </ul> | <ul> <li>Sisteminin kullan</li> <li>İzmetin yerine geti</li> <li>Bakanlığın teknik</li> <li>Bakanlığın sundu</li> <li>Sisteme saldırı m</li> </ul>                                                                                                    | mememesi durumunda<br>zorunluluklar ve hizme<br>ığu bu hizmetin süreklil<br>ahiyetinde eylemlerinin                                                                                                    | et gereği nedeniyle, tek<br>iğini sağlamak için, işb<br>1 tespiti halinde sisteme                                                                                                    | taraflı olarak sistemi :<br>u sözleşmede tek tara<br>e erişim ve portala giri                                                     | sürekli veya geçici olarak durdı<br>ıflı değişiklik yapma hakkına sa<br>iş güvenliği yönünden gerekli i                                      | urmak, servisin içeriği<br>hip olduğunu, sözleşı<br>inceleme yapılarak so | ni değiştirmek veya ipt<br>mede gerçekleştirilecek<br>nucuna göre tedbirler a | al etmek hakkının saklı olduğunu kabı<br>değişiklikler kullanıcı tarafından onayl<br>alınıp sistem güvenliği sağlanıncaya ka |

u şart ve yükümlülüklere aykırı davranılması halinde Adalet Bakanlığı'nın haklarını düzenlemektedir.

artlarını kabul etmiş sayılır.

belirlenmiş meslek ilkelerine aykırı amaçlarla kısmen veya tamamen kendisi veya üçüncü kişiler aracılığı ile

bu hususlardaki tüm kusurlarından dolayı kendisinin ve/veya üçüncü kişilerin uğradığı veya uğrayabileceği

elleyecek uygulama, yazılım ve donanım kullanmayacağını, bu kapsamda hiçbir şekilde robot yazılım ve donanım ukuka aykırı kullanıma neden olacak şekilde kendisinin veya portala giriş için kullandığı uygulama ve yazılımlar

inde işlem yapamaması halinde her türlü sorumluluğun kendisine ait olduğunu, en dolayı fiili olarak adli hizmetlerin ilgili adli ve idari birimlerden doğrudan alınması gerektiğini, sistem üzerinden

l etmiş sayılacağını,

anmadıkça Portala giriş yapamayacağını,

dar portal hizmetinden yararlanmasının süreli olarak kısıtlanacağını,

#### UYAP Bilgilerim

| Kişisel Bilgilerim | İletişim Bilgilerim | Adres Bilgilerim | IBAN Bilgilerim                                           | Sorgu Bakiye Hareketleri                                                                       | SMS İşlemleri                                                    | Portal Sözleşme                                                         |
|--------------------|---------------------|------------------|-----------------------------------------------------------|------------------------------------------------------------------------------------------------|------------------------------------------------------------------|-------------------------------------------------------------------------|
| Evrak Okuma: 05.04 | 4.2024              |                  |                                                           |                                                                                                |                                                                  |                                                                         |
| ē ±                | Ara                 | ARA              |                                                           |                                                                                                |                                                                  |                                                                         |
|                    |                     |                  |                                                           |                                                                                                |                                                                  |                                                                         |
|                    |                     |                  | KİSİSFI, VERİLER                                          | N KORUNMASI VE KULLA                                                                           | NII MASINA İLİSK                                                 | İN AVDINI ATMA M                                                        |
|                    |                     |                  | ingiste (Endern                                           | (AVUKAT 1                                                                                      | PORTAL)                                                          |                                                                         |
|                    |                     | özgü<br>6698     | Kişisel ve<br>irlüklerinin korunma<br>sayılı Kisisel Veri | rilerin işlenmesinde başta özel<br>sını amaçlayan 7 Nisan 2016 t<br>lerin Korunması Kanunu ("l | hayatın gizliliği oln<br>arihli ve 29677 Sayı<br>KVKK" yeya "Kan | nak üzere kişilerin ten<br>lı Resmî Gazete'de ya<br>un")'nun "Veri Soru |
| Sayfa 1 / 2        |                     |                  |                                                           |                                                                                                |                                                                  |                                                                         |
|                    |                     |                  |                                                           |                                                                                                |                                                                  |                                                                         |

#### Aydınlatma Metni alt menüsü, UYAP Bilgilerim menüsüne dahil edilmiştir.

| K                    |   |      |   |
|----------------------|---|------|---|
| Aydınlatma Metn      | i |      |   |
|                      |   |      |   |
|                      |   |      |   |
|                      |   |      |   |
|                      |   |      |   |
|                      |   |      |   |
| ETNİ                 |   |      |   |
|                      |   |      |   |
| iel hak ve           |   |      |   |
| yımlanan<br>mlusunun |   |      |   |
|                      |   | 100% | - |
|                      |   |      |   |
|                      |   |      |   |
|                      |   |      |   |
|                      |   |      |   |

# YENI UYAP ARAYÜZÜ

|                                    |   |                     | Arama \                         | ′ар                                |                        |
|------------------------------------|---|---------------------|---------------------------------|------------------------------------|------------------------|
| Sık Kullanılanlar                  |   |                     | Q Örnek: Dosya                  | a Numarası, Birim Adı              |                        |
| Sık kullanılan menü eklenmemiştir. |   |                     | Yapmak istediğiniz iş           | şleme ulaşmak için birkaç basit ke | elime ile arama yapabi |
| Q Arama Yap                        |   |                     |                                 |                                    |                        |
| A UYAP Bilgilerim                  | ~ | DUYURULAR Yeni Avuk | at Portal Duyurusu - 04.07.2024 | 4 14:15:52                         |                        |
| 🕒 Dava Açılış İşlemleri            | ~ |                     |                                 |                                    |                        |
| 😂 Tamamlanmayan Dosyalar           | ~ | Bildirimler         |                                 |                                    |                        |
| Q Dosya Sorgulama İşlemleri        | ~ | Diretiniter         |                                 |                                    | · ~-                   |
| 🗅 Evrak Gönderme İşlemleri         | ~ |                     |                                 |                                    |                        |
| IVYAP İşlemlerim                   | ~ |                     |                                 | 1 Indeeds                          | Car                    |
| % Hesaplama İşlemleri              | ~ |                     |                                 | Dosvalarım                         | Dosv                   |
| (෨) Duyurular                      |   |                     |                                 |                                    |                        |
| 🗋 Ödeme Durum Raporu               |   |                     | <u>(</u> )                      |                                    |                        |
| (••) Muhafazasına Gerek Kalmaya    | a | Gösterilece         | ek bildirim yok                 |                                    |                        |
|                                    |   |                     |                                 |                                    |                        |
|                                    |   |                     |                                 | :                                  |                        |
|                                    |   |                     |                                 | Icra<br>Docularim                  | Tü                     |
|                                    |   |                     |                                 | Dosyalariti                        | Dosy                   |
|                                    |   |                     | Tümünü Listele 🕽                | »                                  |                        |
|                                    |   | ① Uyarı             |                                 | Hukuk                              | (+) İcra               |

Yeni UYAP sisteminde, Anasayfaya "Arama Yap" bölümü dahil edilmiştir.

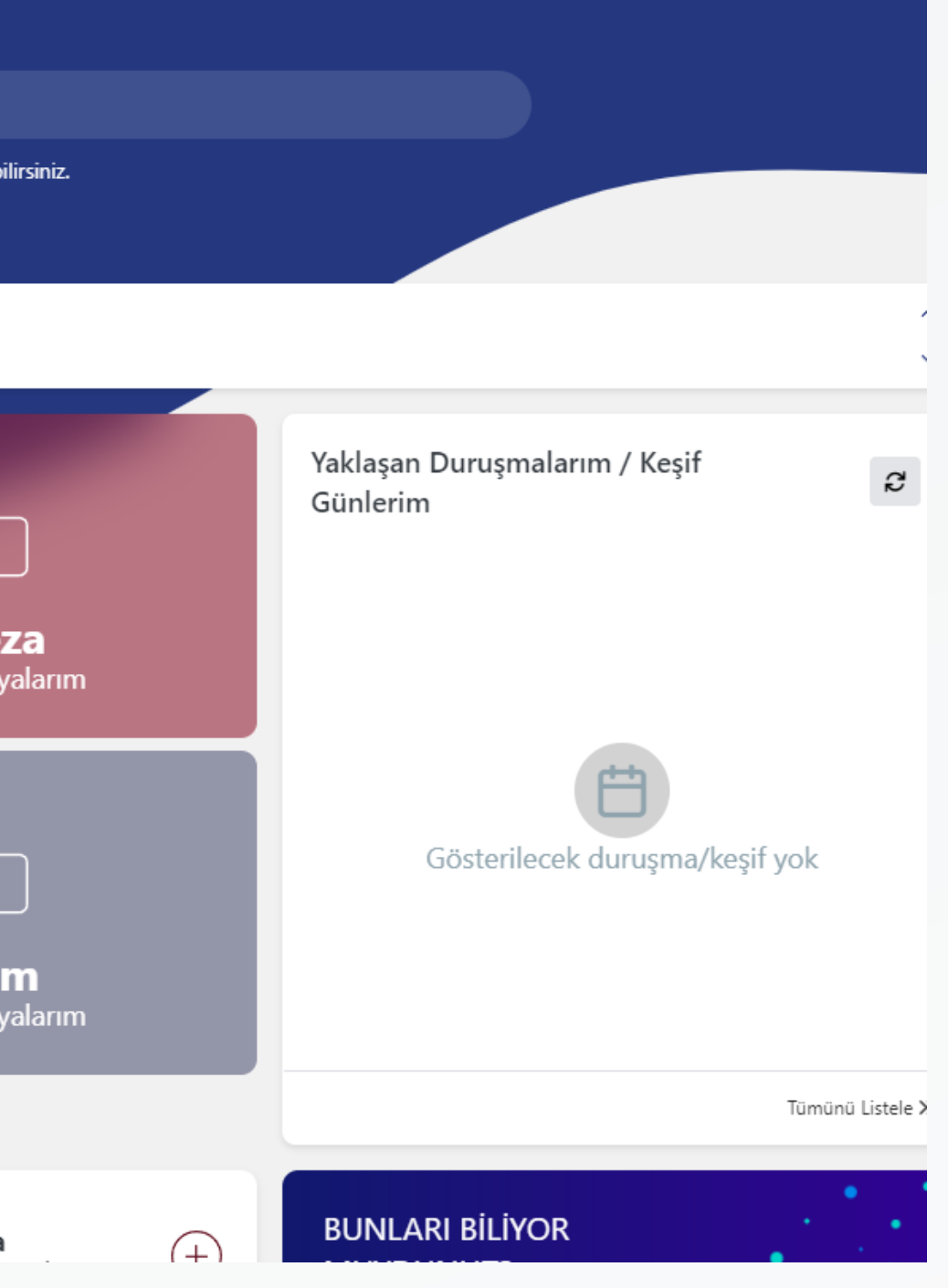

# YENİ UYAP ARAYÜZÜ ANASAYFA

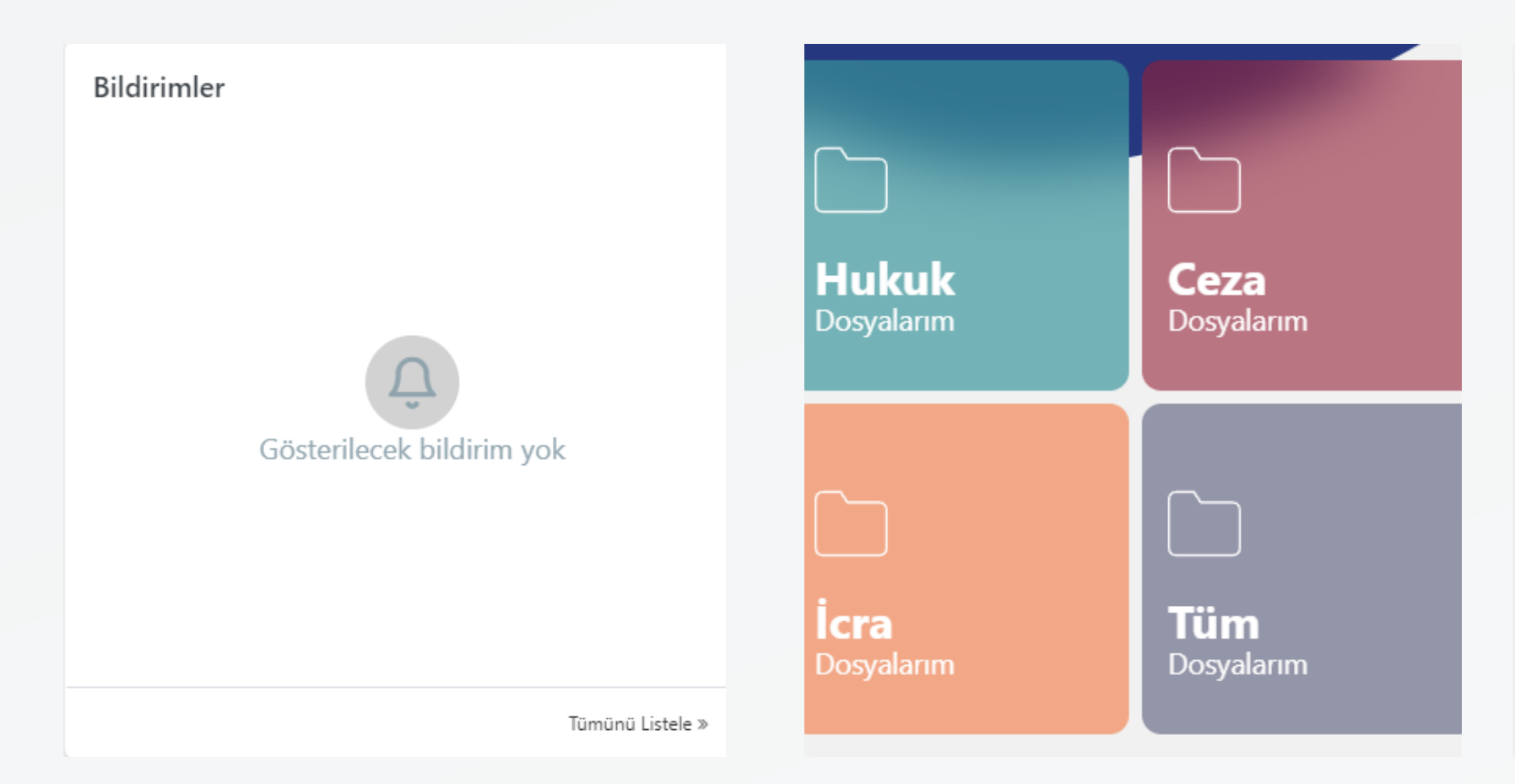

Anasayfada yer alan ve yukarıda gösterilen bölümde, Bildirimler kısmında CELSE uygulamasında yer alan bildirimler gösterilmektedir.

Yan tarafta bulunan bölümde ise Hukuk, Ceza, İcra ve Tüm dosyalar olmak üzere, vekil olarak kayıtlı bulunduğunuz dosyalarınızı hızlıca görüntüleyebilirsiniz. Yaklaşan Duruşmaların/Keşif Günlerim bölümünde ise en yakın duruşma ve keşif günü sıralanacaktır. 45

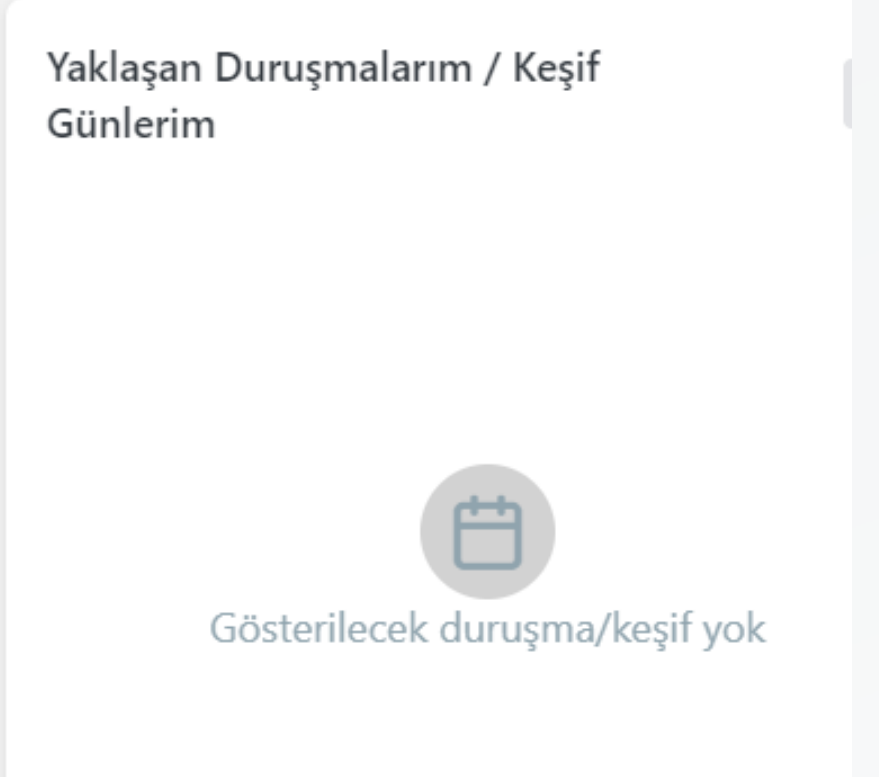

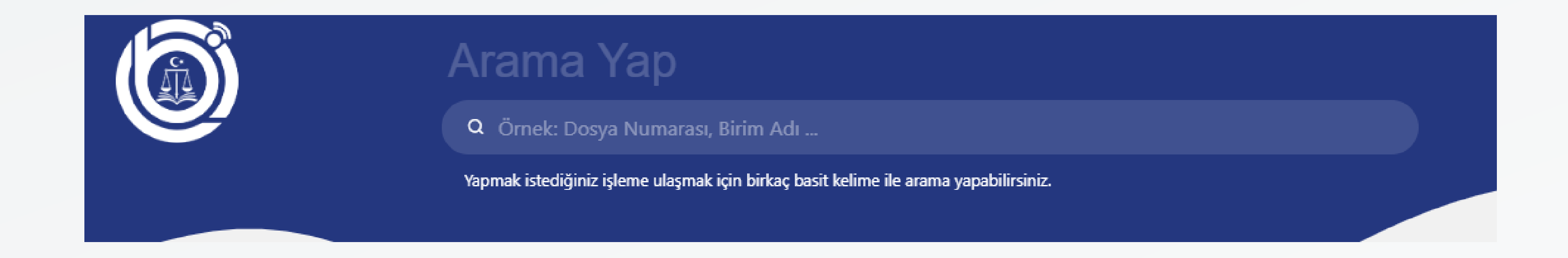

#### Anasayfada yer alan "Arama Yap" bölümünden; dosya numarası, birim adı, taraf ad-soyad veya TC kimlik numarası girmek suretiyle doğrudan dosya araması yapılabilmektedir.

| <ul> <li>Ana Sayfa</li> <li>☆ Sık Kullanılanlar</li> <li>Sık kullanılan menü eklenmemiştir.</li> <li>Q Arama Yap</li> </ul> |   |                              | Arama Ya<br>Q Örnek: Dosya Nur<br>Yapmak istediğiniz işleme | P<br>marası, Birim Adı<br>ulaşmak için birkaç basit | : kelime ile aran | na yapabi |
|----------------------------------------------------------------------------------------------------|---|------------------------------|-------------------------------------------------------------|-----------------------------------------------------|-------------------|-----------|
| <ul> <li>OYAP Bilgilerim</li> <li>Dava Açılış İşlemleri</li> </ul>                                                          | * | DUYURULAR Yeni Avukat Portal | Duyurusu - 04.07.2024 14:1                                  | 5:52                                                |                   | ,         |
| 😂 Tamamlanmayan Dosyalar                                                                                                    | ~ | Bildirimler                  |                                                             |                                                     |                   |           |
| Q Dosya Sorgulama İşlemleri                                                                                                 | ~ |                              |                                                             |                                                     |                   | <u> </u>  |
| 🗋 Evrak Gönderme İşlemleri                                                                                                  | ~ |                              |                                                             |                                                     |                   |           |
| UYAP İşlemlerim                                                                                                    | ~ |                              |                                                             | Hukuk                                               |                   | Ce        |
| % Hesaplama İşlemleri                                                                                                    | ~ |                              |                                                             | Dosyalarım                                          |                   | Dosy      |
| (••) Duyurular                                                                                                    |   | Ω                            |                                                             |                                                     |                   |           |
| Odeme Durum Raporu                                                                                                    |   | Cästasilasak bildi           | im vale                                                     |                                                     |                   |           |
| (••) Muhafazasına Gerek Kalmaya                                                                                             |   | Gosternecek bildir           | пт уок                                                      |                                                     |                   |           |
|                                                                                                    |   |                              |                                                             |                                                     |                   |           |
|                                                                                                    |   |                              |                                                             | İcra                                                |                   | Tü        |
|                                                                                                    |   |                              |                                                             | Dosyalarım                                          |                   | Dosy      |
|                                                                                                    |   |                              | Tümünü Listele »                                            |                                                     |                   |           |
|                                                                                                    |   | ① Uyarı                      |                                                             | Hukuk                                               | (+)               | İcra      |

Sol tarafta yer alan menüden "Dosya Sorgulama İşlemleri" seçilmelidir.

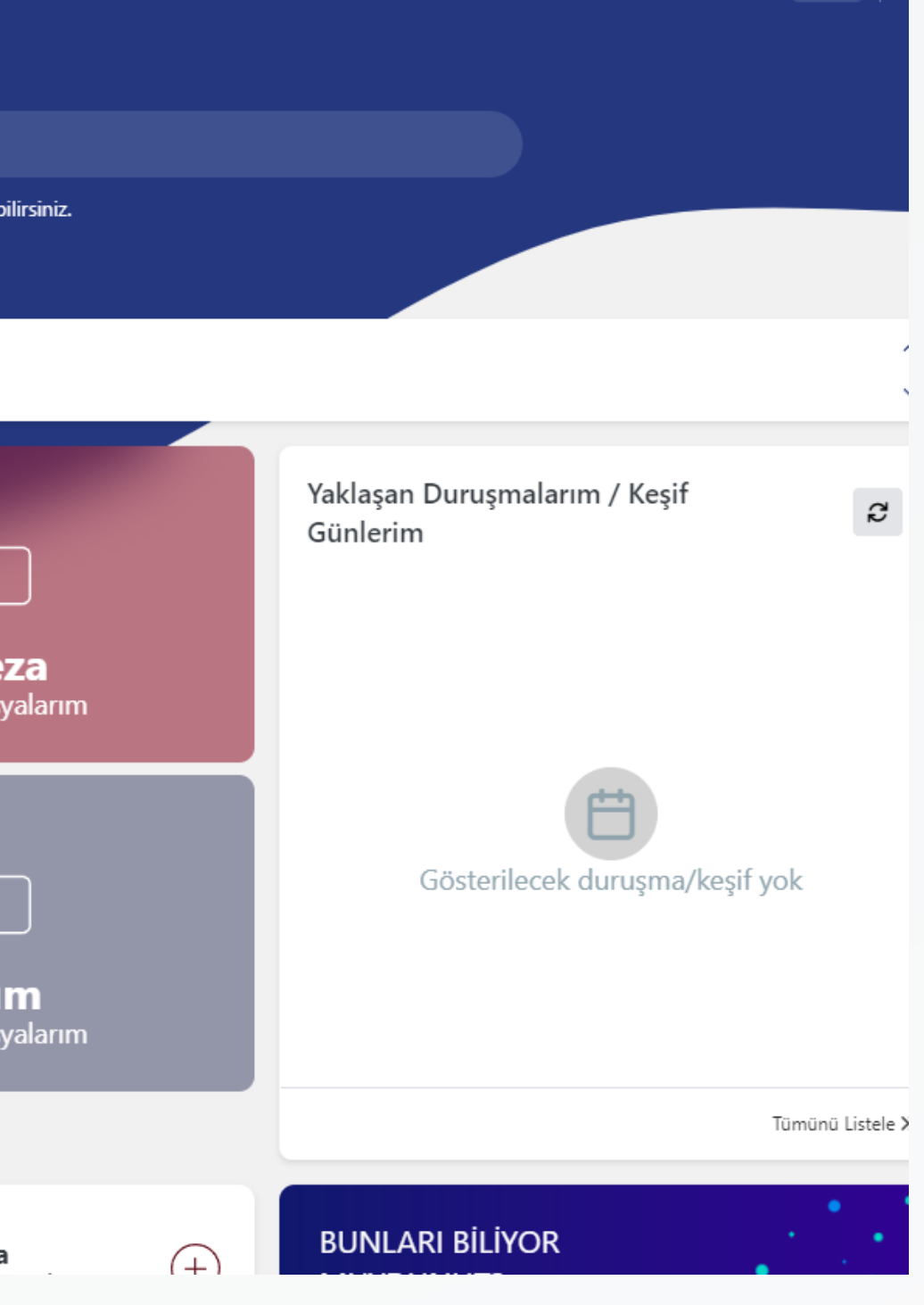

| Ana Sayfa                          |        |              | Aram                            | ia Yap                                     |                       |
|------------------------------------|--------|--------------|---------------------------------|--------------------------------------------|-----------------------|
| Sık Kullanılanlar                  |        |              | Q Örnek                         | : Dosya Numarası, Birim Adı                |                       |
| Sık kullanılan menü eklenmemiştir. |        |              | Yapmak isted                    | diğiniz işleme ulaşmak için birkaç basit k | elime ile arama yapab |
| Q Arama Yap                        |        |              |                                 |                                            |                       |
| A UYAP Bilgilerim                  | ~      | DUYURULAR Ye | ni Avukat Portal Duyurusu - 04. | 07.2024 14:15:52                           |                       |
| Dava Açılış İşlemleri              | $\sim$ |              |                                 |                                            |                       |
| 😂 Tamamlanmayan Dosyalar           | $\sim$ | Bildirimler  |                                 |                                            |                       |
| Q Dosya Sorgulama İşlemleri        | $\sim$ |              |                                 |                                            | · ~-                  |
| 🗋 Evrak Gönderme İşlemleri         | $\sim$ |              |                                 |                                            |                       |
| IVAP İşlemlerim                    | $\sim$ |              |                                 | Hukuk                                      | Co                    |
| % Hesaplama İşlemleri              | $\sim$ |              |                                 | Dosyalarım                                 | Dos                   |
| (••) Duyurular                     |        |              |                                 |                                            |                       |
| 🗋 Ödeme Durum Raporu               |        |              | <u> </u>                        |                                            |                       |
| (••) Muhafazasına Gerek Kalmaya    |        | Göst         | erilecek bildirim yok           |                                            | $\sim$                |
|                                    |        |              |                                 |                                            |                       |
|                                    |        |              |                                 |                                            |                       |
|                                    |        |              |                                 | <b>Icra</b><br>Dosvalarim                  | lu<br>Dos             |
|                                    |        |              |                                 | Dosydianin                                 | DOS                   |
|                                    |        |              | Tümünü                          | Listele »                                  |                       |
|                                    |        | ① Uyarı      |                                 | Hukuk                                      | (+) İcra              |

Anasayfada yer alan "Hukuk Dosyalarım, Ceza Dosyalarım, İcra Dosyalarım, Tüm Dosyalarım" seçeneği de alternatif olarak kullanılabilir.

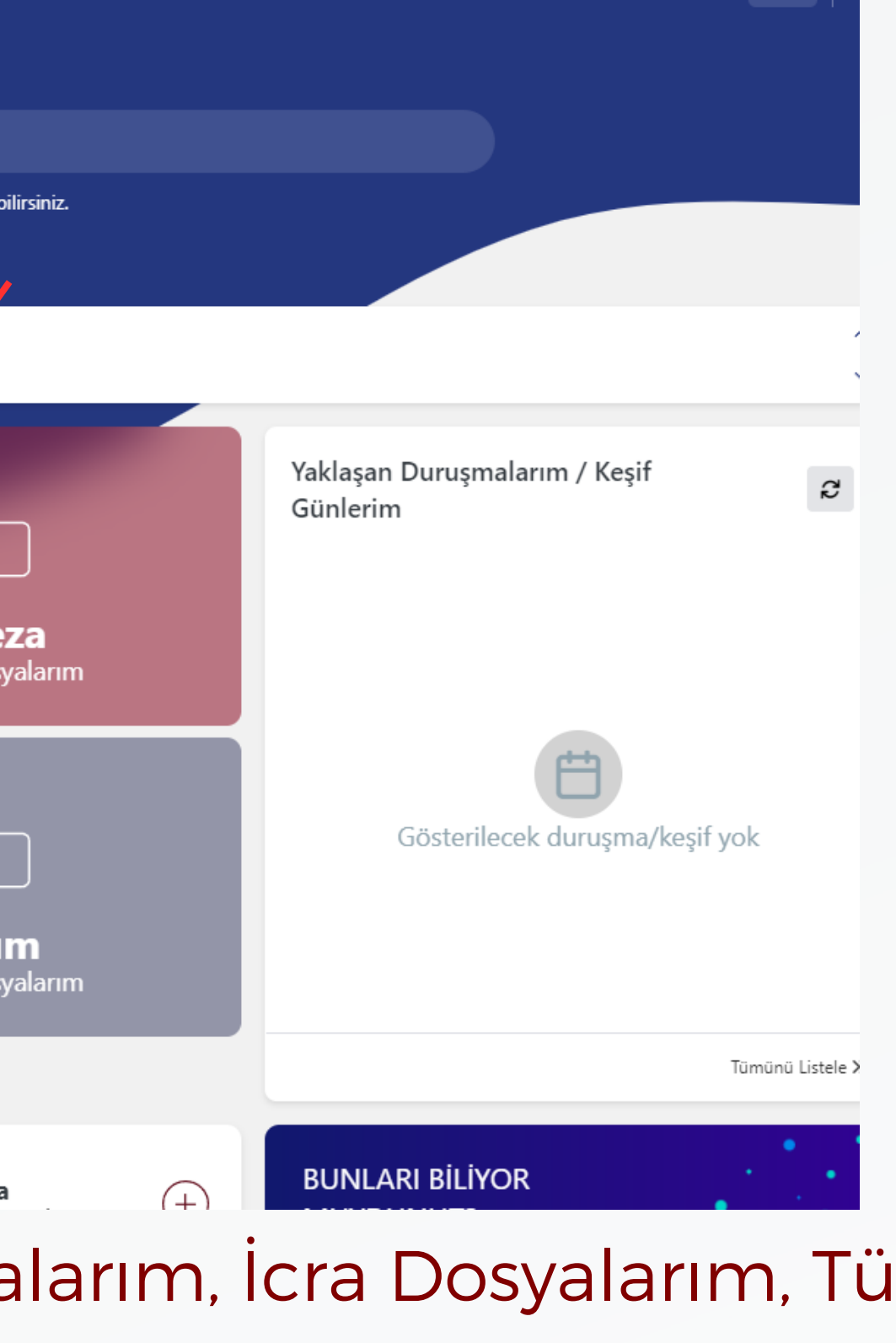

| ŵ   | Ana Sayfa                      |        |
|-----|--------------------------------|--------|
| ☆   | Sık Kullanılanlar              |        |
| Sik | kullanılan menü eklenmemiştir. |        |
|     |                                |        |
| C   | 🞗 Arama Yap                    |        |
| 2   | UYAP Bilgilerim                | ~      |
| Đ   | Dava Açılış İşlemleri          | $\sim$ |
| \$  | Tamamlanmayan Dosyalar         | $\sim$ |
| Q   | Dosya Sorgulama İşlemleri      | ^      |
|     | Dosya Sorgula                  |        |
|     | Aktarılan Dosya Sorgula        |        |
|     | Eski Esas İle Sorgula          |        |
|     | Sık Kullanılan Dosyalarım      |        |
|     | Dosya İşlemleri                |        |
|     | İcra Dosya İşlemleri           |        |
|     | Danıştay Dosya Sorgula         |        |
|     | Bireysel Başvuru Sorgula       |        |
|     | Yargıtay Dosya Sorgula         |        |
|     | İhale Günü Sorgula             |        |
|     |                                |        |

"Dosya Sorgula" seçeneği seçilmelidir.

|        |   |          | Örnek: Do     | osya Numarası, Birim Adı               |                  |                 |
|--------|---|----------|---------------|----------------------------------------|------------------|-----------------|
|        |   |          | (!) Her sayfa | da en fazla 50 kayıt listelenmektedir. | Devamını Getir × | Açık Dosyalar   |
| Diviso | - | Degra No | _             | Donya Türü                             | -                | Decue           |
| Dirim  | T | Dosya No | 1             | Dosya Turu                             | T                | Dosya           |
|        |   |          |               | CBS Sorusturma Dosyası                 |                  | A               |
|        |   |          |               | Bölge Dosyası                          |                  | A               |
|        |   |          |               |                                        |                  |                 |
|        |   |          |               | YD İtiraz Dosyası                      |                  | ŀ               |
|        |   |          |               | İcra Dosyası                           |                  | -               |
|        |   |          |               |                                        |                  |                 |
|        |   |          |               | İcra Dosyası                           |                  | A               |
|        |   |          |               | İcra Dosvası                           |                  | A               |
|        |   |          |               |                                        |                  |                 |
|        |   |          |               | İcra Dosyası                           |                  | А               |
|        |   |          |               | iera Dosvasi                           |                  | Acık (durdurulı |

#### Açılan ekranda mevcut dosyalarınız sıralanacaktır.

| Q<br>Detaylı Sorgulama ~ |                       |                                                                                                    |                |
|--------------------------|-----------------------|----------------------------------------------------------------------------------------------------|----------------|
|                          |                       | <b>Q</b> Ara                                                                                                    | <b>[</b> ]     |
| urumu 📍                  | Dosya Açılış Tarihi 🍸 | Dosya Görüntüle                                                                                                    | Sık Kullanılan |
| k                        | 13.09.2024            |                                                                                                    | + Ekle         |
| k                        | 06.09.2024 09:40      | Image: The second second se          | + Ekle         |
| k                        | 06.09.2024 09:06      | <ul> <li>Image: Image: Ima</li></ul> | + Ekle         |
| k                        | 21.08.2024 14:34      | Image: The second second se          | + Ekle         |
| k                        | 16.08.2024 17:26      |                                                                                                    | + Ekle         |
| k                        | 12.08.2024 15:28      | Image: The second second se          | + Ekle         |
| k                        | 09.08.2024 14:51      | <ul> <li>Image: Image: Ima</li></ul> | + Ekle         |
| ış : Takibe İtiraz)      | 07.08.2024 15:29      | Image: The second second se          | + Ekle         |

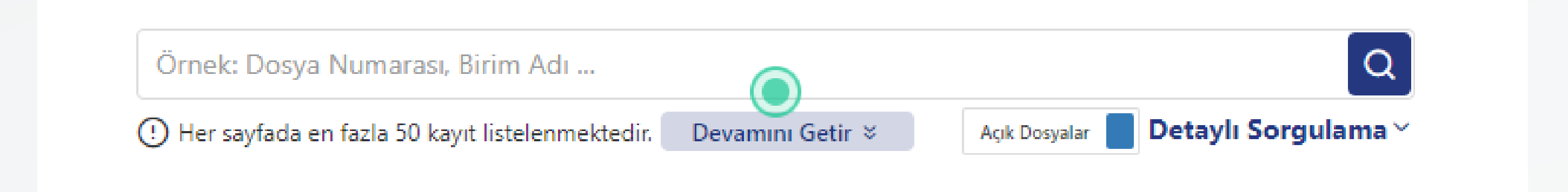

Dosya arama bölümü anasayfada yer alan "Arama Yap" bölümü ile aynı prensipte çalışmakta olup; dosya numarası, birim adı, taraf ad-soyad veya TC kimlik numarası girmek suretiyle arama yapılmaktadır.

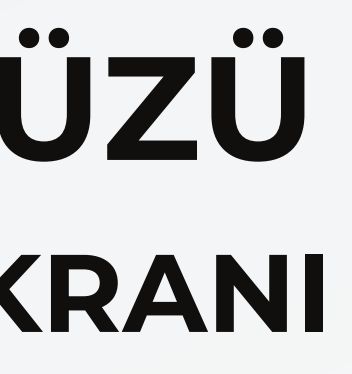

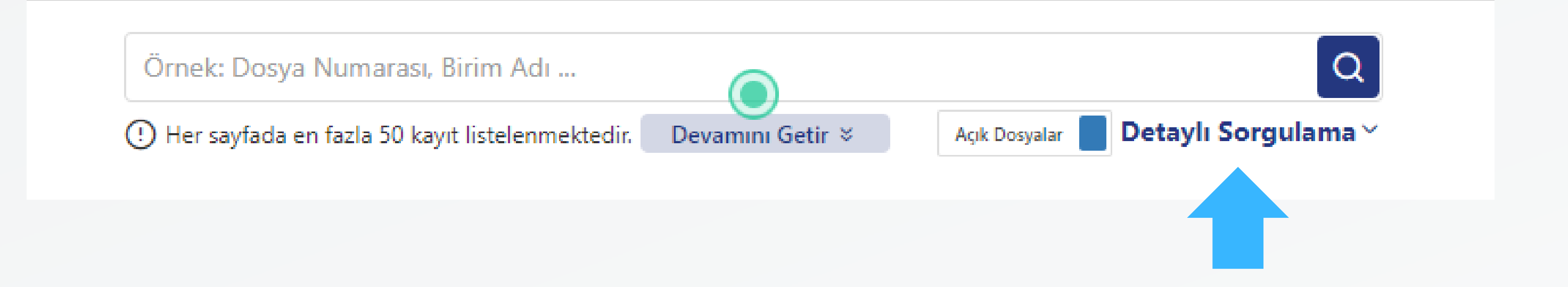

"Detaylı Sorgulama" seçeneği seçilerek, eski UYAP sistemine benzer şekilde dosya araması yapılabilmektedir.

| Detaylı Arama                            |                                          |
|------------------------------------------|------------------------------------------|
| Yargı Türü                               |                                          |
| Ceza                                     |                                          |
| Yargı Birimi                             |                                          |
| Seçiniz                                  |                                          |
| Dosya Durumu :                           |                                          |
| Açık                                     |                                          |
| Dosya Yıl/ No                            |                                          |
| Seçiniz                                  | <ul> <li>/ Dosya No</li> </ul>           |
| Kişi İle Ara                             | Kurum Adı İle Ara                        |
| Açılış Başlangıç Tarihi                  | Açılış Bitiş Tarihi                      |
| Lütfen geçerli bir tarih değeri giriniz. | Lütfen geçerli bir tarih değeri giriniz. |
|                                          |                                          |
|                                          | Temizle Q S                              |
|                                          | Basit S                                  |

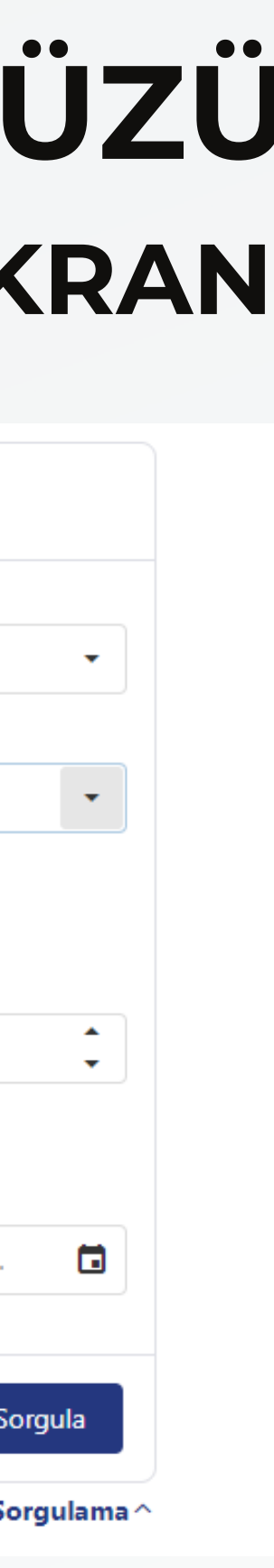

| Yargı Türü                               |                                        |
|------------------------------------------|----------------------------------------|
| Ceza                                     |                                        |
| Yargı Birimi                             |                                        |
| ASLIYE CEZA MAHKEMESI                    |                                        |
| Dosya Durumu :                           |                                        |
| Açık                                     |                                        |
| Dosya Yıl/ No                            |                                        |
| Seçiniz                                  | ✓ / Dosya No                           |
| Kişi İle Ara                             | Kurum Adı İle Ara                      |
| Açılış Başlangıç Tarihi                  | Açılış Bitiş Tarihi                    |
| Lütfen geçerli bir tarih değeri giriniz. | Lütfen geçerli bir tarih değeri girini |
|                                          |                                        |
|                                          |                                        |
|                                          | Temizle Q                              |

Bu ekranda bir önceki UYAP sisteminden farklı olarak, Yargı Türü ve Yargı Birimi seçildiğinde; dosyalarınız otomatik olarak sıralanmamaktadır. Seçim yapıldıktan sonra "Sorgula" butonuna tıklanması gerekmektedir.

# -Sorgulama ⁄

| Ceza                    |                     |
|-------------------------|---------------------|
| Yargı Birimi            |                     |
| ASLİYE CEZA MAHKEMESİ   |                     |
| Dosya Durumu :<br>Açık  |                     |
| Seçiniz                 | ▼ / Dosya No        |
|                         | Kurum Adı İle Ara   |
| Kışı Ile Ara            |                     |
| Açılış Başlangıç Tarihi | Açılış Bitiş Tarihi |

Dosya durumu bölümünden; görüntülemek istediğiniz dosyanın durumunu seçmeniz gerekmekted Dosyanız kapalı ise "Kapalı" seçeneği işaretlenmelidir.

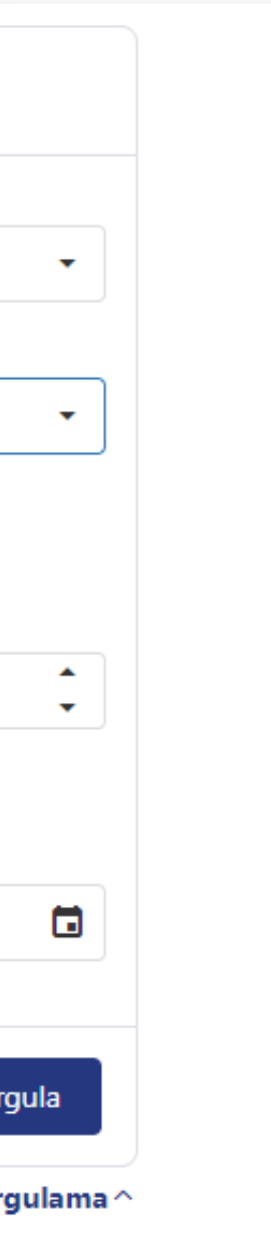

| Dosya Yıl/ No                            |     |                      |
|------------------------------------------|-----|----------------------|
| Seçiniz                                  | • / | Dosya No             |
| Kişi İle Ara                             |     | Kurum Adı İle A      |
| Açılış Başlangıç Tarihi                  |     | Açılış Bitiş Tarihi  |
| Lütfen geçerli bir tarih değeri giriniz. |     | Lütfen geçerli bir t |
|                                          |     |                      |

Dosya sorgulama <mark>"Kişi ile ara</mark>" ve "<mark>Kurum adı ile ara</mark>" seçenekleri ile de gerçekleştirilebilir. Bu kısımda yapıla<mark>a</mark>k olan aramalarda isim tam olarak yazılmalıdır.

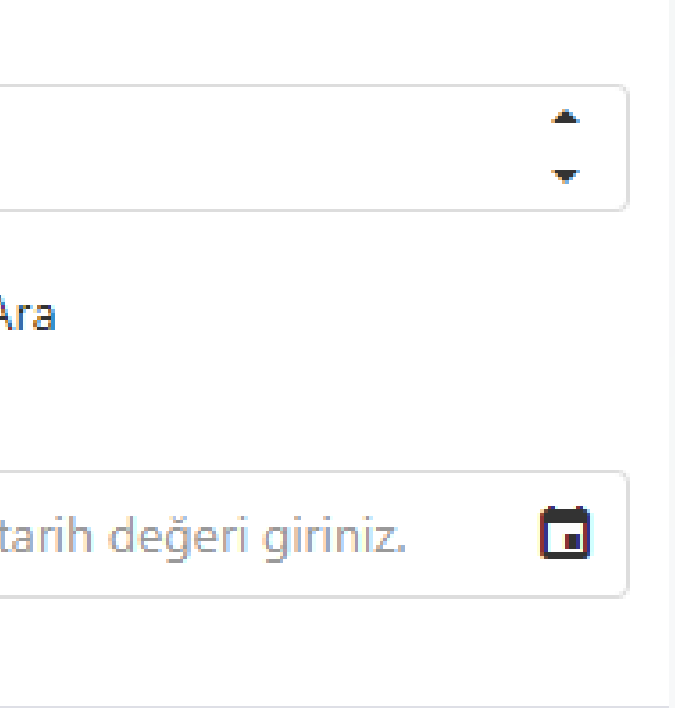

| Adı                | Soyadı     |       |
|--------------------|------------|-------|
| Kişi Adını giriniz | Soyadını g | girir |
|                    |            |       |
| T.C. Kimlik No     |            |       |

Ara

# YENİ UYAP ARAYÜZÜ Dosya sorgulama ekranı

| Kişi İle Ara        | 🖌 Kurum Adı İle Ar |
|---------------------|--------------------|
| Kurum Adı           |                    |
| Kurum Adını giriniz |                    |
| Mersis No           | Vergi No           |
| Mersis No giriniz   | Vergi No giriniz   |

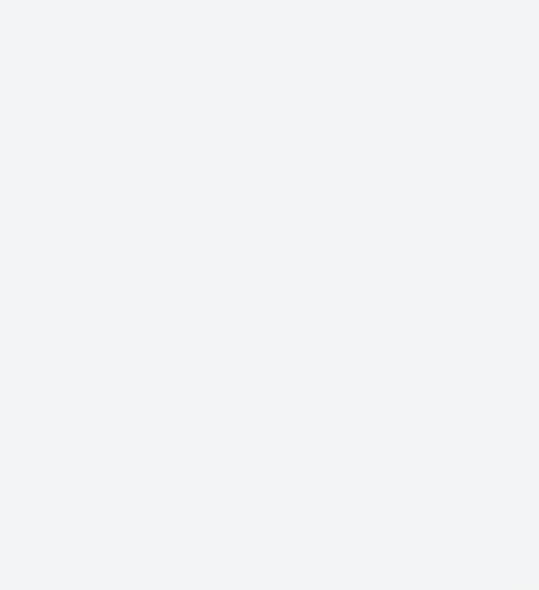

### YENİ UYAP ARAYÜZÜ Dosya sorgulama ekranı

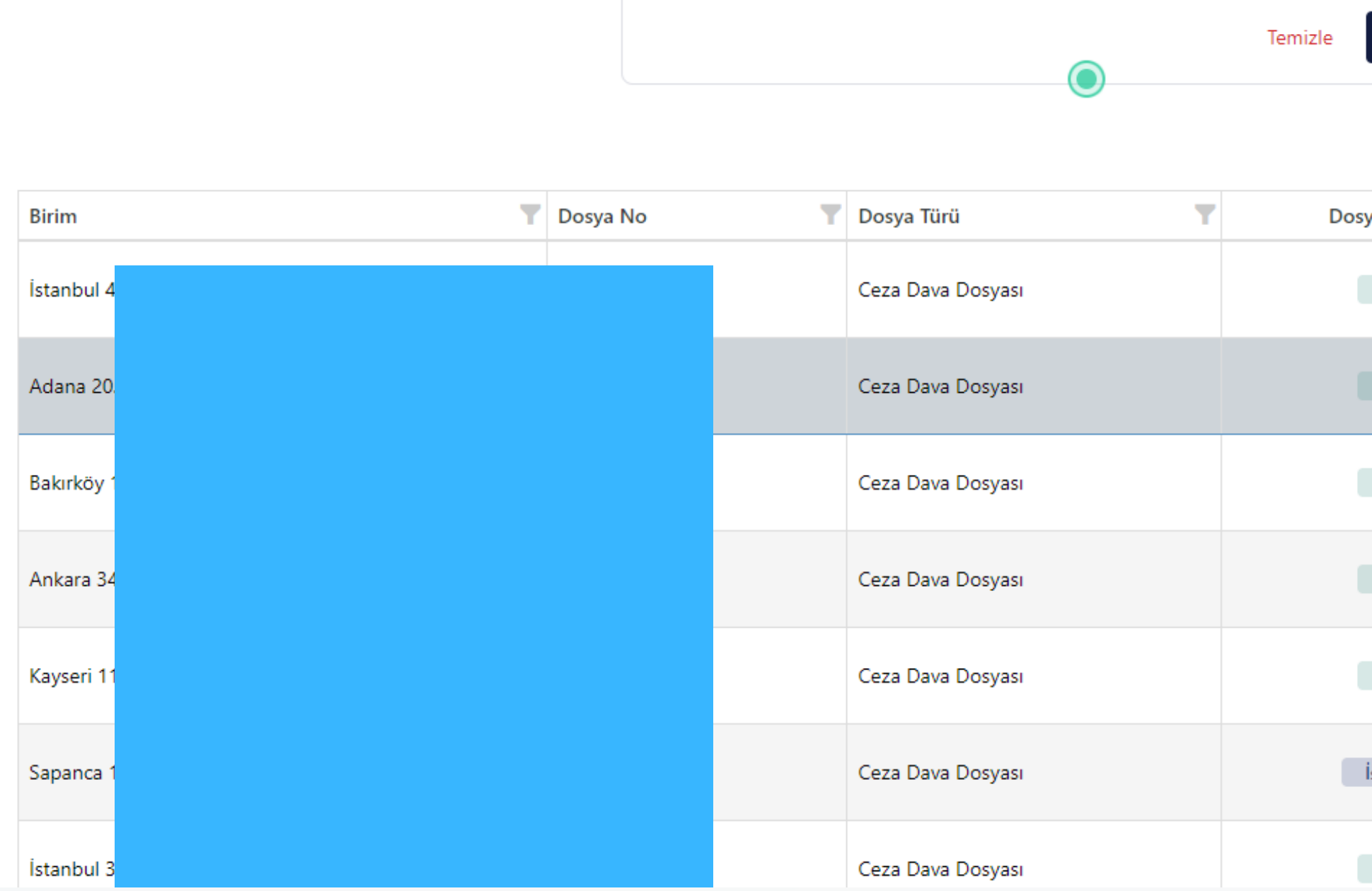

Sorgula butonu seçildikten sonra, filtrelemenize göre dosyalarınız aşağıda yer alacaktır.

| Q Sorgula         |                       |                                                                                                    |                |
|-------------------|-----------------------|----------------------------------------------------------------------------------------------------|----------------|
| Basit Sorgulama ^ |                       | Q Ara                                                                                                    | <b>C</b> •     |
| ya Durumu 🌱       | Dosya Açılış Tarihi 🍸 | Dosya Görüntüle                                                                                                    | Sık Kullanılan |
| Açık              | 27.05.2024 15:02      |                                                                                                    | + Ekle         |
| Açık              | 15.04.2024 11:16      | © [#]                                                                                                    | + Ekle         |
| Açık              | 21.03.2024 10:54      | <ul> <li>Image: Image: Image:</li></ul> | + Ekle         |
| Açık              | 06.11.2023 11:24      | Image: A state of the state of the state              | + Ekle         |
| Açık              | 06.05.2023 17:08      | <ul> <li>Image: Image: Image:</li></ul> | + Ekle         |
| İstinafta         | 31.03.2023 10:06      | © [#]                                                                                                    | + Ekle         |
| Açık              | 01.06.2022 15:44      | Image: A state of the state of the state              | + Ekle         |

#### Yeni Sürüm

| Detaylı Arama                            |                                            | DOSYA SORGU   | JLAMA               |                           |                            |                   |                          |
|------------------------------------------|--------------------------------------------|---------------|---------------------|---------------------------|----------------------------|-------------------|--------------------------|
| Yargı Türü<br>İcra                       | -                                          |               | Yarqı Türü          | İcra                      | ~                          |                   |                          |
| Yargı Birimi                             |                                            |               | raigi raia          |                           |                            |                   |                          |
| ICRA DAIRESI                             | •                                          |               | Yargı Birimi        | ICRA DAIRESI              | ×                          |                   |                          |
|                                          |                                            |               | Mahkeme             | Tümü                      | ~                          |                   |                          |
| Seçiniz 👻                                | / Dosya No                                 |               | Dosya Durumu        | AÇIK KAPALI               |                            |                   |                          |
| Kişi İle Ara                             | Kurum Adı İle Ara                          |               |                     |                           |                            |                   |                          |
| Açılış Başlangıç Tarihi                  | Açılış Bitiş Tarihi                        |               |                     | Dosva Sorgula             |                            |                   |                          |
| Lütfen geçerli bir tarih değeri giriniz. | Lütfen geçerli bir tarih değeri giriniz. 🚺 | 3             |                     |                           |                            |                   |                          |
|                                          | Temizle Q Sorgula                          | Genel Sorgula | Esas No İle Sorgula | Açılış Tarihi İle Sorgula | Kapanış Tarihi İle Sorgula | Taraf İle Sorgula | Eski Esas No İle Sorgula |
|                                          | Basit Sorgulama                            |               |                     |                           |                            |                   |                          |

Yeni UYAP sisteminde yapılacak icra sorgulamalarında, eskisinden farklı olarak kırmızı ok ile gösteriler menü kaldırılmıştır. Bu kapsamda yeni sürümde Dosya Yıl/No seçeneği doğrudan sorgulama ekranına dahil edilmiştir. Ayrıca Açılış ve Bitiş tarihleri de yine bu menüden doğrudan seçilebilmektedir.

#### Eski Sürüm

#### Yeni Sürüm

| Detaylı Arama                                                                       |                                                                                                 |   | DOSYA SORGU   | JLAMA               |                           |                            |                   |                          |
|-------------------------------------------------------------------------------------|-------------------------------------------------------------------------------------------------|---|---------------|---------------------|---------------------------|----------------------------|-------------------|--------------------------|
| Yargı Türü<br>İcra                                                                  | •                                                                                               |   |               | Yargı Türü          | İcra                      | ~                          |                   |                          |
| Yargı Birimi<br>İCRA DAİRESİ                                                        | •                                                                                               |   |               | Yargı Birimi        | İCRA DAİRESİ              | ~                          |                   |                          |
| Dosya Durumu :<br>Açık                                                              |                                                                                                 |   |               | Mahkeme             | Tümü                      | ~                          |                   |                          |
| Dosya Yıl/ No<br>Seçiniz                                                            | / Dosya No +                                                                                    |   |               | Dosya Durumu        | AÇIK KAPALI               |                            |                   |                          |
| Kişi İle Ara<br>Açılış Başlangıç Tarihi<br>Lütfen gecerli bir tarih değeri giriniz. | Kurum Adı İle Ara          Açılış Bitiş Tarihi         Lütfen geçerli bir tarih değeri giriniz. |   |               |                     | Dosya Sorgula             |                            |                   |                          |
|                                                                                     | Temizle Q Sorgula                                                                               |   | Genel Sorgula | Esas No İle Sorgula | Açılış Tarihi İle Sorgula | Kapanış Tarihi İle Sorgula | Taraf İle Sorgula | Eski Esas No İle Sorgula |
|                                                                                     | Basit Sorgulama                                                                                 | ^ |               |                     |                           |                            |                   |                          |

Yeni Sürümde de yapılacak İcra Dosyası sorgulamalarında, belirtilen bölümler girilmeden Sorgula seçeneği seçilirse, kayıtlı olduğunuz bütün dosyalar görüntülenecektir.

#### Eski Sürüm

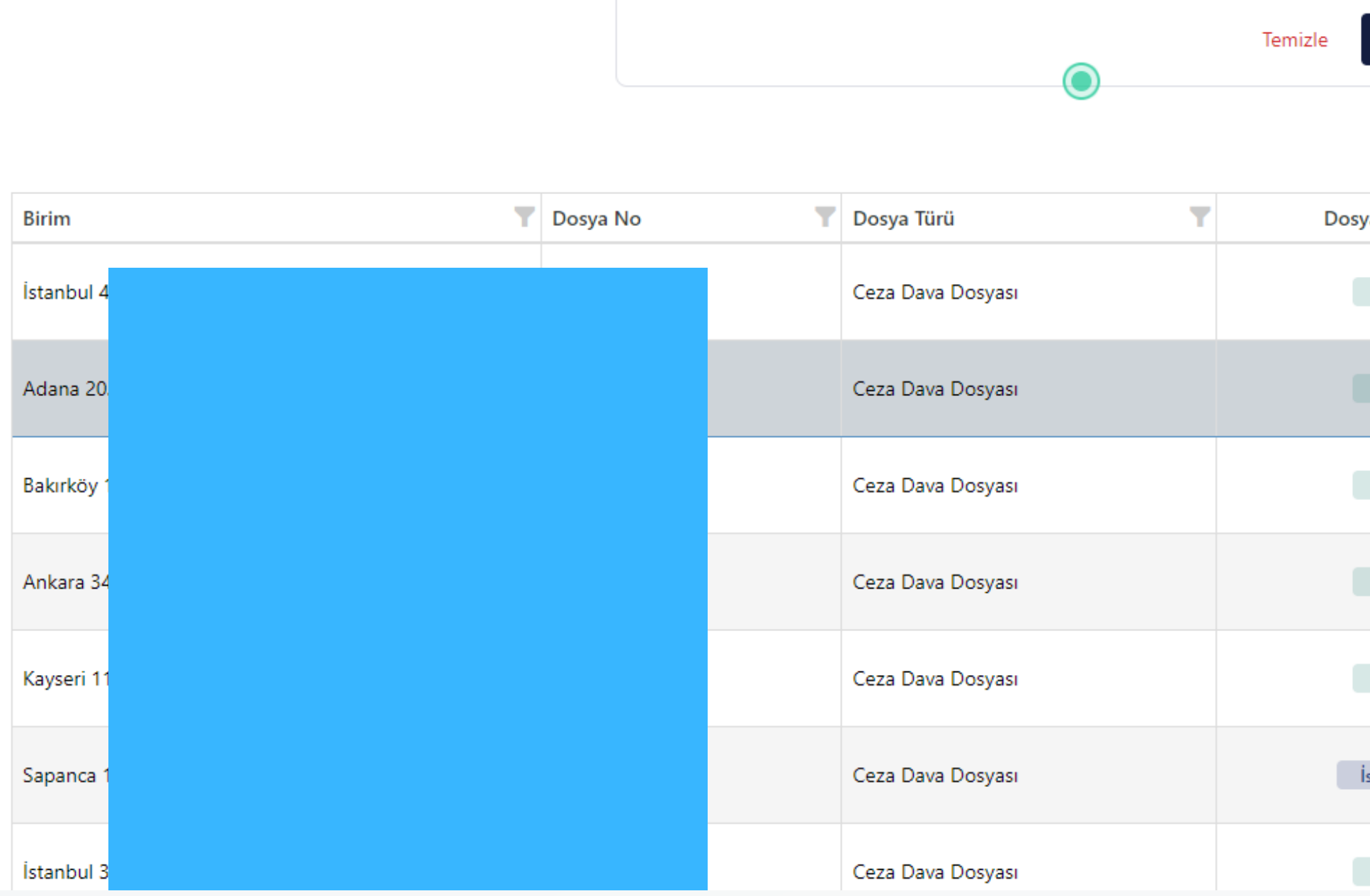

Yeni UYAP sisteminde dosya görüntülemesi ise iki şekilde yapılabilmektedir.

| Q Sorgula<br>Basit Sorgulama ^ |                       |                                                                                                    | <b>⊡</b> -     |
|--------------------------------|-----------------------|----------------------------------------------------------------------------------------------------|----------------|
| ya Durumu \Upsilon             | Dosya Açılış Tarihi 🍸 | Dosya Görüntüle                                                                                                    | Sık Kullanılan |
| Açık                           | 27.05.2024 15:02      | <ul> <li>Image: Image: Ima</li></ul> | + Ekle         |
| Açık                           | 15.04.2024 11:16      | Image: The second second se          | + Ekle         |
| Açık                           | 21.03.2024 10:54      | <ul> <li>Image: Image: Ima</li></ul> | + Ekle         |
| Açık                           | 06.11.2023 11:24      | Image: The second second se          | + Ekle         |
| Açık                           | 06.05.2023 17:08      | <ul> <li>Image: Image: Ima</li></ul> | + Ekle         |
| stinafta                       | 31.03.2023 10:06      | Image: The second second se          | + Ekle         |
| Açık                           | 01.06.2022 15:44      | ⊚ ⊞                                                                                                    | + Ekle         |

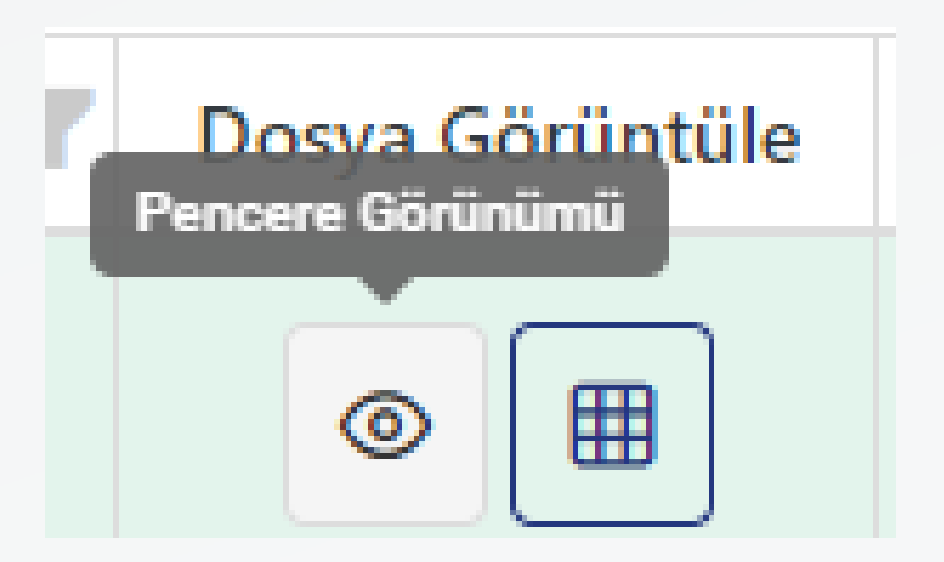

Bunlardan ilki Pencere Görünümüdür.

|                 |       |           | Dosyası                 |                     |                          |                              |                 |
|-----------------|-------|-----------|-------------------------|---------------------|--------------------------|------------------------------|-----------------|
| Dosya Bilgileri | Dosya | Hesabı    | Taraf Bilgileri         | Evrak               | Safahat                  | Evrak Gönderme               | Ödeme           |
| Türü            |       |           |                         |                     |                          |                              |                 |
| Yolu            |       |           |                         | İ                   | amların İcrası           |                              |                 |
| Şekli           |       | ÖRNEK: 4- | 5 Para Borcuna Veya Tem | inat Verilmesine Ve | ya Bir İşin Yapılması Ve | ya Yapılmamasına , İrtifak I | Hakkının Kaldır |
| Dosya Durumu    |       | Açık      |                         |                     |                          |                              |                 |
|                 |       |           |                         |                     |                          |                              |                 |
|                 |       |           |                         |                     |                          |                              |                 |
|                 |       |           |                         |                     |                          |                              |                 |

Pencere Görünümü, bir önceki UYAP sistemine benzer şekilde çalışmaktadır.

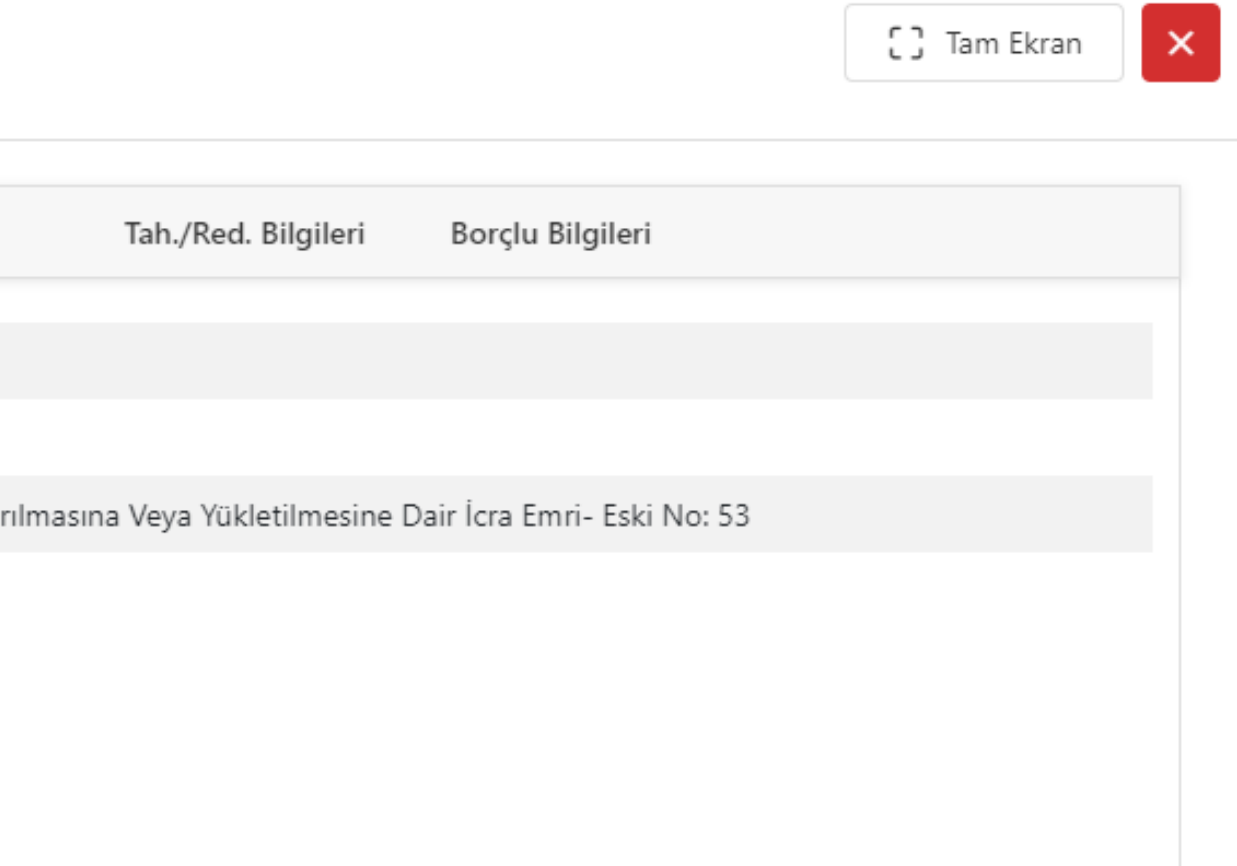

| Dosya Bilgileri | Dosya Hesabı | Taraf Bilgileri           | Evrak                 | Safahat                 | Evrak Gönderme              | Öde        |
|-----------------|--------------|---------------------------|-----------------------|-------------------------|-----------------------------|------------|
| Türü            |              |                           |                       |                         |                             |            |
| Yolu            |              |                           | Īla                   | ımların İcrası          |                             |            |
| Şekli           | ÖRNEK: 4     | 1-5 Para Borcuna Veya Ter | ninat Verilmesine Vey | /a Bir İşin Yapılması V | eya Yapılmamasına , İrtifak | Hakkının k |
| Dosya Durumu    | Açık         |                           |                       |                         |                             |            |

Bu ekranda, sol üstte işaretlenen Tam Ekran seçeneği ile görüntülemeyi tam ekran yapabilirsiniz.

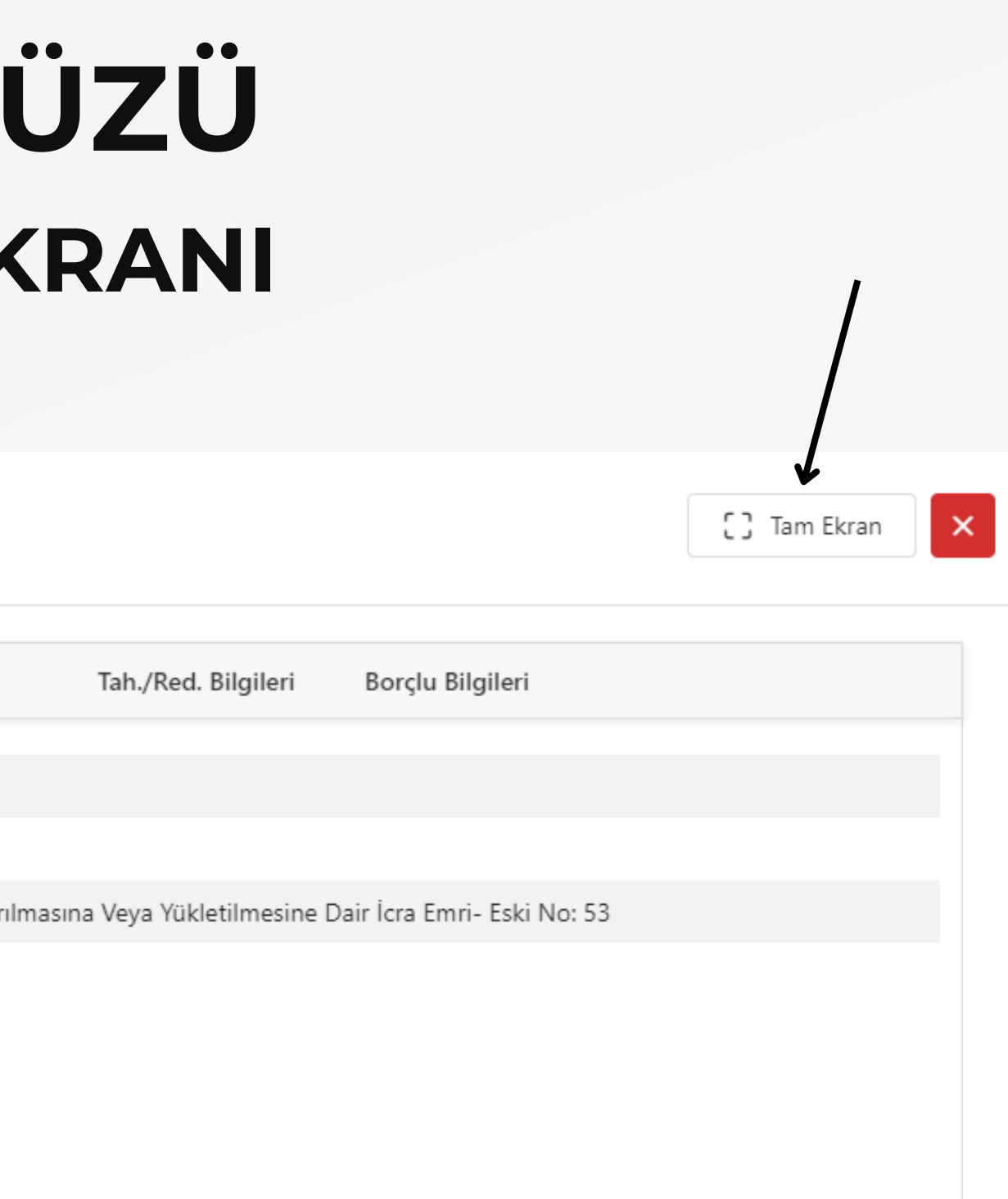

|                        |              | osyası           |       |         |                |       |
|------------------------|--------------|------------------|-------|---------|----------------|-------|
| Dosya Bilgileri        | Dosya Hesabı | Taraf Bilgileri  | Evrak | Safahat | Evrak Gönderme | Ödeme |
| (                      |              | $( \mathbf{E} )$ |       |         |                |       |
| 🔍 Evrakta Ara          |              |                  |       |         |                |       |
| ✓ ➢ A ► ➢ Son 20 Evrak |              |                  |       |         |                |       |
| 🕨 🗁 Tüm Evrak          |              |                  |       |         |                |       |
|                        |              |                  |       |         |                |       |
|                        |              |                  |       |         |                |       |
|                        |              |                  |       |         |                | Görü  |
|                        |              |                  |       |         |                |       |

Evrak sekmesinde önemli değişiklikler yapılmıştır. Öncelikle, kırmızı ok ile işaretlenen "Evrakta Ara" bölümüne, doğrudan aramak istediğiniz evrak mahiyetini yazabilirsiniz. Örneğin; Duruşma Zaptı, Harç, <sup>66</sup>

Tah./Red. Bilgileri

Borçlu Bilgileri

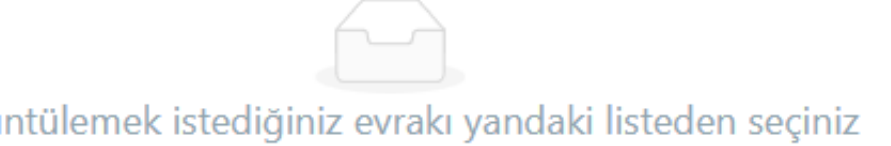

|                              | )osyası          |       |         |                |       |
|------------------------------|------------------|-------|---------|----------------|-------|
| Dosya Bilgileri Dosya Hesabı | Taraf Bilgileri  | Evrak | Safahat | Evrak Gönderme | Ödeme |
| $\bigotimes$                 | $( \mathbf{i} )$ |       |         |                |       |
| Q Evrakta Ara                |                  |       |         |                |       |
| ► A                          |                  |       |         |                |       |
| D Tum Evrak                  |                  |       |         |                |       |
| K                            |                  |       |         |                |       |
|                              |                  |       |         |                |       |
|                              |                  |       |         |                |       |
|                              |                  |       |         |                | C and |

Yine bu bölümde kırmızı ok ile gösterilen buton ile dosyanın tamamı, yeşil ok ile gösterilen buton ile son 20 evrak ve siyah ok ile gösterilen buton ile de tüm evraklar görüntülenebilir.

Tah./Red. Bilgileri

Borçlu Bilgileri

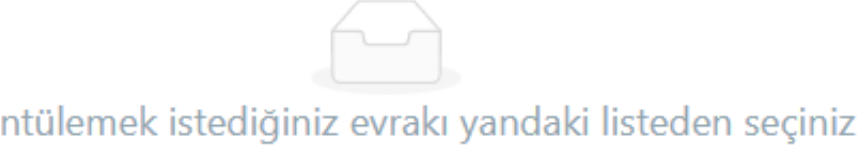

| Dosya Bilgileri    | Dosya Hesabı    | Taraf Bilgileri | Evrak                     | Safahat | Evrak Gönderme                  | Ödeme | Tah./Red. Bilgileri            | Borçlu Bilgileri |                               |                         |
|--------------------|-----------------|-----------------|---------------------------|---------|---------------------------------|-------|--------------------------------|------------------|-------------------------------|-------------------------|
| Tahsilatlar        |                 |                 |                           |         |                                 |       |                                |                  |                               | ۲<br>۲                  |
| Masraf Avansı Tah  | silatı          |                 |                           |         |                                 |       |                                |                  |                               | 27.08.2024 17:21:54 🗸   |
| Masraf Avansı Tah  | silatı          |                 |                           |         |                                 |       |                                |                  |                               | 27.08.2024 17:22:41 🗸   |
| Harçlar            |                 |                 |                           |         |                                 |       |                                |                  |                               |                         |
| Vekalet Suret Harc |                 |                 |                           |         |                                 |       |                                |                  |                               | 27.02.2024 17:20:28 🗸   |
| Başvurma Harcı     |                 |                 |                           |         |                                 |       |                                |                  |                               | 27.08.2024 17:20:28 🗸   |
| Posta Masrafı      |                 |                 |                           |         |                                 |       |                                |                  |                               | 02.09.2024 07:18:13 🗸   |
| Toplam             |                 |                 |                           |         |                                 |       |                                |                  |                               |                         |
| Ta<br>€2           | hsilat<br>20,00 | Ri<br>đ         | eddiyat<br>2 <b>40,00</b> |         | Tahsilat Kalanı<br><b>≹0,00</b> |       | Tahsil Harcı<br><b>≹488,40</b> |                  | Cezaevi Harcı<br><b>≹0,00</b> | Masraf<br><b>≹20,00</b> |

Tahsilat/Reddiyat Bilgileri menüsü de eski UYAP sisteminden farklı olarak menü şeklinde tasniflenmiştir. Dosya özelinde yapılan masraflar bu alandan görüntülenmektedir.

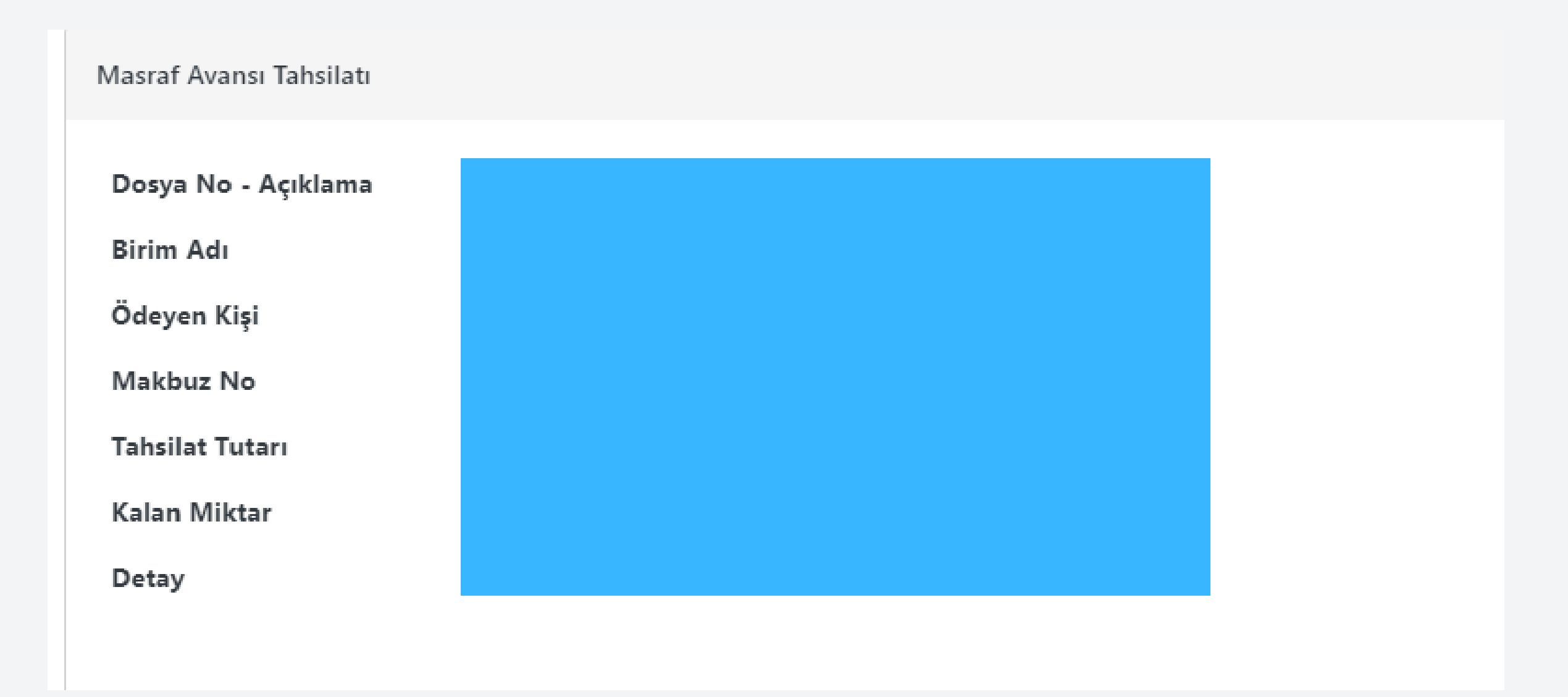

Ödeme detayları gösterilen şekilde yer almaktadır.

| Dosya Bilgileri | Dosya Hesabı | Taraf Bilgileri | Evrak | Safahat | Evrak Gönderme |
|-----------------|--------------|-----------------|-------|---------|----------------|
| Borçlu          |              |                 |       |         |                |
| Seçiniz         |              |                 | •     |         |                |
|                 |              |                 |       |         |                |
|                 |              |                 |       |         |                |
|                 |              |                 |       |         |                |
|                 |              |                 |       |         |                |

İcra dosyalarında yer alan Borçlu Bilgileri menüsü de gösterildiği şekilde değiştirilmiştir. Bu bakımdan eski UYAP sisteminden farklı olarak menü gösterimi şeklinde tasniflenmiştir.

| 9 | Ödeme | Tah./Red. Bilgileri | Borçlu Bilgileri |  |
|---|-------|---------------------|------------------|--|
|   |       |                     |                  |  |
|   |       |                     |                  |  |
|   |       |                     |                  |  |
|   |       |                     |                  |  |

|  | • |  |
|--|---|--|
|  |   |  |
|  |   |  |
|  |   |  |
|  |   |  |

Kırmızı ok ile gösterilen buton seçildiğinde, icra dosyalarında yer alan borçlular görüntülenecektir.

| 9 | Ödeme | Tah./Red. Bilgileri | Borçlu Bilgileri |  |
|---|-------|---------------------|------------------|--|
|   |       |                     |                  |  |
|   |       |                     |                  |  |
|   |       |                     |                  |  |
|   |       |                     |                  |  |
|   |       |                     |                  |  |
|   |       |                     |                  |  |

Eski sürüm

| Dosya Bilgileri | Dosya Hesabı | Taraf Bilgileri | Evrak | Safahat | Evrak Gönderme | Ödeme | Tah./F | Red. Bilgileri | В | orçlu Bilgileri |  |
|-----------------|--------------|-----------------|-------|---------|----------------|-------|--------|----------------|---|-----------------|--|
| Kurum Adı       |              |                 |       |         |                |       |        | Vergi No       |   |                 |  |
|                 |              |                 |       |         |                |       |        |                |   | Görüntüle       |  |
|                 |              |                 |       |         |                |       |        |                |   | Görüntüle       |  |
|                 |              |                 |       |         |                |       |        |                |   |                 |  |
| Sorgular Talep Gönde | er           |           |           |
|----------------------|--------------|-----------|-----------|
| MERSIS               | <b>G</b> IB  | • SGK SGK | • EGM-TNB |
| SGK Haciz            | icra Dosyası | Banka     |           |
|                      |              |           |           |

İcra dosyalarında borçlu seçildikten sonra, eski UYAP sisteminden farklı olarak Sorgulama ekranı yukarıda gösterildiği şekilde değiştirilmiştir. Çalışma prensibi ise eski UYAP sistemiyle aynıdır.

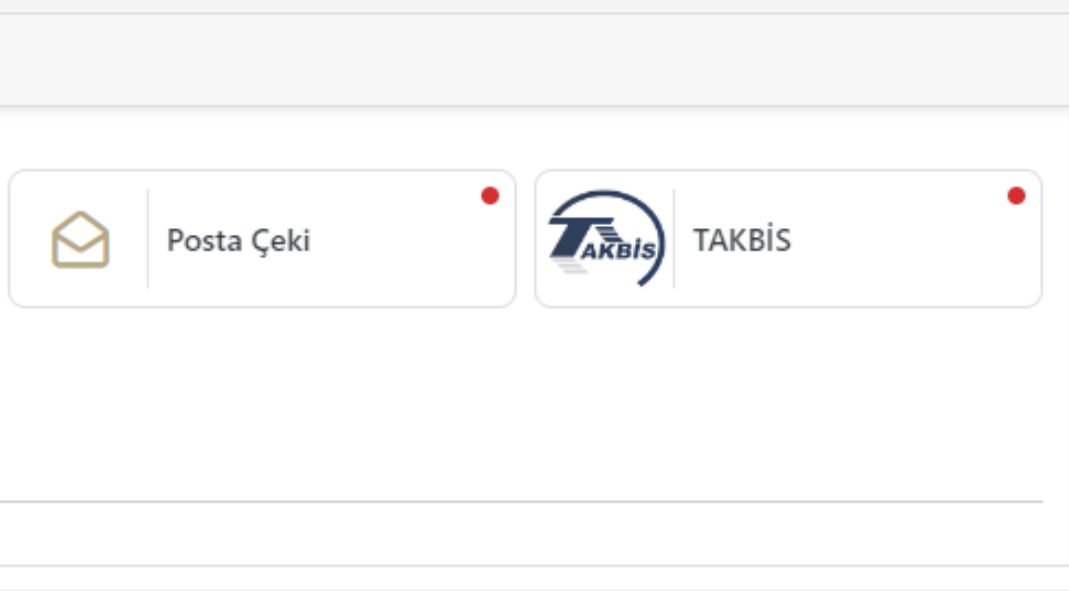

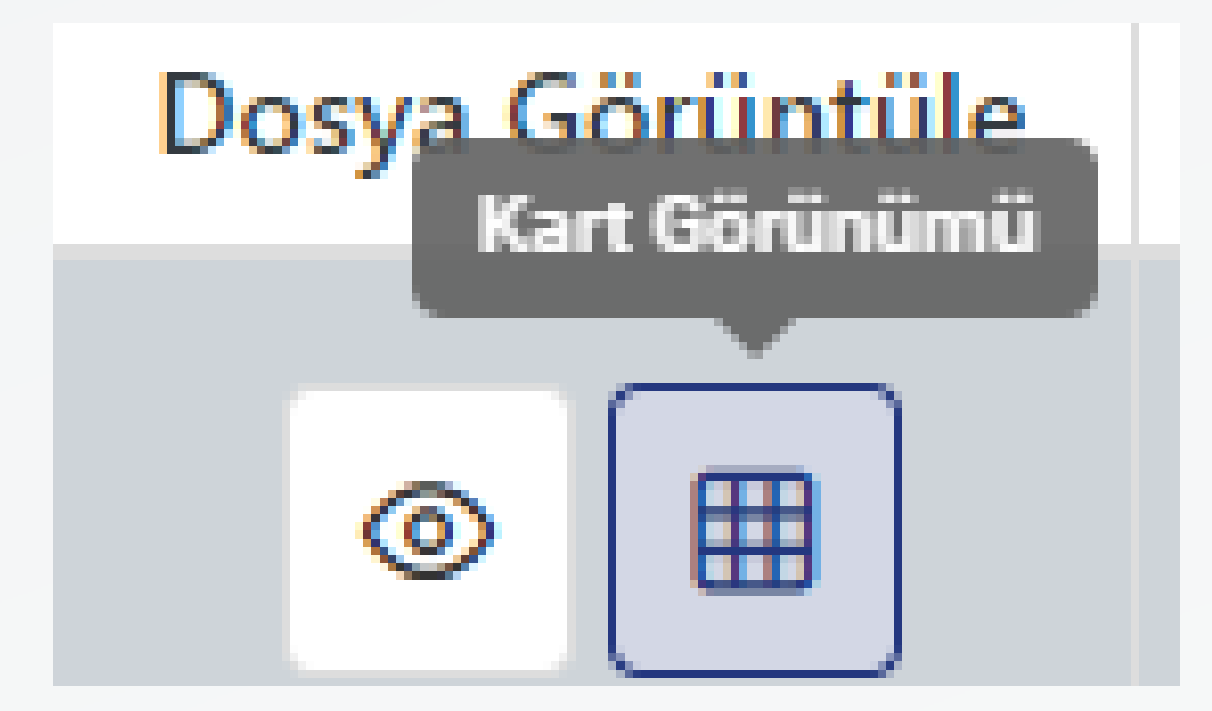

Dosya görüntülenmesinde bir diğer görüntüleme seçeneği de Kart Görünümüdür.

| Dosya Bilgileri<br>Dava Açılış Türü<br>Başvuruya Bırakılma Sayısı<br>Başvuruya Bırakılma Tarihi<br>Dava Türleri<br>İlgili Dosyalar<br>İlgili Dosyalar<br>İlgili Seri Davalar<br>Birleşen Dosyalar<br>Dosya Durumu<br>Duruşma Tarihi<br>Keşif Tarihi |                                                                                                    | Taraf Bilgileri<br>Bilgileri görüntülemek<br>Taraf           | C Ø                                                | Evrak | C 3 |
|----------------------------------------------------------------------------------------------------|----------------------------------------------------------------------------------------------------|--------------------------------------------------------------|----------------------------------------------------|-------|-----|
| Safahat<br>Bilgileri görüntü<br>Sa                                                                                                    | Image: State State | Tahsilat ve Harçlar<br>Bilgileri görüntülemek<br>Tahsilat ve | C 2<br>Ricin düğmeye tıklayınız.<br>Harçları Getir |       |     |

Bu seçenek ile dosya görüntülenmek istendiğinde, yukarıdaki ekran açılacaktır.

| Taraf Bilgileri                                                    | 0 | Ŕ |
|--------------------------------------------------------------------|---|---|
| Bilgileri görüntülemek için düğmeye tıklayınız.<br>Tarafları Getir |   |   |
|                                                                    |   |   |

Bu ekranda Taraf Bilgileri,

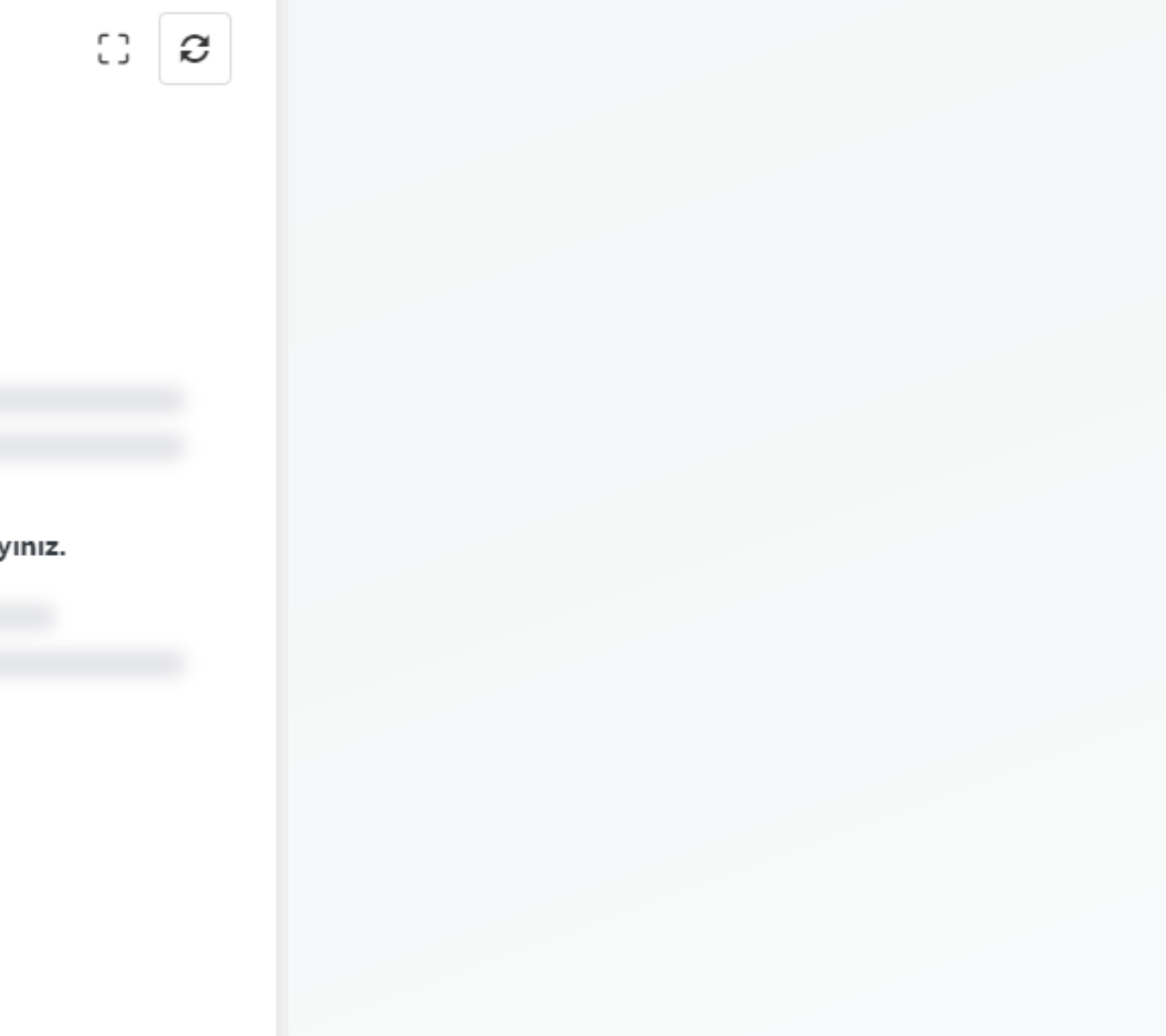

| Evrak |                |                       | ł             |
|-------|----------------|-----------------------|---------------|
|       |                |                       |               |
|       |                |                       |               |
|       |                |                       |               |
|       |                |                       |               |
|       |                | =                     |               |
|       | Bilgileri göri | üntülemek için düğmey | e tıklayınız. |
|       |                | Evrak Getir           |               |
|       |                |                       |               |
|       |                |                       |               |
|       |                |                       |               |
|       |                |                       | Evrak         |

Dosyadaki evraklar ve evrak gönderme işlemi,

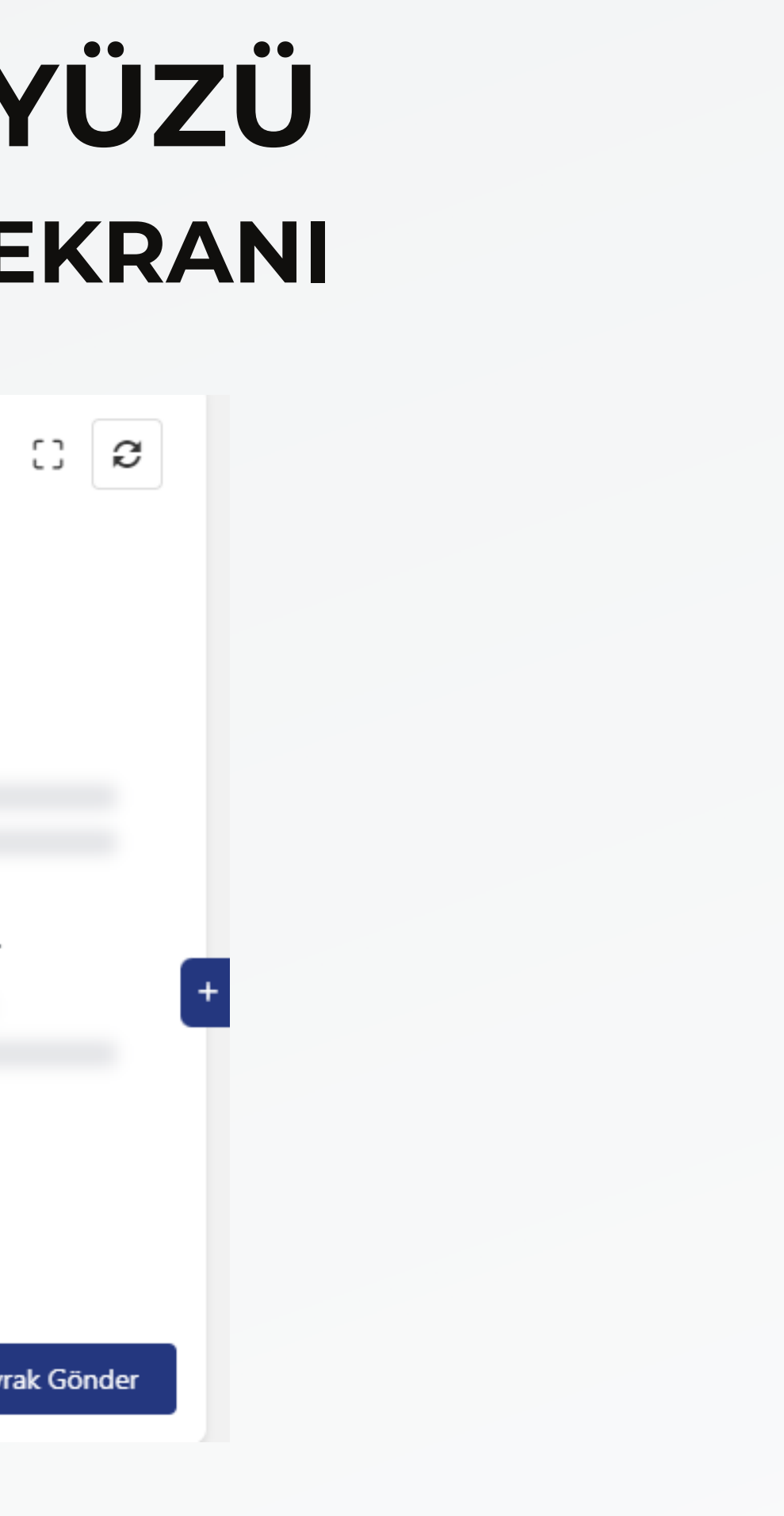

| Safahat |                                                      |
|---------|------------------------------------------------------|
|         | E<br>Bilgileri görüntülemek için düğmeye tıklayınız. |
|         | Safahat Bilgileri Getir                              |
|         |                                                      |

## Safahat bilgileri,

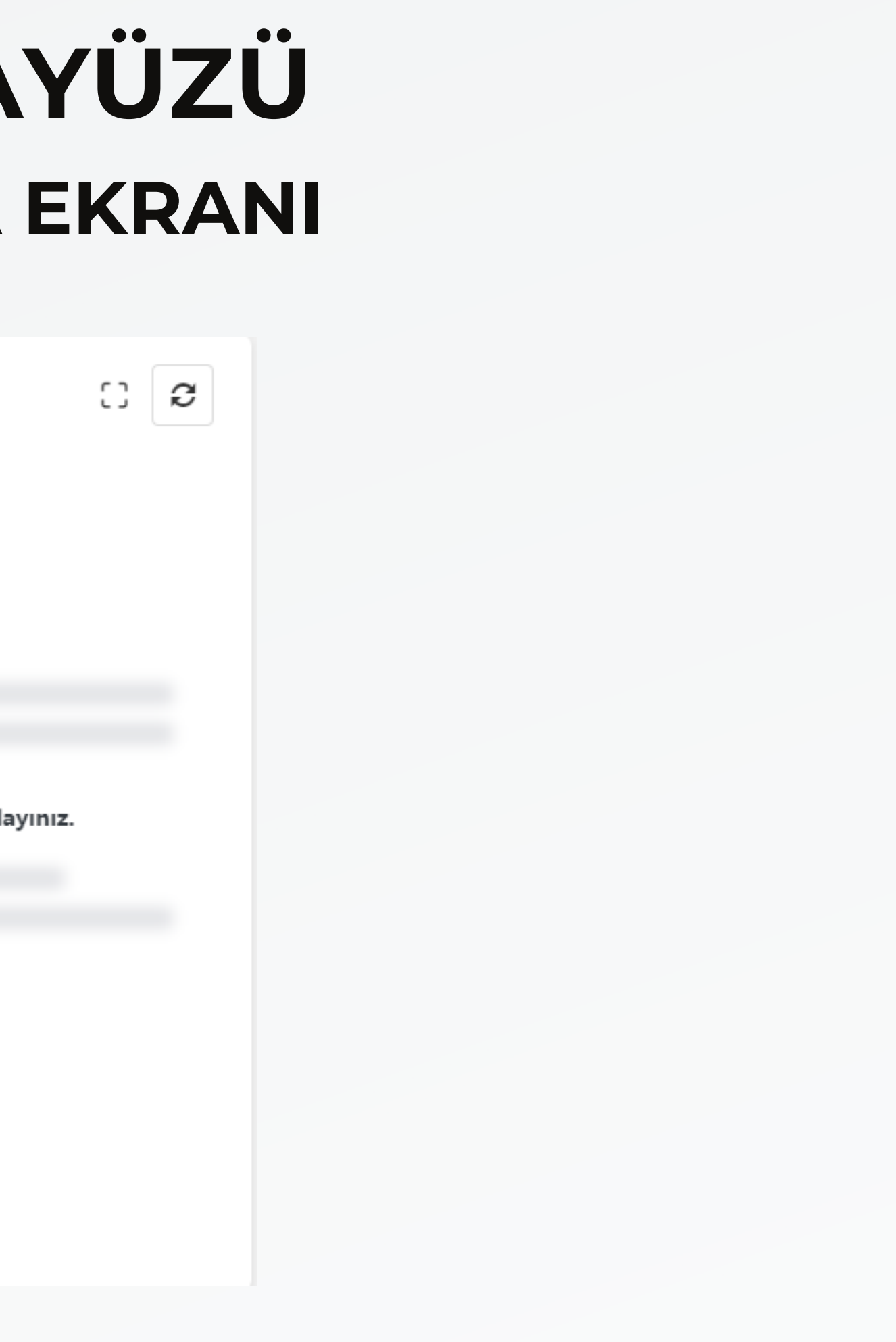

| Tahsilat ve Harçlar                             |    |
|-------------------------------------------------|----|
|                                                 |    |
|                                                 |    |
|                                                 |    |
| i=                                              |    |
| Bilgileri görüntülemek için düğmeye tıklayınız. |    |
| Tahsilat ve Harçları Getir                      |    |
|                                                 |    |
|                                                 |    |
|                                                 |    |
| Öd                                              |    |
|                                                 | =1 |

Tahsilat ve Harçlar ile ödeme işlemi doğrudan yapılabilmektedir.

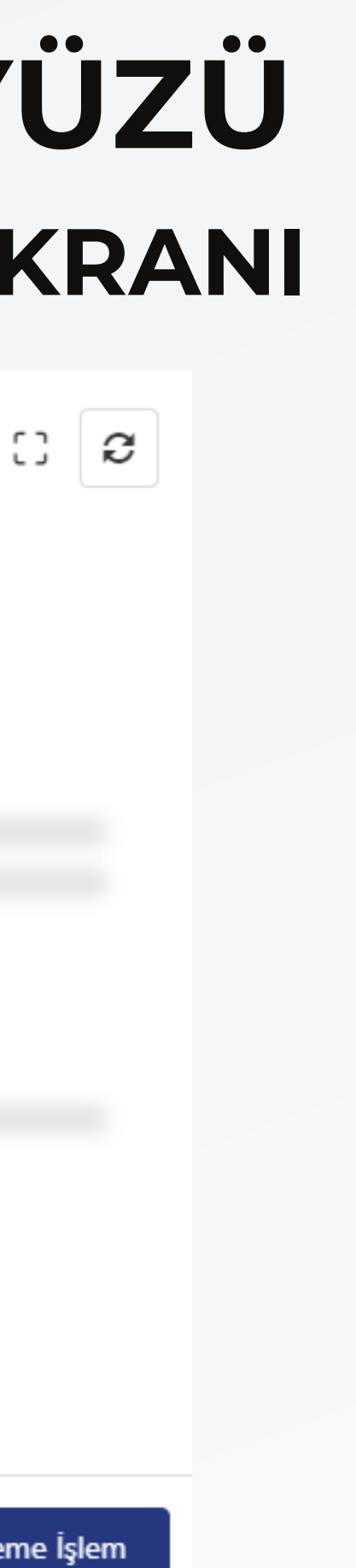

| Evrak |                 |                      | C             |
|-------|-----------------|----------------------|---------------|
|       |                 |                      |               |
|       |                 |                      |               |
|       |                 | .—                   |               |
|       | Bilgileri görür | tülemek için düğmeye | e tıklayınız. |
|       |                 | Evrak Getir          |               |
|       |                 |                      |               |
|       |                 |                      |               |
|       |                 |                      | Evrak         |

Bilgilerin açılabilmesi için kırmızı ok ile işaretlenen buton seçilmelidir.

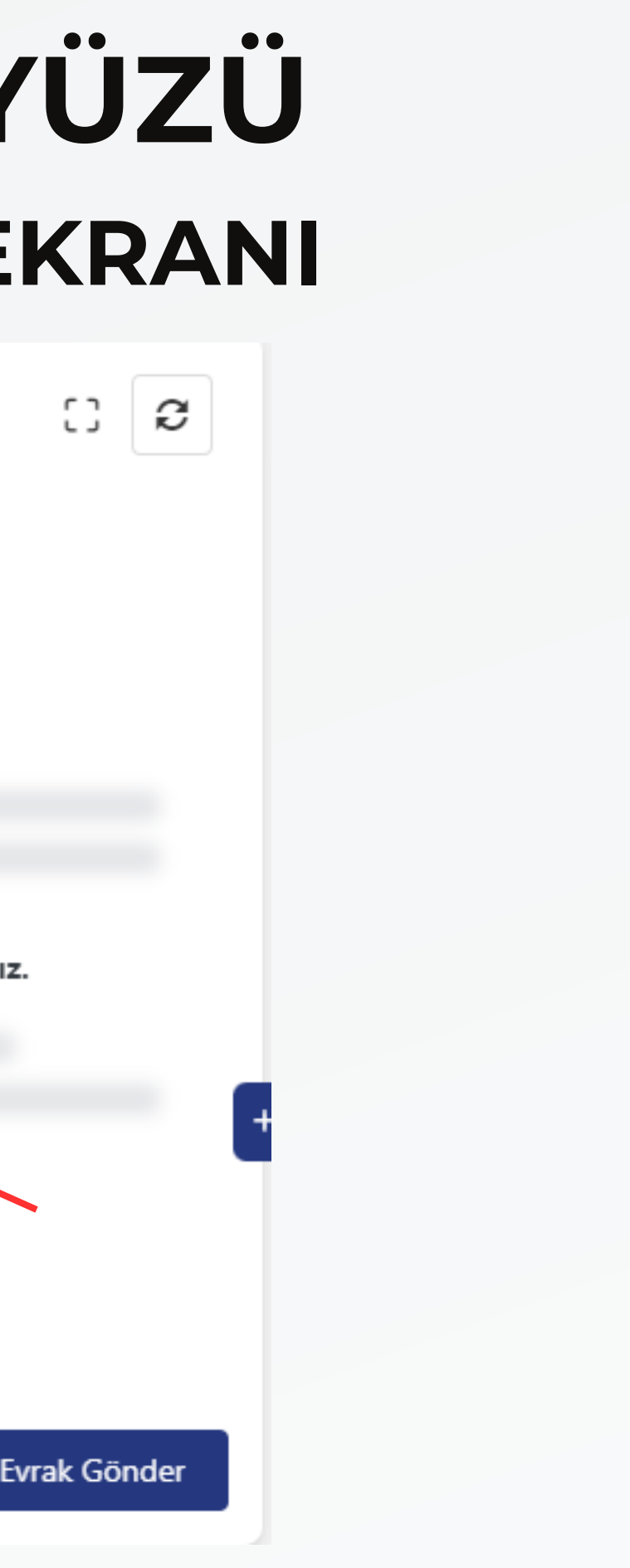

## YE DOS

| Nİ UYAP ARAYÜZÜ<br>SVA SORGULAMA EKRANI |              |  |
|-----------------------------------------|--------------|--|
| Evrak                                   | ເ: ອ         |  |
| Q Evrakta Ara                           |              |  |
| → <sup>C</sup> Ankara                   |              |  |
| 🕨 🗁 Son 20 Evrak                        |              |  |
| 🕨 🗁 Tüm Evrak                           |              |  |
|                                         |              |  |
|                                         |              |  |
|                                         |              |  |
|                                         |              |  |
|                                         |              |  |
|                                         |              |  |
|                                         |              |  |
|                                         | Evrak Gönder |  |
|                                         |              |  |

Bu bölüm de bir önceki sorgulama ekranı ve eski UYAP sistemindeki sorgulama ekranı ile aynı prensipte çalışmaktadır.

Güncelleştirmeler ve iyileştirmeler deneyiminde değişiklikler olması durumunda, kılavuz güncellenecektir.

kapsamında kullanıcı

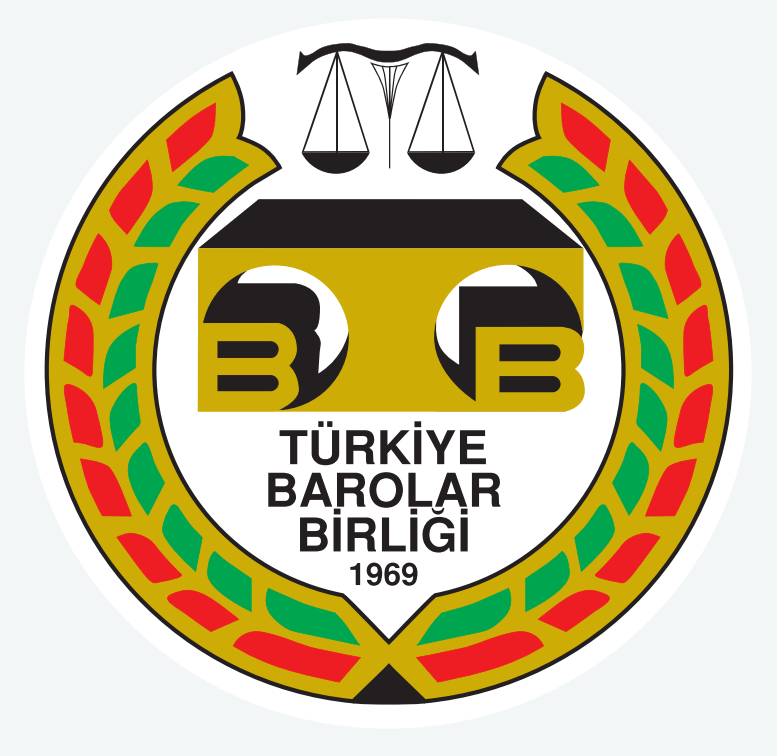

# **TÜRKİYE BAROLAR BİRLİĞİ**